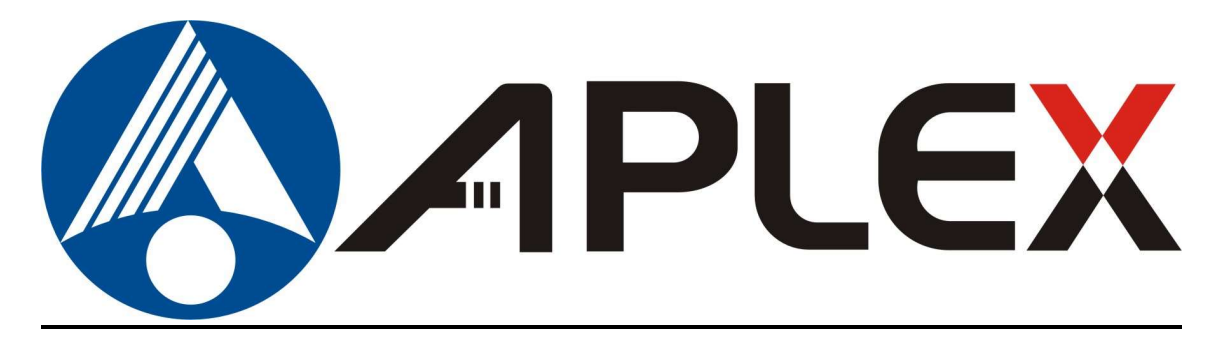

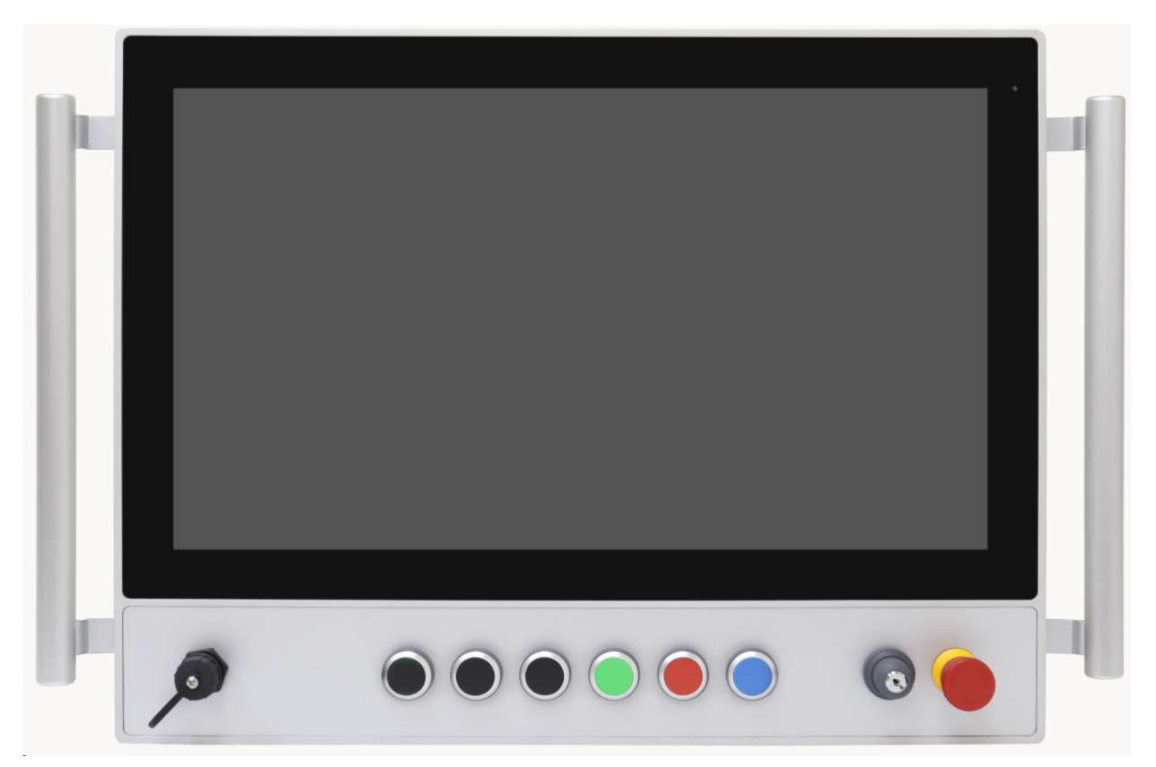

# **ABOS-9XXC** Series

15.6", 21.5" Button-Integrated Panel PC

# **User Manual**

| Release Date                                                               |              |                             | Revision             |
|----------------------------------------------------------------------------|--------------|-----------------------------|----------------------|
| Jun. 2024                                                                  |              |                             | V1.1                 |
| <sup>®</sup> 2024 Aplex Tech                                               | nology, Inc. | All Rights Reserved.        | Published in Taiwan  |
| Aplex Technology                                                           | , Inc.       |                             |                      |
| 15F-1, No.186, Jian Yi Road, Zhonghe District, New Taipei City 235, Taiwan |              |                             |                      |
| Tel: 886-2-82262881 Fax: 886-2-82262883 email: ap                          |              | email: aplex@aplex.com URL: | http://www.aplex.com |

# **Revision History**

| Reversion | Date       | Description      |
|-----------|------------|------------------|
| 1.0       | 2024/01/19 | Official Version |
| 1.1       | 2024/6/15  |                  |

# Warning!

This equipment generates, uses and can radiate radio frequency energy and if not installed and used in accordance with the instructions manual, it may cause interference to radio communications. It has been tested and found to comply with the limits for a Class A computing device pursuant to FCC Rules, which are designed to provide reasonable protection against such interference when operated in a commercial environment. Operation of this equipment in a residential area is likely to cause interference in which case the user at his own expense will be required to take whatever measures may be required to correct the interference.

Electric Shock Hazard – Do not operate the machine with its back cover removed. There are dangerous high voltages inside.

### Disclaimer

This information in this document is subject to change without notice. In no event shall Aplex Technology Inc. be liable for damages of any kind, whether incidental or consequential, arising from either the use or misuse of information in this document or in any related materials.

#### **Pressure Testing Screw Warning:**

Before deploying your ABOS series system, it is crucial to ensure that the pressure testing screw is securely tightened. This precaution is essential to prevent potential issues arising from rapid air pressure changes during transportation, particularly in air shipments with unpressurized cabins.

Note: The pressure testing screw is intentionally loosened by half a turn before shipment.

Instructions for Tightening the Pressure Testing Screw:

#### **Prepare Tools:**

Obtain a 3mm hex screwdriver. Locate the Screw:

Identify the pressure testing screw, indicated within a circle on your system.

Tighten Clockwise:

Using the 3mm hex screwdriver, tighten the pressure testing screw clockwise until it is securely in place. Recommended Torque:

Apply a torque of 8~10 kgf-cm for optimal functionality. Caution:

Failure to tighten the pressure testing screw may lead to performance issues or damage during operation. Note to Users:

Always check and tighten the pressure testing screw upon receiving the system, ensuring its stability before deployment. Neglecting this step may compromise the functionality of your ABOS series system. For any questions or concerns regarding this procedure, please contact APLEX Technology's customer support.

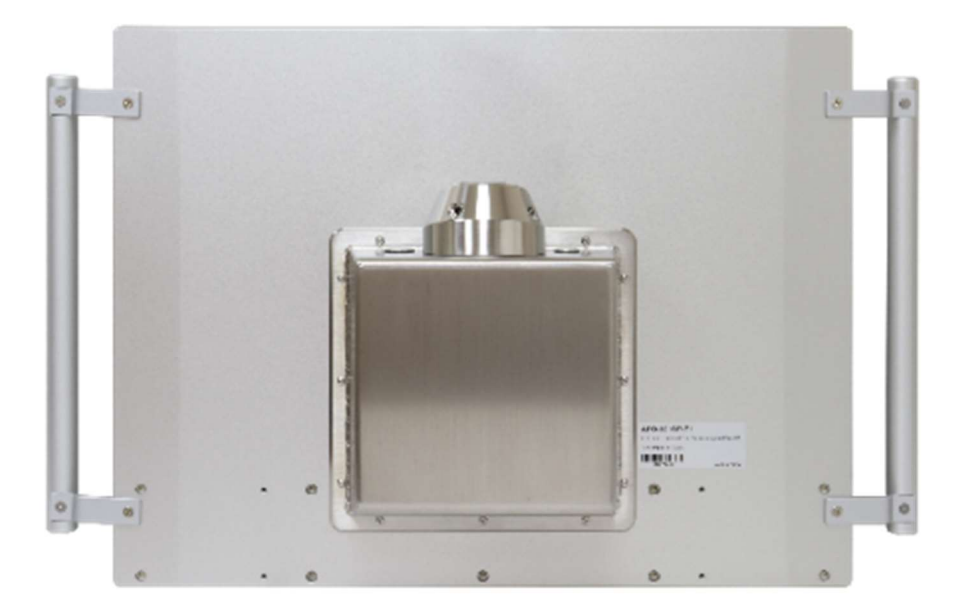

# **Table of Contents**

| Revision History   | 1 |
|--------------------|---|
| Warning!           | 2 |
| Disclaimer         | 2 |
| Logistic Statement | 3 |
|                    |   |

### Chapter 1 Getting Started

| 1.1 Features                        | 6  |
|-------------------------------------|----|
| 1.2 Specifications                  | 6  |
| 1.3 Dimensions                      | 9  |
| 1.4 Brief Description of ABOS-9XXCP | 10 |

### Chapter 2

### Hardware

| 2.1 Motherboard Introduction        | 13 |
|-------------------------------------|----|
| 2.2 Specifications and Dimensions   | 13 |
| 2.3 Jumpers and Conmectors Location | 15 |

### Chapter 3

### **BIOS Setup**

| 3.1 System Test and Installation | 16 |
|----------------------------------|----|
| 3.2 AMI BIOS Setup               | 16 |
| 3.3 Setup Submenu: Main          | 17 |
| 3.4 Setup Submenu: Advanced      | 17 |
| 3.5 Setup Submenu: System I/O    | 40 |
| 3.6 Setup Submenu: Security      | 52 |
| 3.7 Setup Submenu:Boot           | 57 |
| 3.8 Setup Submenu: Save&Exit     | 58 |
|                                  |    |

### Chapter 4 Installation of Drivers

| 4.1 Intel <sup>®</sup> Chipset Device Software | .59 |
|------------------------------------------------|-----|
| 4.2 Intel <sup>®</sup> VGA Chipset             | .62 |
| 4.3 Realtek Audio Driver                       | .64 |
| 4.4 Intel <sup>®</sup> LAN Driver              | .65 |
|                                                |     |

### Chapter 5

## **Button Pin Setting**

| 5.1 Loosen Swing ARM Srews | 69 |
|----------------------------|----|
| 5.2 Buttons Pin Settng     | 69 |

| 5.3 Fix screws back70 |
|-----------------------|
|-----------------------|

### **Figures**

| Figure 1.1: Dimensions of ABOS-916CP(H)                | 9  |
|--------------------------------------------------------|----|
| Figure 1.2: Dimensions of ABOS-921CP(H)                | 9  |
| Figure 1.3: Front View of ABOS-916CP                   | 10 |
| Figure 1.4: Rear View of ABOS-916CP                    | 11 |
| Figure 1.5: Front View of ABOS-921CP                   | 11 |
| Figure 1.6: Rear View of ABOS-921CP                    | 12 |
| Figure 2.1: Motherboard Dimensions                     | 15 |
| Figure 2.2: Jumpers and Connectors Locations-Board Top | 15 |

# **Getting Started**

### 1.1 Features

• 15.6"/21.5" FHD TFT LCD Panel PC

Chapter 1\_\_\_\_

- Intel<sup>®</sup> 11<sup>th</sup> Gen. (Tiger Lake-UP3) Processors
- 16:9 Widescreen with P-CAP Multi-touch Control
- Built-in Functional Buttons for Intuitive Operation
- Gap-free sealing and Slim Front Frame architecture at front bezel
- Top/Bottom Swing Arm Mounting
- IP65 Full-sealed with Anti-Corrosion Enclosure (with Swig ARM Kit)
- Available with Configurable Button Area for the installation of Hard-wired Elements
- DC 9~36V wide range power input

### **1.2 Specifications**

|                 | ABOS-916CP                                                                   | ABOS-921CP          |  |  |
|-----------------|------------------------------------------------------------------------------|---------------------|--|--|
| System          | System                                                                       |                     |  |  |
| CPU             | Onboard Intel <sup>®</sup> 11 <sup>th</sup> Gen (Tiger Lake-UP3) Processors: |                     |  |  |
|                 | Core i3-1115G4E (2C, 2.2 GHz, 15W TDP)                                       |                     |  |  |
|                 | Core i5-1145G7E (4C, 1.5 GHz, 15W TDP)                                       |                     |  |  |
| Memory          | 2 x SO-DIMM up to 64GB DDR4 3200MHz (Dual Channel, Non-ECC)                  |                     |  |  |
| LVDS            | 1 x 18/                                                                      | 24 bit Dual Channel |  |  |
| Outside IO Port |                                                                              |                     |  |  |
| USB             | 1 x USB2.0 (Type A)-Front                                                    |                     |  |  |
|                 | 4 x USB 3.2(Type-A)-Rear                                                     |                     |  |  |
|                 | 1 x USB 3.2 GEN2 Type C-Rear                                                 |                     |  |  |
| Serial/Parallel | 1 x COM (RS-232/422/485, default)-COM1                                       |                     |  |  |
|                 | 1 x COM(RS-232/422/485, support 5V/12V/RI, option)-COM2                      |                     |  |  |
| LAN             | 1 x Intel i219LM RJ45 GbE LAN                                                |                     |  |  |
|                 | 1 x Intel i225LM, RJ45 2.5G LAN                                              |                     |  |  |
| Power           | 1 x 3-pin Phoenix Connector for DC power                                     |                     |  |  |
| Storage Space   |                                                                              |                     |  |  |
| Storage         | 1 x M.2 M-Key 2280 (PCIex4) Socket for Optional PCIe/NVME SSD                |                     |  |  |
| Expansion       | Expansion                                                                    |                     |  |  |

| Expansion Slot       | 1 x M.2 2230 E-Key (PCIex2+USB2.0) socket for WIFI/BT and Antenna at rear<br>side (option)<br>1 x Full-size mPCIe/mSATA (mSATA as default, select by BIOS)<br>1 x Nano SIM Card |                                        |  |  |
|----------------------|----------------------------------------------------------------------------------------------------|----------------------------------------|--|--|
| Functional Buttons   | : Supports RAFI RAFIX-22-FS Serie                                                                                                    | es                                     |  |  |
| ø                    |                                                                                                    |                                        |  |  |
| Default Button:      |                                                                                                    | Option Button:                         |  |  |
| 1 x USD2.0 Type A    | with Cover                                                                                                    | 3 x Push Button/Black for Self-Defined |  |  |
| 1 x Push Button/Gr   | een for START                                                                                                    | 1 x Key switch                         |  |  |
| 1 x Push Button/Re   | d for STOP                                                                                                    |                                        |  |  |
| 1 x Push Button/Blu  | ue for Reset                                                                                                    |                                        |  |  |
| 1 x Emergency Stop   | Button                                                                                                    |                                        |  |  |
| Display – Standard   | Display – Standard LCD                                                                                                    |                                        |  |  |
| Display Type         | 15.6" TFT LCD                                                                                                    | 21.5" TFT LCD                          |  |  |
| Max. Resolution      | 1920 x 1080                                                                                                    | 1920 x 1080                            |  |  |
| Max. Color           | 16.7M                                                                                                    | 16.7M                                  |  |  |
| Luminance            | 500 nits                                                                                                    | 250 nits                               |  |  |
| (cd/m <sup>2</sup> ) |                                                                                                    |                                        |  |  |
| Contrast Ratio       | 1000:1                                                                                                    | 1000:1                                 |  |  |
| Viewing              | 178/178                                                                                                    | 178/178                                |  |  |
| Angle(H/V)           |                                                                                                    |                                        |  |  |
| Backlight Lifetime   | 50,000hrs                                                                                                    | 50,000hrs                              |  |  |
| Option               | (                                                                                                    | Optical bonding                        |  |  |
| Display – High Brig  | htness LCD (option)                                                                                                    | 1                                      |  |  |
| Display Type         | 15.6" TFT LCD                                                                                                    | 21.5" TFT LCD                          |  |  |
| Max. Resolution      | 1920 x 1080                                                                                                    | 1920 x 1080                            |  |  |
| Max. Color           | 16.7M                                                                                                    | 16.7M                                  |  |  |
| Luminance            | 1000 nits                                                                                                    | 1000 nits                              |  |  |
| (cd/m²)              |                                                                                                    |                                        |  |  |
| Contrast Ratio       | 1000:1                                                                                                    | 1000:1                                 |  |  |
| Viewing              | 170/170                                                                                                    | 174/174                                |  |  |
| Angle(H/V)           |                                                                                                    |                                        |  |  |
| Backlight Lifetime   | 50,000hrs                                                                                                    | 30,000hrs                              |  |  |

| Option                  | 0                                           | ptical bonding                          |  |
|-------------------------|---------------------------------------------|-----------------------------------------|--|
| Touch Screen            | creen                                       |                                         |  |
| Туре                    | Projected                                   | capacitive touch screen                 |  |
| Interface               |                                             | USB                                     |  |
| Light                   | Projected capacitive touch screen: over 90% |                                         |  |
| Transmission            |                                             |                                         |  |
| Power                   |                                             |                                         |  |
| Power Input             | DC 9~36V onboard                            |                                         |  |
| Power                   | MAX:34.99W                                  | MAX:34.05W                              |  |
| Consumption             |                                             |                                         |  |
| Mechanical              |                                             |                                         |  |
| Construction            | Aluminum CNC enclosure                      |                                         |  |
|                         | Rear Housing: Stainless Steel 304           |                                         |  |
| Mounting                | SWING ARM (support CP-40 Rittal)            |                                         |  |
| IP Rating               | Total IP65 (with Swing ARM kit)             |                                         |  |
| Bracket                 | Left-Right Handle: Aluminum CNC             |                                         |  |
| (Option)                | Keyboard Holder: Aluminum CNC               |                                         |  |
| Dimension (mm)          | 409.9 x 341.1 x 162                         | 545.8 x 418 x 162                       |  |
|                         | (Without Handle and Holder)                 | (Without Handle and Holder)             |  |
| Net Weight(Kg)          | 10.23                                       | 17.5                                    |  |
| Environmental           |                                             |                                         |  |
| Operating               | 0~50°C                                      |                                         |  |
| temperature             |                                             |                                         |  |
| Storage                 | -30~70°C                                    |                                         |  |
| temperature             |                                             |                                         |  |
| Storage humidity        | 10 to 90% (                                 | @ 40°C, non- condensing                 |  |
| Certification           | Mee                                         | et CE / FCC Class A                     |  |
| <b>Operating System</b> | Windows 10 IoT ENT LTSC/ V                  | Vindows 11 IoT/Linux Kernel 5.15(Ubuntu |  |
| Support                 |                                             | 20.04/22.04)                            |  |

### **1.3** Dimensions

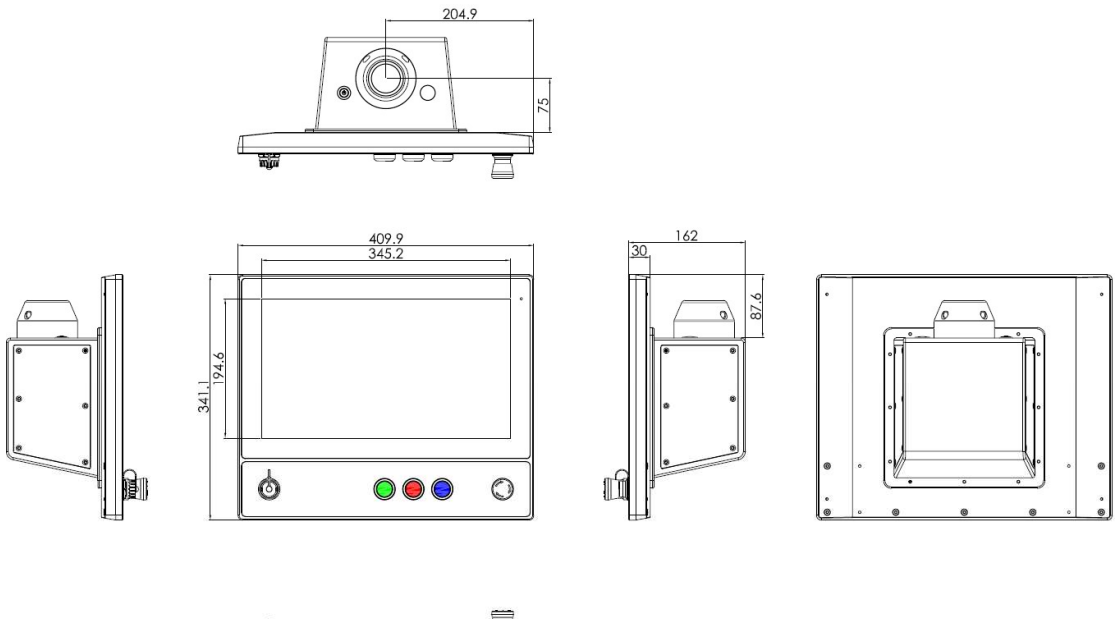

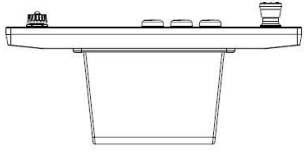

UNIT: mm Tolerance:±0.5

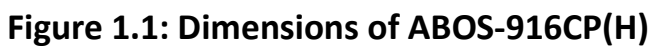

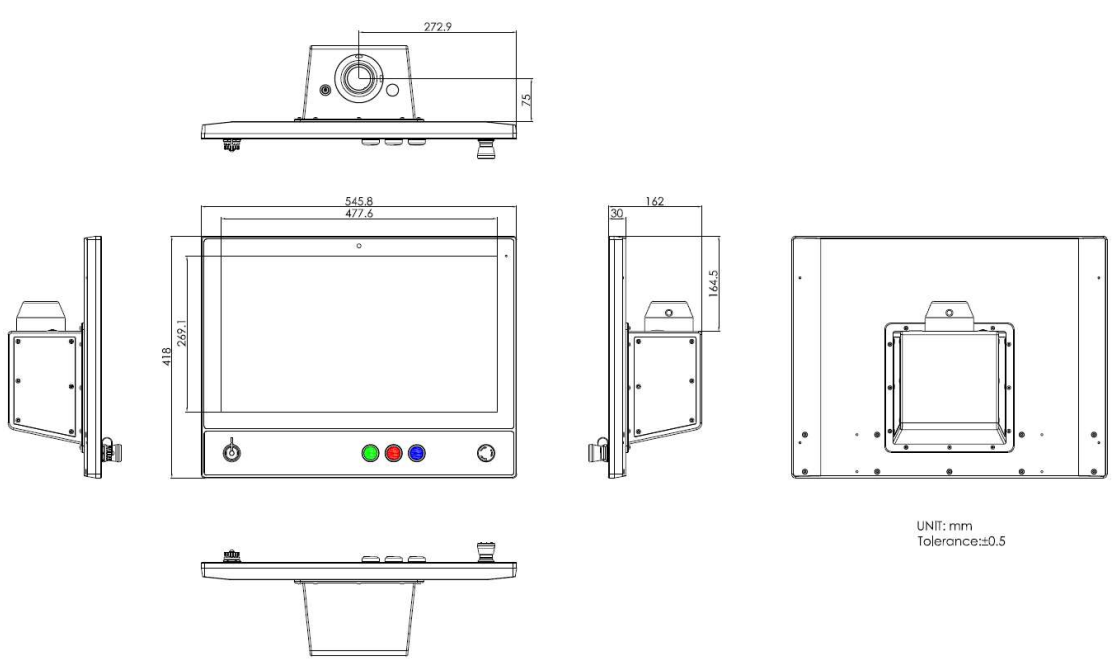

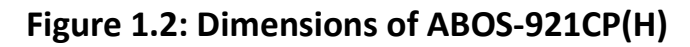

### **1.4 Brief Description of ABOS-9XXC Series**

The ABOS-9XXC series is a state-of-the-art stainless steel panel PC featuring Intel 11th Gen (Tiger Lake-UP3) technology. With an IP65 rating, Swing ARM kits, and 15.6"/21.5" TFT LCD displays, it excels in versatility. Robust Aluminum CNC and Stainless Steel 304 construction, wide DC power input, and options for high brightness LCD and optical bonding make it adaptable for diverse environments. The series supports responsive capacitive touch, and its configurable button area enhances customization for specialized applications. Ideal for industrial and commercial setups, it seamlessly integrates cutting-edge performance with rugged design.

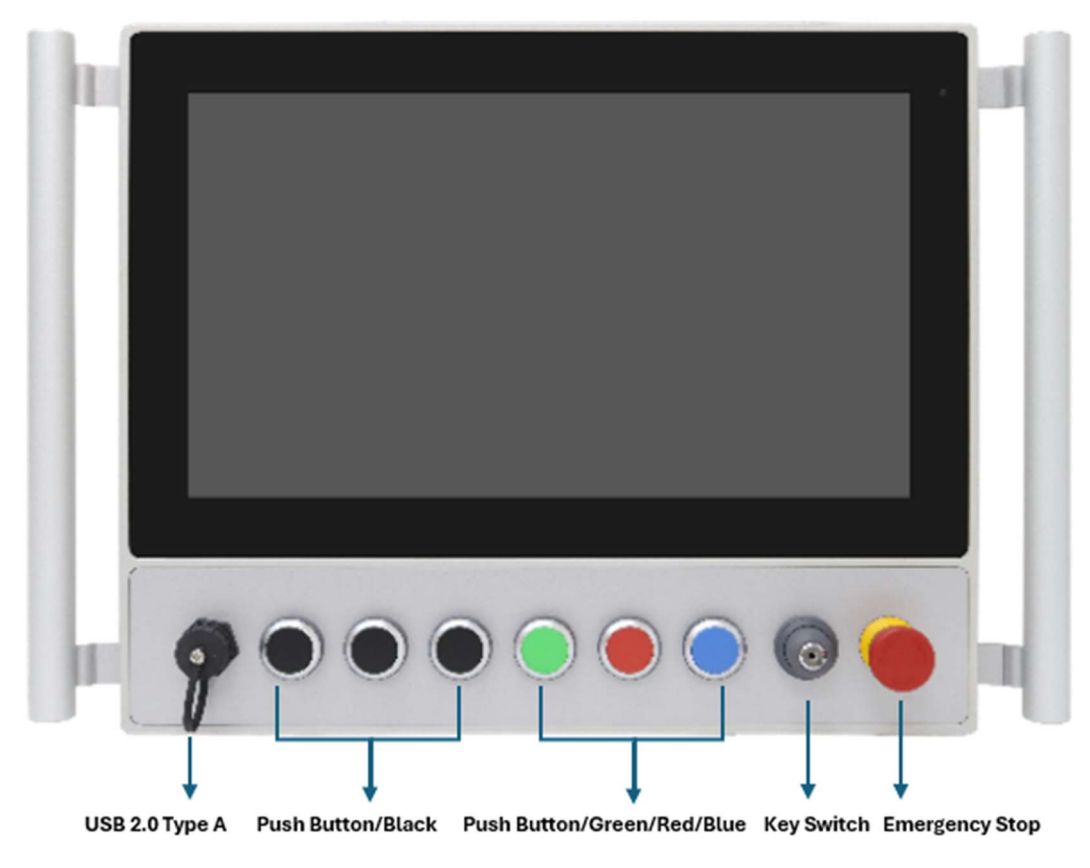

Figure 1.3: Front View ABOS-916CP

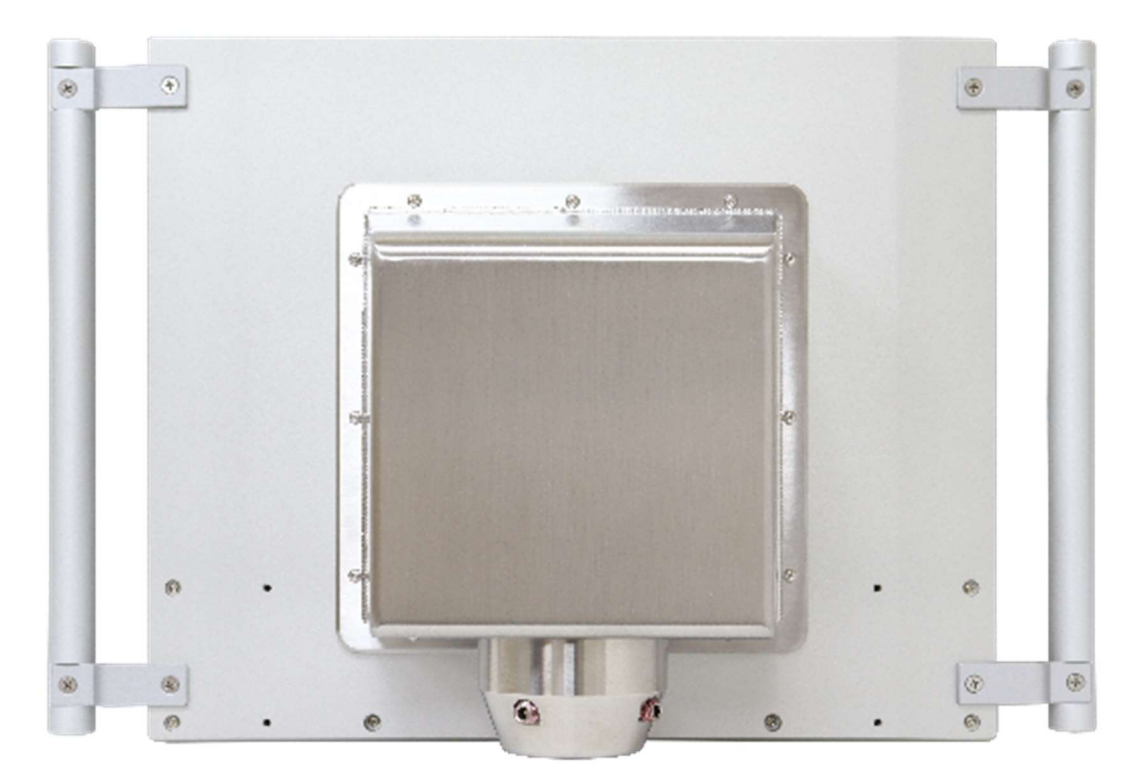

Figure 1.4: Rear View of ABOS-916CP

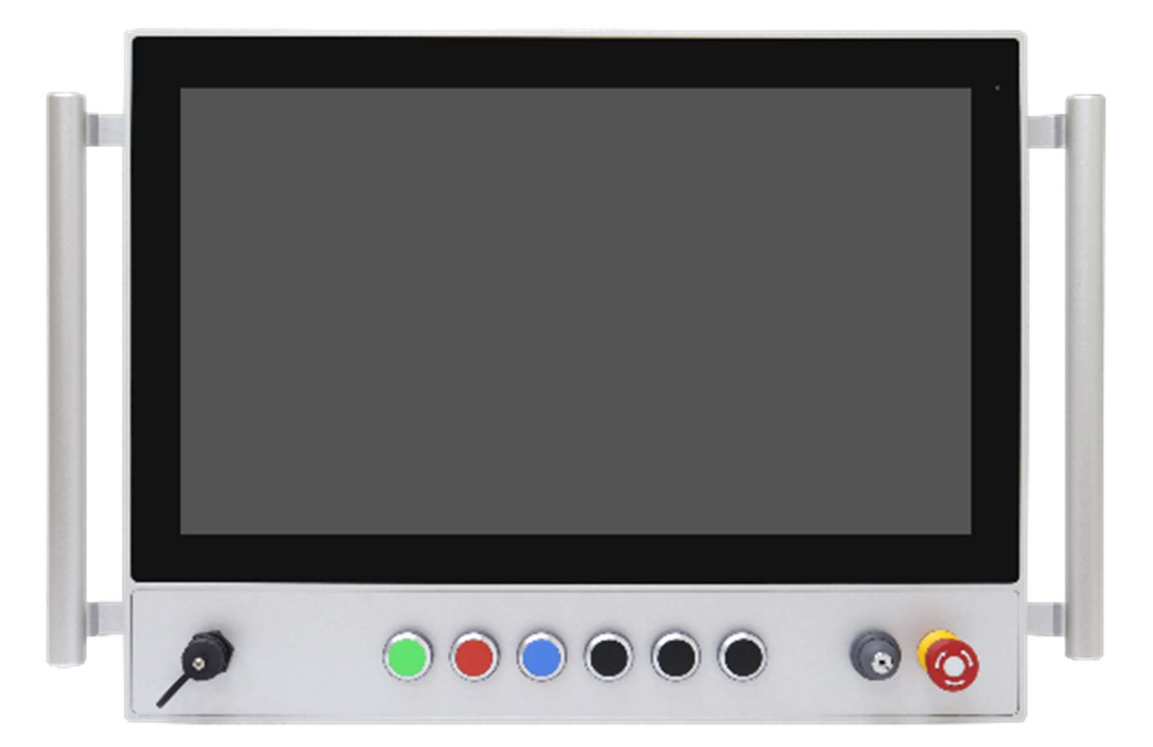

Figure 1.5: Front View ABOS-921CP

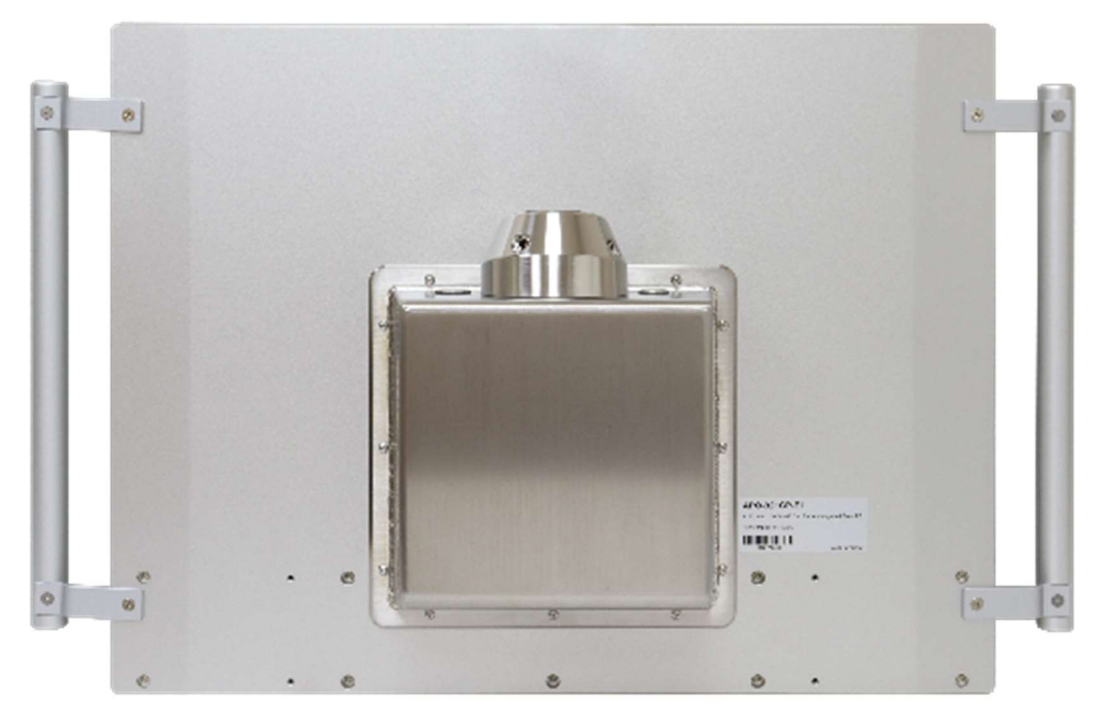

Figure 1.6: Rear View of ABOS-921CP

## 2.1 Motherboard Introduction

Standard 3.5" subcompact board developed on the basis of Intel 11<sup>th</sup> Generation Core<sup>™</sup>/Celeron Processor, which provides abundant peripheral interfaces to meet the needs of different customers. Also, it features one mPCIe/mSATA, dual GbE ports, 2-COM and 4 x USB3.2 Gen 2 Ports; one HDMI, one VGA and one LVDS interface.

| Specifications |                                                                                                    |
|----------------|----------------------------------------------------------------------------------------------------|
| Board Size     | 146mm x 107.7mm                                                                                                    |
| CPU Support    | Intel® Core™ i3-1115G4E(2C/4T, 2.20GHz, up to 3.90GHz, TDP 15W)<br>Intel® Core™ i5-1145G7E(4C/8T, 1.50GHz, up to 4.10GHz, TDP 15W) |
| Chipset        | SOC                                                                                                    |
| Memory Support | DDR4 up to 3200MHz, Dual Channel SODIMM x2, up to 64GB, IBECC                                                                      |
| Graphics       | Intel <sup>®</sup> UHD Graphics<br>Intel <sup>®</sup> Iris <sup>®</sup> Xe Graphics                                                |
| Display Mode   | 1 x HDMI 2.0b<br>2 x DP 1.4a                                                                                                    |
| Multi Display  | 3 Simultaneous Displays                                                                                                    |
| Wake on LAN    | Yes                                                                                                    |
| BIOS           | AMI UEFI                                                                                                    |
| SATA           | 1 x SATAIII (6.0Gbps)<br>1 x +5V SATA Power Connector                                                                              |
| Video          | LVDS/ eDP x 1 (default: LVDS)<br>eDP: up to 1080P@60Hz                                                                             |
| USB            | 2 x USB 2.0                                                                                                    |
| Serial         | 3 x RS232/RS422/RS485 port, (COM1, COM3, COM4)<br>1 x RS232/RS422/RS485 port, support 5V/12V/RI(COM2)                              |
| Digital I/O    | 8-bit digital I/O<br>4-bit digital Input                                                                                           |

### 2.2 Specifications & Dimensions

|                                | 4-bit digital Output                                                                                                    |
|--------------------------------|----------------------------------------------------------------------------------------------------|
| Battery                        | Lithium Battery 3V/240mAh                                                                                                    |
| SMBus/I2C                      | I2C/SMBus x 1 (Default: SMBus)                                                                                                    |
| SIM                            | Nano-SIM x 1                                                                                                    |
| Audio                          | Support Audio via Realtek ALC897/892 audio codec<br>Audio Interface: Line-in/Line-out/MIC<br>1x Audio Header                                                    |
| Expansion Bus                  | 1 x Full-size mPCle/mSATA slot (mSATA as default, , select by BIOS)<br>M.2 M-Key 2280 x 1 (PCle [x4])<br>M.2 E-Key 2230 x 1 (PCle, USB2.0)                      |
| FAN                            | Smart Fan x 1                                                                                                    |
| Touch Ctrl                     | 4/5/8-wire touch controller(option)                                                                                                    |
| Power<br>Management            | Wide Range DC+9V~36V (+12V option)<br>1 x 2-pin Phoenix connector<br>Power supply type: AT/ATX                                                                  |
| Switches and<br>LED Indicators | 1 x Power on/off switch<br>1 x Buzzer                                                                                                    |
| External I/O port              | 4 x USB 3.2 Gen 2 Ports<br>1 x USB 3.2 Gen 2 Type C (PD5V/3A)<br>2 x RJ45 GbE LAN Ports<br>1 x HDMI 2.0b<br>2 x DP 1.4a<br>1 x DP 1.4 (Type C)                  |
| Temperature                    | Operating: $0^{\circ}$ C to $60^{\circ}$ C<br>Storage: -40°C to $80^{\circ}$ C                                                                                  |
| Humidity                       | 0% - 90% relatively, non-condensing, operating                                                                                                    |
| Power<br>Consumption           | Typical: 4.96A at +12V, Intel <sup>®</sup> i7-1185G7E, DDR4 3200MHz 32GB x 2<br>Maximum: 7.32A at +12V, Intel <sup>®</sup> i7-1185G7E, DDR4 3200MHz 32GB<br>x 2 |
| Watchdog Timer                 | 255 Level                                                                                                    |
| MTBF (Hrs)                     | 329,884                                                                                                    |
| EMI/EMS                        | CE/FCC class A                                                                                                    |

### **2.3 Jumpers and Connectors Location**

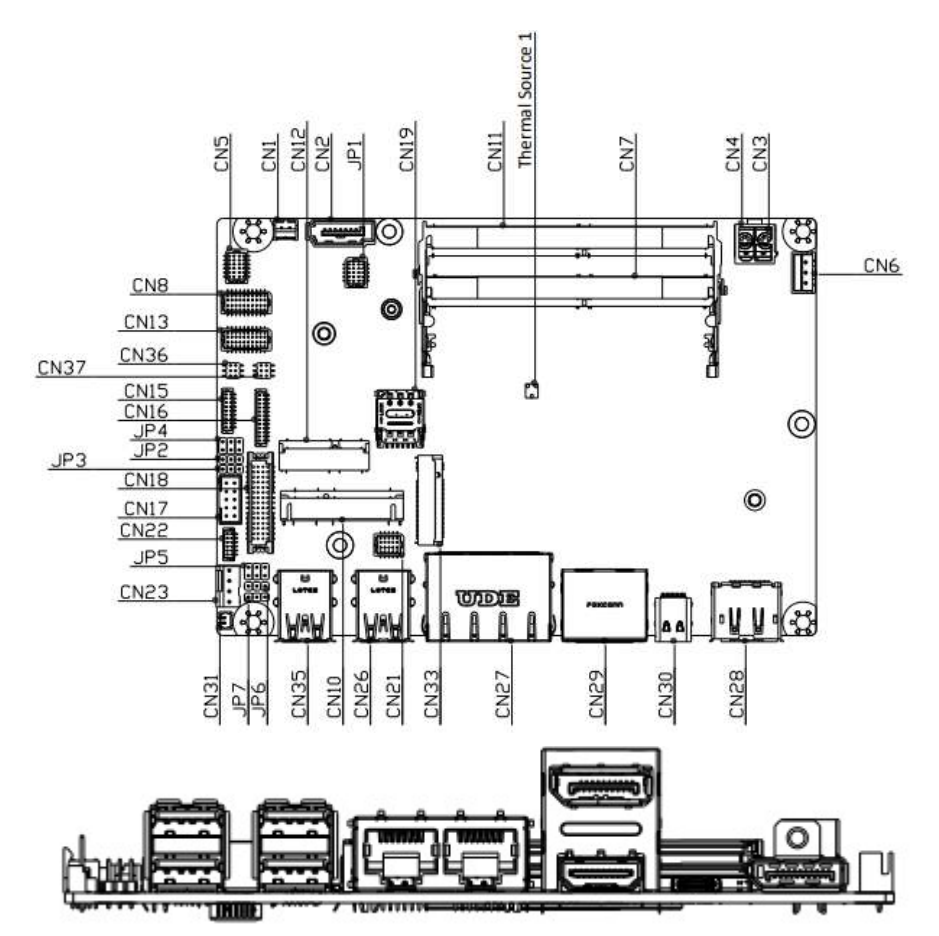

Figure 2.2: Jumpers and Connectors Location- Board Top

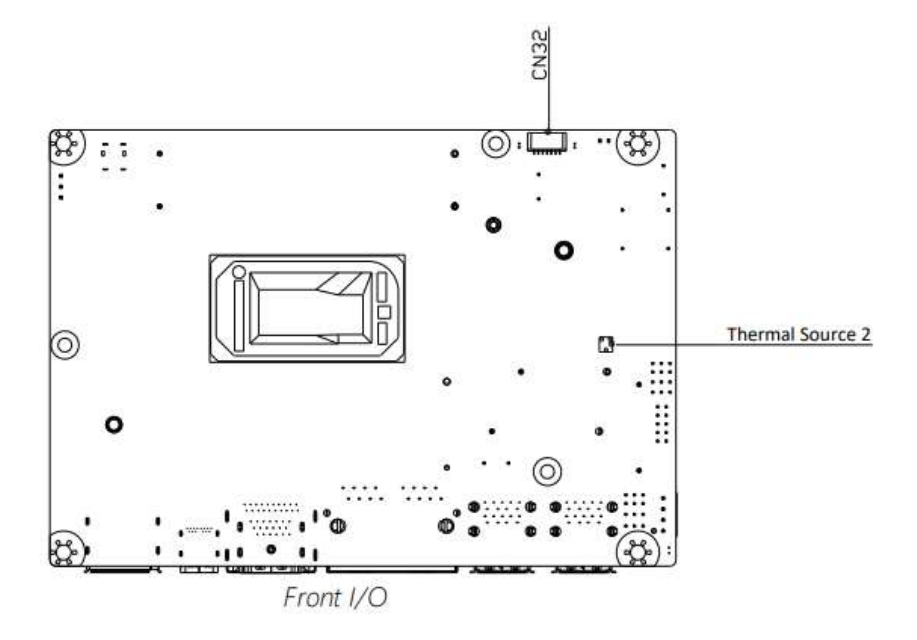

Figure 2.3: Jumpers and Connectors Location- Board Bottom

### 3.1 System Test and Initialization

The board uses certain routines to perform testing and initialization during the boot up sequence . If an error, fatal or non-fatal, is encountered, the module will output a few short beeps or display an error message. The module can usually continue the boot up sequence with non-fatal errors.

The system configuration verification routines check the current system configuration against the values stored in the CMOS memory and BIOS NVRAM. If a system configuration is not found or an erroris detected, the module will load the default configuration and reboot automatically.

There are four situations in which you will eed to setup system configuration:

1. You are starting your system for the first time

2. You have changed the hardware attached to your system

3. The system configuration was restt by the Clear-CMOS jumper

4. The CMOS memory has lost power and the configuration information has been erased.

The system CMOS memory has an integral lithium battery backup for data retention.

You will need to replace the battery unit when it runs down.

### 3.2 AMI BIOS Setup

The AMI BIOS ROM has a pre-installed Setup program that allows users to modify basic system configurati ons., which is stored in the battery-backed CMOS RAM and BIOS NVRAM so that the information is retained when the power is turned off.

To enter B1OS Setup, press <Del> or <ESC> immediately while your computer is powering up.

The function for each interface can be found below.

**Main** - Date and time can be set here. Press <Tab> to switch between date elements

Advanced -Access advanced hardware settings and Hardware Monitor Chipset- Chipset settings and options

Security -Set admin and user passwords, access secure boot options

**Boot**-Boot options including 8BS priority and Quiet Boot options **Save & Exit** --Save your changes and ext the program

### 3.3 Setup Submenu:Main

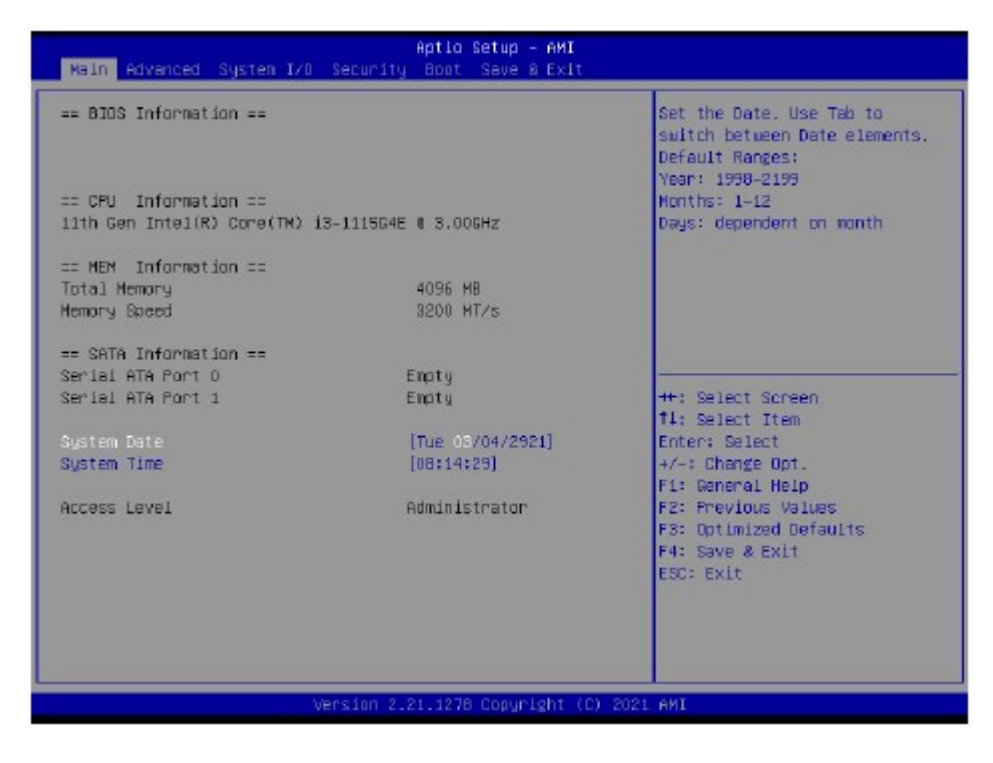

### 3.4 Setup Submenu: Advanced

| Hain Advanced System I/O Secu                                                                                                    | Aptic Setup - AMI<br>rity Boot Save & Exit |                                                                                                    |
|----------------------------------------------------------------------------------------------------|--------------------------------------------|----------------------------------------------------------------------------------------------------|
| Display Information<br>Graphics Configuration<br>System Information<br>CPU Configuration<br>Memory Configuration<br>Manduare Monitor<br>PCH-FW Configuration<br>AREON Features<br>Power Management<br>AREON BIOS Robot |                                            | Graphics Configuration                                                                                                    |
| In-Bend ECC Support<br>TEN GBE Configuration                                                                                                    | (Disabled)                                 | ++: Select Screen<br>11: Select Item<br>Enter: Select<br>+/-: Change Opt.<br>F1: General Help<br>F2: Previous Values<br>F3: Optimized Defaults<br>F4: Save & Exit<br>ESC: Exit |
| Versio                                                                                                    | n 2.21.1278 Copyright (C) 20               | 21 AMI                                                                                                    |

| d C<br>ort<br>d C<br>d C<br>re, the user ackno<br>cers who have ac<br>n cause unintenc | Optimal Default; Failsafe Default<br>Optimal Default, Failsafe Default<br>owledges the security risks.<br>ccess to the Host Operating |
|----------------------------------------------------------------------------------------|----------------------------------------------------------------------------------------------------|
| d C<br>ort<br>d C<br>re, the user ackno<br>cers who have ac<br>n cause unintenc        | Optimal Default; Failsafe Default<br>Optimal Default, Failsafe Default<br>owledges the security risks.<br>ccess to the Host Operating |
| ort<br>d C<br>re, the user ackno<br>kers who have ac<br>n cause unintenc               | Optimal Default, Failsafe Default<br>owledges the security risks.<br>ccess to the Host Operating                                      |
| d C<br>re, the user ackno<br>(ers who have ac<br>n cause unintenc                      | Optimal Default, Failsafe Default<br>owledges the security risks.<br>ccess to the Host Operating                                      |
| d C<br>re, the user ackno<br>kers who have ac<br>n cause unintenc                      | Optimal Default, Failsafe Default<br>owledges the security risks.<br>ccess to the Host Operating                                      |
| re, the user ackn<br>kers who have ac<br>n cause unintenc                              | owledges the security risks.<br>ccess to the Host Operating                                                                           |
| e BIOS stolen me                                                                       | emory regions.                                                                                                    |
| 1                                                                                      |                                                                                                    |
|                                                                                        |                                                                                                    |
| C                                                                                      | Optimal Default, Failsafe Default                                                                                                    |
| s based on the a                                                                       | iddress range,                                                                                                    |
|                                                                                        |                                                                                                    |
| it                                                                                     | ts based on the a                                                                                                    |

| IBECC Protect Region 0-7 | Disabled | Optimal Default, Failsafe Default |
|--------------------------|----------|-----------------------------------|
|                          | Enabled  |                                   |

Note: In-Band ECC Support availability depends on CPU.

#### 3.4.1 Graphics Configuration

| Advanced Advanced                                    | Setup – AMI                                                                                                    |
|------------------------------------------------------|----------------------------------------------------------------------------------------------------|
| Graphics Configuration<br>▶ LVDS Panel Configuration | Configure LVDS panel<br>paramaters.                                                                                                    |
|                                                      | ++: Select Screen<br>T1: Select Item<br>Enter: Select<br>+/-: Change Opt.<br>F1: Reneral Help<br>F2: Previous Values<br>F3: Optimized Defaults<br>F4: Save & Exit<br>ESC: Exit |
| Version 2.21.127                                     | 8 Copyright (C) 2021 AMI                                                                                                    |

#### 3.4.1.1 LVDS Panel Configuration

| Advanced                 | Aptio Setup – AMI           |                                                                                                    |
|--------------------------|-----------------------------|----------------------------------------------------------------------------------------------------|
| LVDS Panel Configuration |                             | Enable/Disabled this panel                                                                                                    |
| LVOS/EDP                 | (Disabled)                  | <pre>++: Select Screen 11: Select Item Enter: Select +/-: Change Opt. F1: General Help F2: Previous Values F3: Optimized Defaults F4: Save &amp; Exit ESC: Exit</pre> |
| Vers.                    | ion 2.21.1278 Copyright (C) | 2021 AMI                                                                                                    |

| LVDS/eDP               | Disabled       | Optimal Default, Failsafe Default |
|------------------------|----------------|-----------------------------------|
|                        | Enabled        |                                   |
| Enable/Disabled this p | anel           | 1.<br>19                          |
| LVDS Panel Type        | 640X480@60HZ   | 2.0                               |
|                        | 800X480@60HZ   | 2.2                               |
|                        | 800X600@60HZ   | 21                                |
|                        | 1024X600@60HZ  | 5 /.                              |
|                        | 1024X768@60HZ  | Optimal Default, Failsafe Default |
|                        | 1280X768@60HZ  |                                   |
|                        | 1280X800@60HZ  | 2                                 |
|                        | 1280X1024@60HZ | 2                                 |
|                        | 1366X768@60HZ  | 26                                |
|                        | 1440X900@60HZ  |                                   |
|                        | 1600X1200@60HZ |                                   |
|                        | 1920X1080@60HZ |                                   |
|                        | 1920X1200@60HZ |                                   |

| Options Summary          |                             |                                                                                                    |
|--------------------------|-----------------------------|----------------------------------------------------------------------------------------------------|
| Select LCD panel used b  | y Internal Graphics Device  | e by selecting the appropriate                                                                                                    |
| setup item.              | 38 W.                       | 112 - 1124 - 1127 - 1127 - 112 |
| Color Depth              | 18-bit                      | Optimal Default, Failsafe Default                                                                                                    |
|                          | 24-bit                      |                                                                                                    |
|                          | 36-bit                      |                                                                                                    |
|                          | 48-bit                      |                                                                                                    |
| Select panel type        | 2011 Contraction (111)      |                                                                                                    |
| Backlight Mode           | BIOS & Application          |                                                                                                    |
|                          | Windows Slider              | Optimal Default, Failsafe Default                                                                                                    |
| Select backlight control | signal type                 |                                                                                                    |
| Backlight Type           | Normal                      | Optimal Default, Failsafe Default                                                                                                    |
| d.                       | Inverted                    |                                                                                                    |
| Select backlight control | signal type                 |                                                                                                    |
| Backlight Level          | 0%                          | S                                                                                                    |
|                          | 10%                         | S                                                                                                    |
|                          | 20%                         | 2                                                                                                    |
|                          | 30%                         | 2                                                                                                    |
|                          | 40%                         |                                                                                                    |
|                          | 50%                         |                                                                                                    |
|                          | 60%                         |                                                                                                    |
|                          | 70%                         |                                                                                                    |
|                          | 80%                         | Optimal Default, Failsafe Default                                                                                                    |
|                          | 90%                         |                                                                                                    |
|                          | 100%                        |                                                                                                    |
| Select backlight control | level                       |                                                                                                    |
| Backlight PWM Freq       | 100Hz                       |                                                                                                    |
|                          | 200Hz                       |                                                                                                    |
|                          | 220Hz                       | Optimal Default, Failsafe Default                                                                                                    |
|                          | 500Hz                       |                                                                                                    |
|                          | 1.1KHz                      |                                                                                                    |
|                          | 2.2KHz                      | 2.5                                                                                                    |
|                          | 6.5KHz                      | 2.6                                                                                                    |
| Select PWM frequency of  | of backlight control signal |                                                                                                    |
| Swing Level              | 150mV                       |                                                                                                    |
|                          | 200mV                       |                                                                                                    |
|                          | 250mV                       |                                                                                                    |
|                          | 300mV                       | Optimal Default, Failsafe Default                                                                                                    |
|                          | 350mV                       |                                                                                                    |
|                          | 400mV                       |                                                                                                    |

| Options Summary           |              |                                          |
|---------------------------|--------------|------------------------------------------|
| Swing Level               | 450mV        |                                          |
| Select Swing Level        |              |                                          |
| Center Spreading Depth    | no spreading | Optimal Default, Failsafe Default        |
|                           | 0.5%         | 6. · · · · · · · · · · · · · · · · · · · |
|                           | 1.0%         |                                          |
|                           | 1.5%         | 5 <b>4</b> 4                             |
|                           | 2.0%         | 28 3                                     |
|                           | 2.5%         | 20                                       |
| Select Center Spreading D | epth         | 8                                        |

| Options Summary              |                    |                                   |
|------------------------------|--------------------|-----------------------------------|
| Platform Hierarchy           | Disabled           |                                   |
|                              | Enabled            | Optimal Default, Failsafe Default |
| Enable or disable Platform H | lierarchy          |                                   |
| Storage Hierarchy            | Disabled           |                                   |
|                              | Enabled            | Optimal Default, Failsafe Default |
| Enable or Disable Storage H  | lierarchy          |                                   |
| Endorsement Hierarchy        | Disabled           |                                   |
|                              | Enabled            | Optimal Default, Failsafe Default |
| Enable or Disable Endorsem   | nent Hierarchy     |                                   |
| TPM2.0 UEFI Spec Version     | TCG_1_2            |                                   |
|                              | TCG_2              | Optimal Default, Failsafe Default |
| Select the TCG2 Spec Versio  | n Support,         |                                   |
| TCG_1_2: Compatible mode     | for Win8/Win10     |                                   |
| TCG_2: Support new TCG2 p    | protocol and event | format for Win10 or later         |
| Physical Presence Spec       | 1.2                |                                   |
| Mantan                       | 13                 | Ontimal Default Failsafe Default  |

### 3.4.2 CPU Configuration

| Aptio Setup - AMI<br>Advanced            |                                                       |                                                                                                    |
|------------------------------------------|-------------------------------------------------------|----------------------------------------------------------------------------------------------------|
| CPU Configuration                        |                                                       | When enabled, a VMM can<br>utilize the additional                                                                                                    |
| Туре                                     | 11th Gen Intel(R)<br>Core(TM) 15-114587E #<br>2.60GHz | hardware capabilities provided<br>by Vanderpool Technology.                                                                                                    |
| ID                                       | 0x80601                                               |                                                                                                    |
| Speed                                    | 2600 MHz                                              |                                                                                                    |
| L1 Data Cache                            | 48 KB × 4                                             |                                                                                                    |
| L1 Instruction Cache                     | 32 KB x 4                                             |                                                                                                    |
| L2 Cache                                 | 1280 KB × 4                                           |                                                                                                    |
| L3 Cache                                 | 8 MB                                                  |                                                                                                    |
| L4 Cache                                 | N/A                                                   |                                                                                                    |
| VNX                                      | Supported                                             | Service and a service of the service of the service |
| SHX/TXT                                  | Supported                                             | 14: Select Screen<br>14: Select Iten                                                                                                    |
| Intel (VMX) Virtualization<br>Technology |                                                       | Enter: Select                                                                                                    |
| Intel(R) SpeedStep(tm)                   | [Enabled]                                             | F1: General Help                                                                                                    |
| Turbo Rode                               | [Enab1ed]                                             | F2: Previous Values                                                                                                    |
|                                          |                                                       | F3: Optimized Defaults                                                                                                    |
|                                          |                                                       | F4: Save & Exit                                                                                                    |
|                                          |                                                       | ESC: Exit                                                                                                    |
|                                          |                                                       |                                                                                                    |
|                                          |                                                       |                                                                                                    |
|                                          |                                                       |                                                                                                    |
| 28 ·····                                 |                                                       | and the second second se                                                                                                    |
|                                          | Las 2 24 1229 Cosuelabt 181 65                        | O1 ANT                                                                                                    |

| Options Summary                                   |                    |                                         |
|---------------------------------------------------|--------------------|-----------------------------------------|
| Intel (VMX) Virtualization<br>Technology          | Disabled           |                                         |
|                                                   | Enabled            | Optimal Default, Failsafe Default       |
| When enabled, a VMM car<br>Vanderpool Technology. | utilize the additi | ional hardware capabilities provided by |
| Intel(R) SpeedStep(tm)                            | Disabled           |                                         |
|                                                   | Enabled            | Optimal Default, Failsafe Default       |
| Allows more than two frequ                        | uency ranges to b  | e supported.                            |
| Turbo Mode                                        | Disabled           | 2                                       |
|                                                   | Enabled            | Optimal Default, Failsafe Default       |
| Enable/Disable processor T<br>enabled.            | urbo Mode (requ    | ires EMTTM enabled too). AUTO mear      |

#### 3.4.3 Memory Configuration

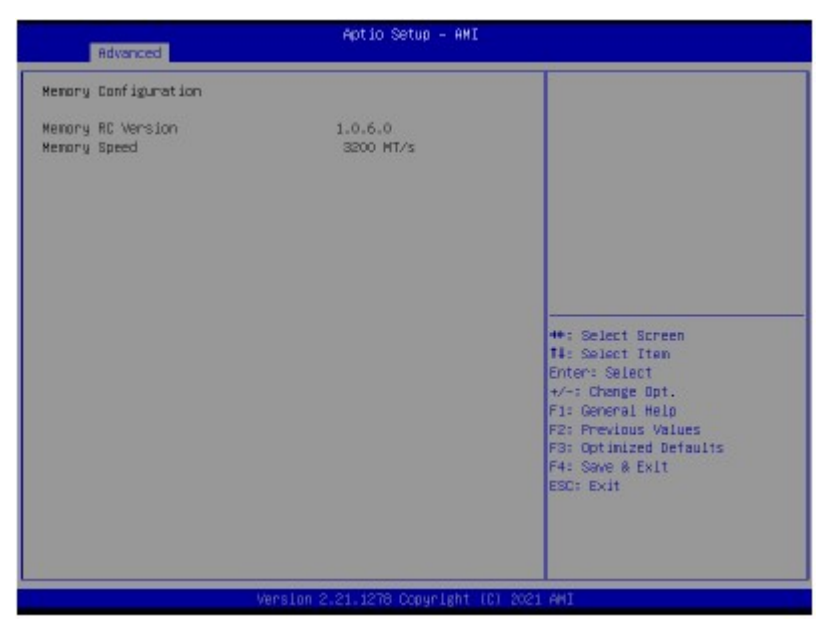

#### 3.4.4 Hardware Monitor

| Aptio Setup - AMI<br>Advanced                                                                                                    |                                                                                                    |                                                                                                    |
|----------------------------------------------------------------------------------------------------|----------------------------------------------------------------------------------------------------|----------------------------------------------------------------------------------------------------|
| System Temperature<br>Bystem Temperature 2<br>CPUIFECIJ Temperature<br>System FAN<br>VCDRE<br>+12V<br>+5V<br>WER<br>+3,3V<br>3V5B<br>5V5B<br>VBHT<br>Shart Fan<br>Bhart Fan Mode Configuration | : +30 %<br>: +27 %<br>: 2159 RPM<br>: +1.720 V<br>: +11.736 V<br>: +5.129 V<br>: +1.136 V<br>: +3.312 V<br>: +3.312 V<br>: +3.236 V<br>: +5.112 V<br>: +3.068 V<br>Enebled | Enable or Disable Smart Fan<br>**: Select Screen<br>14: Solect Tran<br>Enter: Select<br>+/-: Change Opt.<br>F1: General Heip<br>P2: Previous Values<br>F3: Optimized Defaults<br>F4: Save & Exit<br>ESC: Exit |
| VersL                                                                                                    | on 2.21.1278 Copyright (C)                                                                                                    | 2021 AHI                                                                                                    |

| Smart Fan | Disabled |                                   |
|-----------|----------|-----------------------------------|
|           | Enabled  | Optimal Default; Failsafe Default |

#### 3.4.4.1 Smart Fan Mode Configuration

#### Auto Duty Cycle Mode

| Aptio Setup - AMI                                                                                                    |                                                                                                    |                                                                                                    |
|----------------------------------------------------------------------------------------------------|----------------------------------------------------------------------------------------------------|----------------------------------------------------------------------------------------------------|
| Indvanced<br>Emart Fan Hode Configuration<br>Finit Dutout Hoos<br>Fan 1 Start Fan Control<br>Temperature Source<br>Temperature 3<br>Temperature 3<br>Temperature 4<br>Duty Lycle 1<br>Duty Lycle 2<br>Duty Lycle 2<br>Duty Lycle 3<br>Buty Lycle 4<br>Duty Lycle 5 | -Aptio Setup - AMI<br>Dutcout PAH model (punh<br>mull))<br>Hauto Duty-Cycle Hodel<br>(Dru)<br>60<br>50<br>40<br>30<br>85<br>70<br>60<br>50<br>40 | Cutput FWM rede (puth pull) to<br>control 4-wire fams.<br>Linear fam application circuit<br>to control 3-wire fam speed by<br>fam's power terninal<br>Cutput FWM mode (upen drawn)<br>to control Intel 4-wire fams.<br>#*: Select Screen<br>14: Select Screen<br>14: Select Item<br>Enter: Select Item<br>Enter: Select Item<br>Enter: Select Item<br>Enter: Select Item<br>Enter: Select Item<br>Enter: Select Item<br>Enter: Select Screen<br>14: Select Item<br>Enter: Select Item<br>Enter: Select Item<br>Enter: Select Item<br>Enter: Select Screen<br>14: Select Item<br>Enter: Select Item<br>Enter: Select I |
|                                                                                                    |                                                                                                    |                                                                                                    |

| FAN1 Output Mode                                                                                                    | Output PWM mode                                                                                                    |                                                                                                    |
|----------------------------------------------------------------------------------------------------|----------------------------------------------------------------------------------------------------|----------------------------------------------------------------------------------------------------|
|                                                                                                    | Linear Fan Application                                                                                                    |                                                                                                    |
|                                                                                                    | Output PWM mode<br>(open drain)                                                                                                    | Optimal Default, Failsafe Default                                                                                                    |
| Output PWM mode (r                                                                                                    | such null) to control d-wire                                                                                                    | fane \nlinear fan annication circuit                                                                                                    |
| Output PWM mode (p<br>to control 3-wire fan s<br>drain) to control Intel                                                                             | oush pull) to control 4-wire<br>speed by fan's power termin<br>4-wire fans.                                                                                  | fans. \nLinear fan application circuit<br>val. \nOutput PWM mode (open<br>1                                                                      |
| Output PWM mode (p<br>to control 3-wire fan s<br>drain) to control Intel<br>Fan 1 Smart Fan                                                          | oush pull) to control 4-wire<br>speed by fan's power termin<br>4-wire fans.<br>Manual Duty Mode                                                              | fans. \nLinear fan application circuit<br>val. \nOutput: PWM mode (open                                                                          |
| Output PWM mode (p<br>to control 3-wire fan s<br>drain) to control Intel<br>Fan 1 Smart Fan<br>Control                                               | oush pull) to control 4-wire<br>speed by fan's power termin<br>4-wire fans.<br>Manual Duty Mode<br>Auto Duty-Cycle Mode                                      | fans. \nLinear fan application circuit<br>val. \nOutput: PWM mode (open<br>Optimal Default, Failsafe Default                                     |
| Output PWM mode (p<br>to control 3-wire fan s<br>drain) to control Intel<br>Fan 1 Smart Fan<br>Control<br>Smart Fan Mode Selec                       | oush pull) to control 4-wire<br>speed by fan's power termin<br>4-wire fans.<br>Manual Duty Mode<br>Auto Duty-Cycle Mode<br>tt                                | fans. \nLinear fan application circuit<br>val. \nOutput: PWM mode (open<br>Optimal Default, Failsafe Default                                     |
| Output PWM mode (p<br>to control 3-wire fan s<br>drain) to control Intel<br>Fan 1 Smart Fan<br>Control<br>Smart Fan Mode Selec<br>Temperature Source | oush pull) to control 4-wire<br>peed by fan's power termin<br>4-wire fans.<br>Manual Duty Mode<br>Auto Duty-Cycle Mode<br>tt<br>CPU                          | fans. \nLinear fan application circuit<br>val. \nOutput PWM mode (open<br>Optimal Default, Failsafe Default<br>Optimal Default, Failsafe Default |
| Output PWM mode (p<br>to control 3-wire fan s<br>drain) to control Intel<br>Fan 1 Smart Fan<br>Control<br>Smart Fan Mode Selec<br>Temperature Source | oush pull) to control 4-wire<br>speed by fan's power termin<br>4-wire fans.<br>Manual Duty Mode<br>Auto Duty-Cycle Mode<br>st<br>CPU<br>System Temperature 2 | fans. \nLinear fan application circuit<br>val. \nOutput PWM mode (open<br>Optimal Default, Failsafe Default<br>Optimal Default, Failsafe Default |

Select the monitored temperature source for this fan.

| Options Summary |                                                         |   |
|-----------------|---------------------------------------------------------|---|
| Duty Cyde       | Auto fan speed control. Fan speed will follow different | 1 |
| Temperature     | temperature by different duty cycle 1-100               |   |

#### Manual Duty Mode

| Aptic Setup Utili<br>Edvanced                                   | ty – Copyright (8) 2020 Amer                           | ican Megatrends, Inc.                                                                             |
|-----------------------------------------------------------------|--------------------------------------------------------|---------------------------------------------------------------------------------------------------|
| Smart Fan Mode Configuration                                    |                                                        | Smart Fan Mode Select                                                                             |
| FANI Output Mode<br>fan i Spart fan Gontrol<br>Menual Duty Mode | jiinear Fan<br>Application<br>(Manual Outy Mode)<br>60 | ++: Select Screen<br>11: Select Item<br>Enter: Select<br>+/-: Change Oct.                         |
| version a an data                                               | 5. Copyright (C) 2020 Americ                           | F1: Beneral Help<br>F2: Provious Values<br>F3: Dptimized Defaults<br>F4: Dave & Exit<br>EBC: Exit |

| Options Summary        |                            |                                    |
|------------------------|----------------------------|------------------------------------|
| Manual Duty Mode       | 60                         | Optimal Default, Failsafe Default  |
| Manual mode fan contre | ol, user can write expecte | ed duty cycle (PWM fan type) 1-100 |

### 3.4.5 PCH-FW Configuration

| Advanced                                               | Aptio Setup - AMI         |                                                                                                    |
|--------------------------------------------------------|---------------------------|----------------------------------------------------------------------------------------------------|
| HE Firmware Version<br>▶ Firmware Update Configuration | 15.0.23.1706              | Configure Management Engine<br>Technology Parameters                                                                                                    |
|                                                        |                           |                                                                                                    |
|                                                        |                           | <pre>++: Select Screen 11: Select Item Enter: Select +/-: Change Opt. F1: General Help F2: Previous Values F3: Optimized Defaults F4: Save &amp; Exit ESC: Exit</pre> |
| Vers                                                   | ion 2.21.1278 Copyright ( | C) 2021 AMI                                                                                                    |

### 3.4.5.1 Firmware Update Configuration

| Advanced                          | Aptio Setup -           | AMI                                                                                                    |
|-----------------------------------|-------------------------|----------------------------------------------------------------------------------------------------|
| Me FW Inage Re-Flash<br>FW Update | [Disəbled]<br>[Enəbled] | Enable/Disable Me FN Image<br>Re-Flash function.                                                                                                    |
|                                   |                         | <pre>++: Select Screen 11: Select Item Enter: Select +/-: Change Opt. F1: General Help F2: Previous Values F3: Optimized Defaults F4: Save &amp; Exit ESC: Exit</pre> |
| Options Summary                   | ersion 2.21.1278 Copyri | ght (C) 2021 AMI                                                                                                    |
| Me FW Image Re-Flash              | Disabled                | Optimal Default, Failsafe Defa                                                                                                    |

| Me FW Image Re-Flash     | Disabled           | Optimal Default, Failsafe Default |
|--------------------------|--------------------|-----------------------------------|
|                          | Enabled            |                                   |
| Enable/Disable Me FW Ima | age Re-Flash funct | ion.                              |
| FW Update                | Disabled           |                                   |
| wood and come            | Enabled            | Optimal Default, Failsafe Default |

#### 3.4.6 Power Management

| Advanced                               | Aptio Setup – AMI           |                                                                                                    |
|----------------------------------------|-----------------------------|----------------------------------------------------------------------------------------------------|
| Power Management                       |                             | Select system power mode.                                                                                                    |
| Power Hode<br>Restore AC Power Loss    | (ATX Type)<br>[Last State]  |                                                                                                    |
| Wake Events<br>RTC wake system from S5 | (Disabled)                  |                                                                                                    |
|                                        |                             | ++: Select Screen<br>T1: Select Item<br>Enter: Select<br>+/-: Change Opt.<br>F1: General Help<br>F2: Previous Values<br>F3: Optimized Defaults<br>F4: Save & Exit<br>ESC: Exit |
| Ver                                    | sian 2.21.1278 Copyright () | C) 2021 AMI                                                                                                    |

| ATX Type     | Optimal Default, Failsafe Default                                                                               |
|--------------|----------------------------------------------------------------------------------------------------|
| AT Type      |                                                                                                    |
|              |                                                                                                    |
| Last State   | Optimal Default, Failsafe Default                                                                               |
| Always On    | 16                                                                                                    |
| Always Off   |                                                                                                    |
|              |                                                                                                    |
| Disable      | Optimal Default, Failsafe Default                                                                               |
| Fixed Time   | - 9 - 27<br>                                                                                                    |
| Dynamic Time |                                                                                                    |
| Bypass       |                                                                                                    |
|              | ATX Type<br>AT Type<br>Last State<br>Always On<br>Always Off<br>Disable<br>Fixed Time<br>Dynamic Time<br>Bypass |

#### 3.4.7 BIOS Robot

| Advanced                                                                                                    | Aptio Setup - AMI                                                                                         |                                                                                                    |
|----------------------------------------------------------------------------------------------------|----------------------------------------------------------------------------------------------------|----------------------------------------------------------------------------------------------------|
| AFEON BIDS Robot<br>Sends watch dog before BIDS FUST<br>POST Timer (second)<br>Sends watch dog before booting DS<br>OS Timer (minute)<br>Delayed POST (FCI phase)<br>Delayed POST (FCI phase)<br>Delayed FOST (DXE phase)<br>Delayed fime (second)<br>Reset system once<br>Soft or hard reset<br>> Device detecting configuration | (Disabled)<br>90<br>[Disabled]<br>3<br>[Disabled]<br>10<br>[Disabled]<br>10<br>[Disabled]<br>[Soft reset] | Enabled -<br>Robot set Natch Dog Timer(NDT)<br>right after power on, before<br>BIDS start POST process.<br>And then Robot will clear MDT<br>on compeletion of PDST, MDT<br>will reset system<br>automatically if it is not<br>cleared before its timer<br>counts down to zero. |
| Version                                                                                                    | 2.21.1278 Copyright (C) 20                                                                                | IZI AMI                                                                                                    |

| Options Summary                                                                                                    |                                                                                                    |                                                                                                    |  |
|----------------------------------------------------------------------------------------------------|----------------------------------------------------------------------------------------------------|----------------------------------------------------------------------------------------------------|--|
| Sends watch dog before                                                                                                    | Disabled                                                                                                    | Optimal Default, Failsafe Default                                                                                                    |  |
| BIOS POST                                                                                                    | Enabled                                                                                                    |                                                                                                    |  |
| Enabled - Robot set Watch                                                                                                    | Dog Time r(WDT) right                                                                                                    | after power on, before BIOS start                                                                                                    |  |
| POST process. Robot will clear WDT on completion of POST. WDT will reset system                                                                                                    |                                                                                                    |                                                                                                    |  |
| automatically if it is not clea                                                                                                    | ared before its timer co                                                                                                    | unts down to zero.                                                                                                    |  |
| POST Timer (second)                                                                                                    | 30                                                                                                    | Optimal Default, Failsafe Default                                                                                                    |  |
| Timer count set to Watch D                                                                                                    | og Timer for POST.                                                                                                    |                                                                                                    |  |
| WARNING: Do not set to a                                                                                                    | value equal to or shor                                                                                                    | ter than normal POST time,                                                                                                    |  |
| otherwise system may neve                                                                                                    | er complete POST unle                                                                                                    | ss clearing BIOS settings. More                                                                                                    |  |
| than twice the normal POS                                                                                                    | T time is suggested.                                                                                                    |                                                                                                    |  |
| Sends watch dog before                                                                                                    | Disabled                                                                                                    | Optimal Default, Failsafe Default                                                                                                    |  |
| booting OS                                                                                                    | Enabled                                                                                                    |                                                                                                    |  |
| Enabled - Robot set Watch                                                                                                    | Dog Timer (WDT) after                                                                                                    | r POST completion, before BIOS                                                                                                    |  |
| transfers control to OS.                                                                                                    |                                                                                                    |                                                                                                    |  |
| WARNING: Before enabling                                                                                                    | this function, a progra                                                                                                    | am in OS must be responsible for                                                                                                    |  |
| clearing WDT. Also, this fun                                                                                                    | ction should be disable                                                                                                    | ed if OS is going to update itself.                                                                                                    |  |
|                                                                                                    |                                                                                                    |                                                                                                    |  |
| Options Summary                                                                                                    |                                                                                                    | ř.                                                                                                    |  |
| OS Timer (minute)                                                                                                    | 3                                                                                                    | Optimal Default, Failsafe Default                                                                                                    |  |
| Timer count set to Watch E                                                                                                    | og Timer for OS loadir                                                                                                    | ng.                                                                                                    |  |
|                                                                                                    |                                                                                                    |                                                                                                    |  |
| Delayed POST (PEI phase)                                                                                                    | Disabled                                                                                                    | Optimal Default, Failsafe Default                                                                                                    |  |
| Delayed POST (PEI phase)                                                                                                    | Disabled<br>Enabled                                                                                                    | Optimal Default, Failsafe Default                                                                                                    |  |
| Delayed POST (PEI phase)<br>Enabled - Robot holds BIC                                                                                                    | Disabled<br>Enabled<br>S from starting POST, r                                                                                                    | Optimal Default, Failsafe Default<br>ight after power on. This allows                                                                                                    |  |
| Delayed POST (PEI phase)<br>Enabled - Robot holds BIC<br>BIOS POST to start with sta                                                                                                    | Disabled<br>Enabled<br>S from starting POST, r<br>able power or start afte                                                                                                    | Optimal Default, Failsafe Default<br>ight after power on. This allows<br>r system is physically warmed -up.                                                                                                    |  |
| Delayed POST (PEI phase)<br>Enabled - Robot holds BIC<br>BIOS POST to start with sta<br>Note: Robot does this befo                                                                                                    | Disabled<br>Enabled<br>S from starting POST, r<br>able power or start afte<br>re 'Sends watch dog'.                                                                                                    | Optimal Default, Failsafe Default<br>ight after power on. This allows<br>r system is physically warmed -up.                                                                                                    |  |
| Delayed POST (PEI phase)<br>Enabled - Robot holds BIC<br>BIOS POST to start with sta<br>Note: Robot does this befor<br>Delayed time (second)                                                                                                    | Disabled<br>Enabled<br>S from starting POST, r<br>able power or start afte<br>re 'Sends watch dog'.<br>10                                                                                                    | Optimal Default, Failsafe Default<br>ight after power on. This allows<br>r system is physically warmed -up.<br>Optimal Default, Failsafe Default                                                                                                    |  |
| Delayed POST (PEI phase)<br>Enabled - Robot holds BIC<br>BIOS POST to start with sta<br>Note: Robot does this befor<br>Delayed time (second)<br>Period of time for Robot to                                                                                                    | Disabled<br>Enabled<br>S from starting POST, r<br>able power or start afte<br>re 'Sends watch dog'.<br>10<br>hold BIOS from POST.                                                                                                    | Optimal Default, Failsafe Default<br>ight after power on. This allows<br>r system is physically warmed -up.<br>Optimal Default, Failsafe Default                                                                                                    |  |
| Delayed POST (PEI phase)<br>Enabled - Robot holds BIC<br>BIOS POST to start with sta<br>Note: Robot does this befor<br>Delayed time (second)<br>Period of time for Robot to<br>Delayed POST (DXE                                                                                                    | Disabled<br>Enabled<br>S from starting POST, r<br>able power or start afte<br>re 'Sends watch dog'.<br>10<br>hold BIOS from POST.<br>Disabled                                                                                                    | Optimal Default, Failsafe Default<br>ight after power on. This allows<br>r system is physically warmed -up.<br>Optimal Default, Failsafe Default<br>Optimal Default, Failsafe Default                                                                                                    |  |
| Delayed POST (PEI phase)<br>Enabled - Robot holds BIC<br>BIOS POST to start with sta<br>Note: Robot does this befor<br>Delayed time (second)<br>Period of time for Robot to<br>Delayed POST (DXE<br>phase)                                                                                                    | Disabled<br>Enabled<br>S from starting POST, r<br>able power or start afte<br>re 'Sends watch dog'.<br>10<br>hold BIOS from POST.<br>Disabled<br>Enabled                                                                                                    | Optimal Default, Failsafe Default<br>ight after power on. This allows<br>r system is physically warmed -up.<br>Optimal Default, Failsafe Default<br>Optimal Default, Failsafe Default                                                                                                    |  |
| Delayed POST (PEI phase)<br>Enabled - Robot holds BIC<br>BIOS POST to start with sta<br>Note: Robot does this befor<br>Delayed time (second)<br>Period of time for Robot to<br>Delayed POST (DXE<br>phase)<br>Enabled - Robot holds BIC                                                                                                    | Disabled<br>Enabled<br>S from starting POST, r<br>able power or start afte<br>re 'Sends watch dog'.<br>10<br>hold BIOS from POST.<br>Disabled<br>Enabled<br>S before POST complet                                                                                                    | Optimal Default, Failsafe Default<br>ight after power on. This allows<br>r system is physically warmed -up.<br>Optimal Default, Failsafe Default<br>Optimal Default, Failsafe Default<br>tion. This allows BIOS POST to                                                                                                    |  |
| Delayed POST (PEI phase)<br>Enabled - Robot holds BIC<br>BIOS POST to start with sta<br>Note: Robot does this befor<br>Delayed time (second)<br>Period of time for Robot to<br>Delayed POST (DXE<br>phase)<br>Enabled - Robot holds BIC<br>start with stable power or start with stable power or st | Disabled<br>Enabled<br>S from starting POST, r<br>able power or start after<br>re 'Sends watch dog'.<br>10<br>hold BIOS from POST.<br>Disabled<br>Enabled<br>S before POST complet<br>start after system is phy                                                                                                    | Optimal Default, Failsafe Default<br>ight after power on. This allows<br>r system is physically warmed -up.<br>Optimal Default, Failsafe Default<br>Optimal Default, Failsafe Default<br>tion. This allows BIOS POST to<br>sically warmed -up.                                                                                                    |  |
| Delayed POST (PEI phase)<br>Enabled - Robot holds BIC<br>BIOS POST to start with sta<br>Note: Robot does this befor<br>Delayed time (second)<br>Period of time for Robot to<br>Delayed POST (DXE<br>phase)<br>Enabled - Robot holds BIC<br>start with stable power or s<br>Note: Robot does this after                                                                                                    | Disabled<br>Enabled<br>S from starting POST, r<br>able power or start after<br>re 'Sends watch dog'.<br>10<br>hold BIOS from POST.<br>Disabled<br>Enabled<br>S before POST complet<br>start after system is phy<br>'Sends watch dog before                                                                                                    | Optimal Default, Failsafe Default<br>ight after power on. This allows<br>r system is physically warmed -up.<br>Optimal Default, Failsafe Default<br>Optimal Default, Failsafe Default<br>tion. This allows BIOS POST to<br>sically warmed -up.<br>ore BIOS POST'.                                                                                                    |  |
| Delayed POST (PEI phase)<br>Enabled - Robot holds BIC<br>BIOS POST to start with sta<br>Note: Robot does this befor<br>Delayed time (second)<br>Period of time for Robot to<br>Delayed POST (DXE<br>phase)<br>Enabled - Robot holds BIC<br>start with stable power or s<br>Note: Robot does this after<br>Delayed time (second)                                                                                                    | Disabled<br>Enabled<br>S from starting POST, r<br>able power or start afte<br>re 'Sends watch dog'.<br>10<br>hold BIOS from POST.<br>Disabled<br>Enabled<br>S before POST complet<br>start after system is phy<br>'Sends watch dog befor<br>10                                                                                                    | Optimal Default, Failsafe Default<br>ight after power on. This allows<br>r system is physically warmed -up.<br>Optimal Default, Failsafe Default<br>Optimal Default, Failsafe Default<br>tion. This allows BIOS POST to<br>sically warmed -up.<br>ore BIOS POST'.<br>Optimal Default, Failsafe Default                                                                                                    |  |
| Delayed POST (PEI phase)<br>Enabled - Robot holds BIC<br>BIOS POST to start with sta<br>Note: Robot does this befor<br>Delayed time (second)<br>Period of time for Robot to<br>Delayed POST (DXE<br>phase)<br>Enabled - Robot holds BIC<br>start with stable power or s<br>Note: Robot does this after<br>Delayed time (second)<br>Period of time for Robot to                                                                                                    | Disabled<br>Enabled<br>S from starting POST, r<br>able power or start after<br>re 'Sends watch dog'.<br>10<br>hold BIOS from POST.<br>Disabled<br>Enabled<br>S before POST complete<br>start after system is phy<br>'Sends watch dog befin<br>10<br>hold BIOS from POST.                                                                                                    | Optimal Default, Failsafe Default<br>ight after power on. This allows<br>r system is physically warmed -up.<br>Optimal Default, Failsafe Default<br>Optimal Default, Failsafe Default<br>tion. This allows BIOS POST to<br>sically warmed -up.<br>ore BIOS POST'.<br>Optimal Default, Failsafe Default                                                                                                    |  |
| Delayed POST (PEI phase)<br>Enabled - Robot holds BIC<br>BIOS POST to start with sta<br>Note: Robot does this befor<br>Delayed time (second)<br>Period of time for Robot to<br>Delayed POST (DXE<br>phase)<br>Enabled - Robot holds BIC<br>start with stable power or s<br>Note: Robot does this after<br>Delayed time (second)<br>Period of time for Robot to<br>Reset system once                                                                                                    | Disabled<br>Enabled<br>S from starting POST, r<br>able power or start afte<br>re 'Sends watch dog'.<br>10<br>hold BIOS from POST.<br>Disabled<br>S before POST complet<br>start after system is phy<br>'Sends watch dog befor<br>10<br>hold BIOS from POST.<br>Disabled                                                                                                    | Optimal Default, Failsafe Default<br>ight after power on. This allows<br>r system is physically warmed -up.<br>Optimal Default, Failsafe Default<br>Optimal Default, Failsafe Default<br>tion. This allows BIOS POST to<br>sically warmed -up.<br>ore BIOS POST'.<br>Optimal Default, Failsafe Default<br>Optimal Default, Failsafe Default                                                                                                   |  |
| Delayed POST (PEI phase)<br>Enabled - Robot holds BIC<br>BIOS POST to start with sta<br>Note: Robot does this befor<br>Delayed time (second)<br>Period of time for Robot to<br>Delayed POST (DXE<br>phase)<br>Enabled - Robot holds BIC<br>start with stable power or s<br>Note: Robot does this after<br>Delayed time (second)<br>Period of time for Robot to<br>Reset system once                                                                                                    | Disabled<br>Enabled<br>S from starting POST, r<br>able power or start after<br>re 'Sends watch dog'.<br>10<br>hold BIOS from POST.<br>Disabled<br>Enabled<br>S before POST complet<br>start after system is phy<br>'Sends watch dog befin<br>10<br>hold BIOS from POST.<br>Disabled<br>Enabled<br>Enabled                                                                                                    | Optimal Default, Failsafe Default<br>ight after power on. This allows<br>r system is physically warmed -up.<br>Optimal Default, Failsafe Default<br>Optimal Default, Failsafe Default<br>tion. This allows BIOS POST to<br>sically warmed -up.<br>ore BIOS POST'.<br>Optimal Default, Failsafe Default<br>Optimal Default, Failsafe Default                                                                                                   |  |
| Delayed POST (PEI phase)<br>Enabled - Robot holds BIC<br>BIOS POST to start with sta<br>Note: Robot does this befor<br>Delayed time (second)<br>Period of time for Robot to<br>Delayed POST (DXE<br>phase)<br>Enabled - Robot holds BIC<br>start with stable power or s<br>Note: Robot does this after<br>Delayed time (second)<br>Period of time for Robot to<br>Reset system once<br>Enabled - Robot resets sys                                                                                                    | Disabled<br>Enabled<br>S from starting POST, r<br>able power or start afte<br>re 'Sends watch dog'.<br>10<br>hold BIOS from POST.<br>Disabled<br>Enabled<br>S before POST complet<br>start after system is phy<br>'Sends watch dog befi<br>10<br>hold BIOS from POST.<br>Disabled<br>Enabled<br>Enabled<br>Enabled<br>Enabled                                                                                                    | Optimal Default, Failsafe Default<br>ight after power on. This allows<br>r system is physically warmed -up.<br>Optimal Default, Failsafe Default<br>Optimal Default, Failsafe Default<br>tion. This allows BIOS POST to<br>sically warmed -up.<br>ore BIOS POST'.<br>Optimal Default, Failsafe Default<br>Optimal Default, Failsafe Default<br>optimal Default, Failsafe Default                                                              |  |
| Delayed POST (PEI phase)<br>Enabled - Robot holds BIC<br>BIOS POST to start with sta<br>Note: Robot does this befor<br>Delayed time (second)<br>Period of time for Robot to<br>Delayed POST (DXE<br>phase)<br>Enabled - Robot holds BIC<br>start with stable power or s<br>Note: Robot does this after<br>Delayed time (second)<br>Period of time for Robot to<br>Reset system once<br>Enabled - Robot resets sys<br>hard reset to onboard devi                                                                                                    | Disabled<br>Enabled<br>S from starting POST, r<br>able power or start afte<br>re 'Sends watch dog'.<br>10<br>hold BIOS from POST.<br>Disabled<br>Enabled<br>S before POST complet<br>start after system is phy<br>'Sends watch dog befor<br>10<br>hold BIOS from POST.<br>Disabled<br>Enabled<br>Enabled<br>Enabled<br>Enabled<br>Enabled                                                                                                    | Optimal Default, Failsafe Default<br>ight after power on. This allows<br>r system is physically warmed -up.<br>Optimal Default, Failsafe Default<br>Optimal Default, Failsafe Default<br>tion. This allows BIOS POST to<br>sically warmed -up.<br>ore BIOS POST'.<br>Optimal Default, Failsafe Default<br>Optimal Default, Failsafe Default<br>Optimal Default, Failsafe Default                                                              |  |
| Delayed POST (PEI phase)<br>Enabled - Robot holds BIC<br>BIOS POST to start with sta<br>Note: Robot does this befor<br>Delayed time (second)<br>Period of time for Robot to<br>Delayed POST (DXE<br>phase)<br>Enabled - Robot holds BIC<br>start with stable power or s<br>Note: Robot does this after<br>Delayed time (second)<br>Period of time for Robot to<br>Reset system once<br>Enabled - Robot resets syst<br>hard reset to onboard devi<br>Soft or hard reset                                                                                                    | Disabled<br>Enabled<br>S from starting POST, r<br>able power or start after<br>re 'Sends watch dog'.<br>10<br>hold BIOS from POST.<br>Disabled<br>Enabled<br>S before POST complet<br>start after system is phy<br>'Sends watch dog befin<br>10<br>hold BIOS from POST.<br>Disabled<br>Enabled<br>Enabled<br>tem for one time on ea<br>ces, thus puts devices t<br>Soft reset                                                                                                 | Optimal Default, Failsafe Default<br>ight after power on. This allows<br>r system is physically warmed -up.<br>Optimal Default, Failsafe Default<br>Optimal Default, Failsafe Default<br>tion. This allows BIOS POST to<br>sically warmed -up.<br>ore BIOS POST'.<br>Optimal Default, Failsafe Default<br>Optimal Default, Failsafe Default<br>ch boot. This will send a soft or<br>o more stable state.<br>Optimal Default, Failsafe Default |  |
| Delayed POST (PEI phase)<br>Enabled - Robot holds BIC<br>BIOS POST to start with sta<br>Note: Robot does this befor<br>Delayed time (second)<br>Period of time for Robot to<br>Delayed POST (DXE<br>phase)<br>Enabled - Robot holds BIC<br>start with stable power or s<br>Note: Robot does this after<br>Delayed time (second)<br>Period of time for Robot to<br>Reset system once<br>Enabled - Robot resets sys<br>hard reset to onboard devi<br>Soft or hard reset                                                                                                    | Disabled<br>Enabled<br>S from starting POST, r<br>able power or start afte<br>re 'Sends watch dog'.<br>10<br>hold BIOS from POST.<br>Disabled<br>Enabled<br>S before POST complet<br>start after system is phy<br>'Sends watch dog befin<br>10<br>hold BIOS from POST.<br>Disabled<br>Enabled<br>Enabled<br>Enabled<br>Enabled<br>Enabled<br>Enabled<br>Enabled<br>Enabled<br>Enabled<br>Enabled<br>Enabled<br>Enabled<br>Enabled<br>Enabled<br>Enabled<br>Enabled<br>Enabled | Optimal Default, Failsafe Default<br>ight after power on. This allows<br>r system is physically warmed -up.<br>Optimal Default, Failsafe Default<br>Optimal Default, Failsafe Default<br>tion. This allows BIOS POST to<br>sically warmed -up.<br>ore BIOS POST'.<br>Optimal Default, Failsafe Default<br>Optimal Default, Failsafe Default<br>ch boot. This will send a soft or<br>o more stable state.<br>Optimal Default, Failsafe Default |  |

### 3.4.7.1 Device Detecting Configuration

#### Action: Rest System

| Aptio Setup — AMI<br>Advanced                                                                                                    |                                                                                                   |                                      |
|----------------------------------------------------------------------------------------------------|---------------------------------------------------------------------------------------------------|--------------------------------------|
| Device detecting configuration<br>• Device A1 detecting configuration<br>• Device A2 detecting configuration<br>• Device A3 detecting configuration<br>• Device A4 detecting configuration<br>• Device A5 detecting configuration<br>• Device A5 detecting configuration<br>If any device is detected in una<br>condition, the robot will do for<br>Action<br>Soft or hand reset<br>Retry-Count<br>At time | se<br>on<br>an<br>on<br>expected<br>llowing<br>IReset System)<br>ISoft1<br>9<br>IRfter show logol | Device #1 detecting<br>configuration |
| - 14492                                                                                                    | ine i ol 1990 readelett /r/                                                                       | SADT ANT                             |

| Options Summary                                                                                              | 18                                                                | - 45                                                                    |
|----------------------------------------------------------------------------------------------------|-------------------------------------------------------------------|-------------------------------------------------------------------------|
| Action                                                                                                    | Reset System                                                      | Optimal Default, Failsafe Default                                       |
|                                                                                                    | Hold System                                                       |                                                                         |
| Select action that robo                                                                                      | t should do.                                                      | - <b>F</b>                                                              |
| Soft or hard reset                                                                                           | Soft                                                              | Optimal Default, Failsafe Default                                       |
| Characteristic and the state                                                                                 | Hard                                                              | 0                                                                       |
| Select reset type robot                                                                                      | should send on each boo                                           | ot,                                                                     |
| Retry-Count                                                                                                  | 3                                                                 | Optimal Default, Failsafe Default                                       |
| Fill retry counter here. I system continue its PO                                                            | Robot will reset system at<br>ST.                                 | most counter times, and then let                                        |
| At time                                                                                                    | After show logo                                                   | Optimal Default, Failsafe Default                                       |
|                                                                                                    | Before show logo                                                  |                                                                         |
| Select robot action time<br>After show logo – Rob<br>almost ready.<br>Before show logo – Ro<br>not be ready. | e:<br>ot will do action after log<br>bot will do action earlier l | o is displayed. System devices are<br>before logo, but some devices may |

### Action: Hold System

| Advanced                                                                                                    | LO SETUD — AMI                                                                                                    |
|----------------------------------------------------------------------------------------------------|----------------------------------------------------------------------------------------------------|
| Device detecting configuration<br>Device A1 detecting configuration<br>Device A2 detecting configuration<br>Device A3 detecting configuration<br>Device A5 detecting configuration<br>Device A5 detecting configuration<br>If any device is detected in unexpected<br>condition, the echot will do following<br>mation Incl<br>Holding time out (second) 10<br>At time Inft | 1 Eacternd<br>er show logol<br>#*: Belect Screen<br>11: Belect Screen<br>11: Belect Item<br>Enter: Salect<br>4/-i Change Opt.<br>F1: General Help<br>F2: Previous Values<br>F3: Optimized Defaults<br>F4: Save & Exit<br>ESC: Exit |
| Version 2.21.1                                                                                                    | 178 Copyright (C) 2021 AMI                                                                                                    |

| Options Summary                                                                                               |                                                                    |                                                                         |
|----------------------------------------------------------------------------------------------------|--------------------------------------------------------------------|-------------------------------------------------------------------------|
| Action                                                                                                    | Reset System                                                       | Optimal Default, Failsafe Default                                       |
|                                                                                                    | Hold System                                                        |                                                                         |
| Select action that robo                                                                                       | t should do.                                                       |                                                                         |
| Holding time out<br>(second)                                                                                  | 10                                                                 | Optimal Default, Failsafe Default                                       |
| Fill hold time out here.<br>then let system continu                                                           | Robot will hold system no<br>ie its POST.                          | o longer then time-out value, and                                       |
| At time                                                                                                    | After show logo                                                    | Optimal Default, Failsafe Default                                       |
|                                                                                                    | Before show logo                                                   |                                                                         |
| Select robot action time<br>After show logo - Robo<br>almost ready.<br>Before show logo - Ro<br>not be ready. | e:<br>ot will do actoin after logo<br>bot will do action earlier b | o is displayed. System devices are<br>before logo, but some devices may |

### 3.4.7.1.1 Device# Detecting Configuration

#### Interface: Disabled

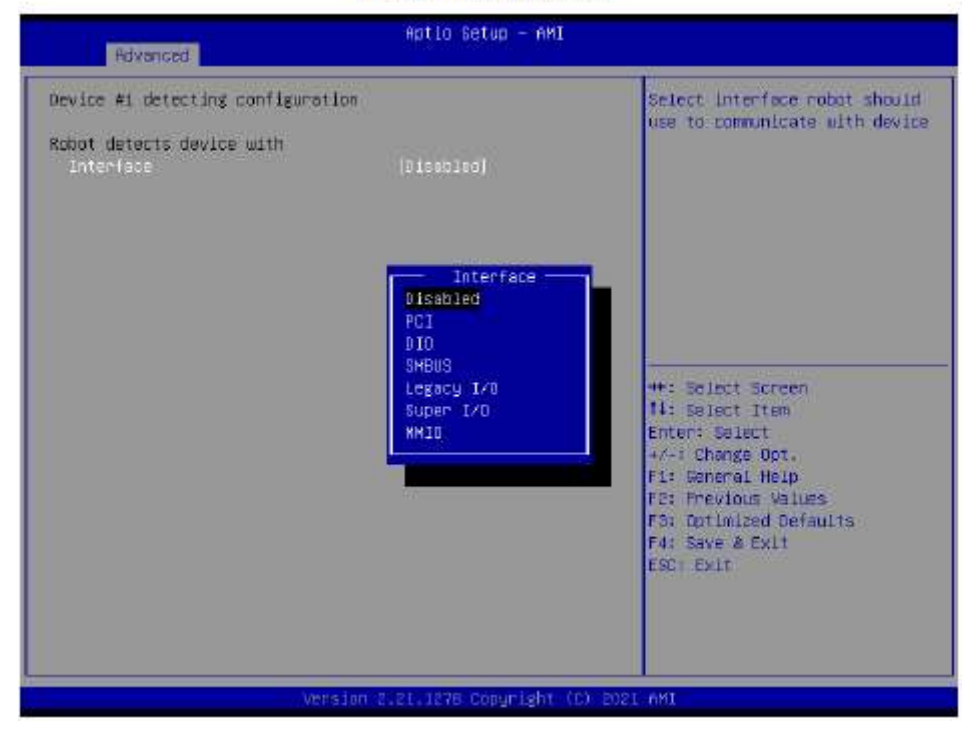

| <b>Options Summary</b> | 10                       |                                   |
|------------------------|--------------------------|-----------------------------------|
| Interface              | Disabled                 | Optimal Default, Failsafe Default |
|                        | PCI                      |                                   |
|                        | DIO                      |                                   |
|                        | SMBUS                    |                                   |
|                        | Legacy I/O               | 15                                |
|                        | Super I/O                |                                   |
|                        | MMIO                     |                                   |
| Select interface rob   | oot should use to commun | icate with device.                |

#### Interface: PCI

| Select the condition that<br>robot should check for device.<br>Fresent - device is detected<br>According to register - Robot<br>read register according to<br>configuration.<br>Note: Device will be<br>considered 'Present' by Robot,<br>when data read from device is<br>not DMFF. |
|----------------------------------------------------------------------------------------------------|
| <pre>##: Select Screen ##: Select Item Enter: Select #/~: Change Opt. F1: General Heip F2: Previous Values F3: Optimized Defaults F4: Save &amp; Exit ESC: Exit</pre>                                                                                                    |
|                                                                                                    |

| <b>Options Summary</b>                                                                                     |                                                                                                    |                                                                             |
|----------------------------------------------------------------------------------------------------|----------------------------------------------------------------------------------------------------|-----------------------------------------------------------------------------|
| BUS                                                                                                    | 0                                                                                                    | Optimal Default, Failsafe Default                                           |
| Fill BUS number to                                                                                         | a PCI device, in hexadecimal                                                                              | I. Range: 0 - FF                                                            |
| Device                                                                                                    | 0                                                                                                    | Optimal Default, Failsafe Default                                           |
| Fill DEVICE number                                                                                         | to a PCI device, in hexadeci                                                                              | mal. Range: 0 - FF                                                          |
| Function                                                                                                   | 0                                                                                                    | Optimal Default, Failsafe Default                                           |
| Fill FUNCTION num                                                                                          | ber to a PCI device, in hexad                                                                             | decimal. Range: 0 - FF                                                      |
| Device                                                                                                    | is                                                                                                    |                                                                             |
|                                                                                                    | ls not                                                                                                    | Optimal Default, Failsafe Default                                           |
| Select that robot sh                                                                                       | ould or should not do action                                                                              | n if condition met.                                                         |
| In condition                                                                                               | Present                                                                                                   | Optimal Default, Failsafe Default                                           |
|                                                                                                    | Specified register<br>data                                                                                |                                                                             |
| Select the condition<br>Present - device is of<br>According to regist<br>Note: Device will be<br>not 0xFF. | that robot should check for<br>detected<br>er - Robot read register acco<br>e considered 'Present' by Rol | r device.<br>ording to configuration.<br>bot, when data read from device is |

| Options Summary                           |                                 |                                   |
|-------------------------------------------|---------------------------------|-----------------------------------|
| Register data is                          | bitwise equal to                | Optimal Default, Failsafe Default |
|                                           | bytewise equal to               |                                   |
|                                           | bytewise lesser than            |                                   |
|                                           | bytewise larger than            |                                   |
| Select how robot sho<br>below.            | ould compare data read fror     | n register, to a value configured |
| Register offset                           | 0                               | Optimal Default, Failsafe Default |
| Fill register offset (or                  | index) for robot to read, in I  | nexadecimal. Range: 0 - FF        |
| Bit offset                                | 0                               | Optimal Default, Failsafe Default |
| Fill bit offset for regis                 | ter, for robot to compare wi    | th bit value.                     |
| Bit value                                 | Low                             | Optimal Default, Failsafe Default |
|                                           | High                            |                                   |
| Fill bit value for robo                   | t to compare register - bit wit | h specified offset.               |
| Byte value                                | 0                               | Optimal Default, Failsafe Default |
| Fill a byte value for ro<br>Range: 0 - FF | obot to compare register da     | ta with, in hexadecimal.          |

Interface: DIO

| Advanced                                                                                             | Aptio Setup – AMI                   |                                                                                                    |
|----------------------------------------------------------------------------------------------------|-------------------------------------|----------------------------------------------------------------------------------------------------|
| Device #1 detecting configuration                                                                    | מי                                  | Seles Device #1 detecting con                                                                                                    |
| Robot detects device with<br>Interface<br>DID oin number<br>Expecting<br>Device<br>In High/Low level | 010]<br> 0105]<br>[is not]<br>[iau] | **: Select Screen<br>1: Select Item<br>Enter: Select<br>+*: Charge Oot,<br>F1: General Help<br>F2: Previout Values<br>F3: Optimized Defaults<br>F4: Seve 8 Exit<br>F4: Seve 8 Exit |
|                                                                                                    |                                     |                                                                                                    |
| Vers                                                                                                 | ian 2.21.1278 Coayright (C          | ) BULL AMI                                                                                                    |

| Options Summary                                                                                              |                                                                                             |                                                                                                    |
|----------------------------------------------------------------------------------------------------|---------------------------------------------------------------------------------------------|----------------------------------------------------------------------------------------------------|
| Device                                                                                                    | ÎS                                                                                          | -                                                                                                    |
|                                                                                                    | ls not                                                                                      | Optimal Default, Failsafe Default                                                                                            |
| Select that robot should                                                                                     | d or should not do a                                                                        | iction if condition met.                                                                                                    |
| DIO pin number                                                                                               | DIO1                                                                                        | Optimal Default, Failsafe Default                                                                                            |
|                                                                                                    | DIO*                                                                                        |                                                                                                    |
| Fill DIO pin number, 0 -                                                                                     | DIO0, 1 - DIO1, and                                                                         | so on                                                                                                    |
| Fill DIO pin number. 0 -<br>For COM express produ                                                            | DIO0, 1 - DIO1, and<br>uct: 0-3 - GPI0-3, 4-                                                | 1 so on.<br>7 - GPO0-3                                                                                                    |
| Fill DIO pin number. 0 -<br>For COM express produ<br>Device                                                  | DIO0, 1 - DIO1, and<br>uct: 0-3 - GPI0-3, 4-<br>is                                          | 3 so on.<br>7 - GPO0-3                                                                                                    |
| Fill DIO pin number. 0 -<br>For COM express produ<br>Device<br>Select that robot should                      | DIO0, 1 - DIO1, and<br>uct: 0-3 - GPI0-3, 4-<br>is<br>Is not<br>d or should not do a        | d so on.<br>7 - GPO0-3<br>Optimal Default, Failsafe Default<br>Iction if condition met.                                      |
| Fill DIO pin number. 0 -<br>For COM express produ<br>Device<br>Select that robot should<br>In High/Low level | DIO0, 1 - DIO1, and<br>uct: 0-3 - GPI0-3, 4-<br>is<br>Is not<br>d or should not do a<br>Low | d so on.<br>7 - GPO0-3<br>Optimal Default, Failsafe Default<br>iction if condition met.<br>Optimal Default, Failsafe Default |

Interface: SMBUS

| Advanced                                                       | Aptio Setup — AMI                        |                                                                                                    |
|----------------------------------------------------------------|------------------------------------------|----------------------------------------------------------------------------------------------------|
| Device #1 detecting configurat                                 | ton                                      | Select interface robot should use to communicate with device                                                                                                    |
| Robot detects device with<br>Interface<br>SHBUS Slave Address  | (SMEUS)<br>D                             |                                                                                                    |
| Expecting<br>Device<br>In condition                            | (is not)<br>(Specified register<br>date) |                                                                                                    |
| Register data is<br>Register offset<br>Bit offset<br>Bit value | [bitwice equal to]<br>0<br>0<br>[Low]    | <pre>++: Select Screen 14: Select Item Enter: Select +/-: Change Opt. F1: Seneral Help F2: Previous Values F3: Optimized Defaults F4: Save &amp; Exit ESC: Exit</pre> |
| Ver                                                            | sion 2.21.1278 Cosyright (C) 2           | 021. MMI                                                                                                    |

| Options summary                                                                                                    |                                                                                                    |                                                                                                    |
|----------------------------------------------------------------------------------------------------|----------------------------------------------------------------------------------------------------|----------------------------------------------------------------------------------------------------|
| SMBUS Slave Address                                                                                                    | 0                                                                                                    | Optimal Default, Failsafe Default                                                                           |
| Fill slave address to a Sl                                                                                                    | MBUS device, in hexadeci                                                                                                    | mal. Range: 0 - FF                                                                                          |
| Device                                                                                                    | is                                                                                                    | 1                                                                                                    |
|                                                                                                    | ls not                                                                                                    | Optimal Default, Failsafe Default                                                                           |
| Select that robot should                                                                                                    | d or should not do action                                                                                                    | if condition met.                                                                                           |
| In condition                                                                                                    | Present                                                                                                    | Optimal Default, Failsafe Default                                                                           |
| A CONTRACTOR OF A CONTRACT OF A CONTRACT |                                                                                                    |                                                                                                    |
| Select the condition tha<br>Present - device is dete<br>According to register -                                                                                                    | Specified register data<br>it robot should check for<br>cted<br>Robot read register accor                                                                           | device.<br>ding to configuration.                                                                           |
| Select the condition tha<br>Present - device is dete<br>According to register -<br><b>Note</b> : Device will be cor<br>not 0xFF.                                                                                                    | Specified register data<br>t robot should check for<br>cted<br>Robot read register accor<br>nsidered "Present" by Rob                                               | device.<br>ding to configuration.<br>ot, when data read from device is                                      |
| Select the condition tha<br>Present - device is dete<br>According to register -<br><b>Note</b> : Device will be cor<br>not 0xFF.<br><b>Register data is</b>                                                                                                    | Specified register data<br>it robot should check for<br>icted<br>Robot read register accor<br>hsidered 'Present' by Rob<br>bitwise equal to                         | device.<br>ding to configuration.<br>ot, when data read from device is<br>Optimal Default, Failsafe Default |
| Select the condition tha<br>Present - device is dete<br>According to register -<br><b>Note</b> : Device will be cor<br>not 0xFF.<br><b>Register data is</b>                                                                                                    | Specified register data<br>t robot should check for<br>cted<br>Robot read register accor<br>nsidered 'Present' by Rob<br>bitwise equal to<br>bytewise equal to      | device.<br>ding to configuration.<br>ot, when data read from device is<br>Optimal Default, Failsafe Default |
| Select the condition tha<br>Present - device is dete<br>According to register -<br><b>Note</b> : Device will be cor<br>not 0xFF.<br><b>Register data is</b>                                                                                                    | Specified register data<br>it robot should check for<br>icted<br>Robot read register accor<br>hsidered 'Present' by Rob<br>bitwise equal to<br>bytewise lesser than | device.<br>ding to configuration.<br>ot, when data read from device is<br>Optimal Default, Failsafe Default |

| <b>Options Summary</b>                 | 1                       |                                     |
|----------------------------------------|-------------------------|-------------------------------------|
| Register offset                        | 0                       | Optimal Default, Failsafe Default   |
| Fill register offset (o                | r index) for robot to i | read, in hexadecimal. Range: 0 - FF |
| Bit offset                             | 0                       | Optimal Default, Failsafe Default   |
| Fill bit offset for reg                | ister, for robot to con | npare with bit value.               |
| Bit value                              | Low                     | Optimal Default, Failsafe Default   |
|                                        | High                    |                                     |
| Fill bit value for rob                 | ot to compare registe   | er-bit with specified offset.       |
| Byte value                             | 0                       | Optimal Default, Failsafe Default   |
| Fill a byte value for<br>Range: 0 - FF | robot to compare req    | gister data with, in hexadecimal.   |

#### Interface: Legacy I/O

| Advanced                                                                                                    | Aptio Setup — AMI                                                      |                                                                                                    |
|----------------------------------------------------------------------------------------------------|------------------------------------------------------------------------|----------------------------------------------------------------------------------------------------|
| Device #1 detecting configure<br>Robot detects device with<br>Interface<br>I/D Address<br>Expecting<br>Device<br>In condition | ition<br>[Legacy I/0]<br>D<br>[is_not]<br>[Specified register<br>data] | Select interface robot should<br>use to communicate with device                                                                                                    |
| Register data is<br>Bit offset<br>Bit value                                                                                   | lbitwise equal tol<br>0<br>Itowl                                       | <pre>#*: Select Screen fL: Select Item Enter: Select +/-: Change Opt. FL: General Help FC: Previous Values F3: Optimized Defaults F4: Save &amp; Exit ESC: Exit</pre> |
|                                                                                                    |                                                                        |                                                                                                    |

| Options Summary                                            |                                                              |                                                              |
|------------------------------------------------------------|--------------------------------------------------------------|--------------------------------------------------------------|
| I/O Address                                                | 0                                                            | Optimal Default, Failsafe Default                            |
| Fill I/O address devic                                     | e is responding to. Range: 0                                 | )~FFFF                                                       |
| Device                                                     | is                                                           |                                                              |
|                                                            | ls not                                                       | Optimal Default, Failsafe Default                            |
| Select that robot sho                                      | ould or should not do action                                 | if condition met.                                            |
| In condition                                               | Present                                                      | Optimal Default, Failsafe Default                            |
|                                                            | Specified register data                                      |                                                              |
| According to register<br>Note: Device will be<br>not 0xFF. | r - Robot read register accor<br>considered 'Present' by Rob | ding to configuration.<br>iot, when data read from device is |
| Register data is                                           | bitwise equal to                                             | Optimal Default, Failsafe Default                            |
|                                                            | bytewise equal to                                            |                                                              |
|                                                            | bytewise lesser than                                         |                                                              |
|                                                            | bytewise larger than                                         |                                                              |
| Select how robot sho<br>below.                             | ould compare data read from                                  | n register, to a value configured                            |

| Options Summar                        | У                        |                                   |
|---------------------------------------|--------------------------|-----------------------------------|
| Bit offset                            | 0                        | Optimal Default, Failsafe Default |
| Fill bit offset for re                | gister, for robot to com | npare with bit value.             |
| Bit value                             | Low                      | Optimal Default, Failsafe Default |
|                                       | High                     |                                   |
| Fill bit value for ro                 | bot to compare registe   | er-bit with specified offset.     |
| Byte value                            | 0                        | Optimal Default, Failsafe Default |
| Fill a byte value fo<br>Range: 0 - FF | r robot to compare rec   | gister data with, in hexadecimal. |

#### Interface: Super I/O

| Rivanced                                                       | Aptio Setup — AMI                        |                                                                                                    |
|----------------------------------------------------------------|------------------------------------------|----------------------------------------------------------------------------------------------------|
| Device #1 detecting configuration                              | 1                                        | Select interface robot should<br>use to communicate with device                                                                                                    |
| Robot detects device with<br>Interface<br>Super 1/D LDN        | (Super 1/0)<br>0                         |                                                                                                    |
| Expecting<br>Device<br>In condition                            | (is not)<br>[Specified register<br>datej |                                                                                                    |
| Register data is<br>Register offset<br>Bit offset<br>Bit value | lbitwise equal to)<br>0<br>1<br>itow)    | <pre>#*: Select Screen #1: Select Item Enter: Select +/-: Change Opt. f1: Seneral Help F2: Previous Values F3: Optimized Defaults F4: Save &amp; Exit ESC: Exit</pre> |
| Net s to                                                       | a 2 21 1228 Convelset /D) 2              | TO L ANT                                                                                                    |

| Options Summary                                                                                                    |                                                                                                    |                                                                                                    |
|----------------------------------------------------------------------------------------------------|----------------------------------------------------------------------------------------------------|----------------------------------------------------------------------------------------------------|
| Super I/O LDN                                                                                                    | 0                                                                                                    | Optimal Default, Failsafe Default                                                                             |
| Fill LDN number to a                                                                                                    | Super I/O device. Range: 0                                                                                                    | ~FF                                                                                                    |
| Device                                                                                                    | is                                                                                                    |                                                                                                    |
|                                                                                                    | ls not                                                                                                    | Optimal Default, Failsafe Default                                                                             |
| Select that robot sho                                                                                                    | ould or should not do action                                                                                                    | if condition met.                                                                                             |
| In condition                                                                                                    | Present                                                                                                    | Optimal Default, Failsafe Default                                                                             |
|                                                                                                    | Specified register data                                                                                                    |                                                                                                    |
| Select the condition<br>Present - device is de                                                                                                 | Specified register data<br>that robot should check for<br>etected<br>r - Robot read register accor                                                                                                 | device.                                                                                                    |
| Select the condition<br>Present - device is de<br>According to registe<br><b>Note</b> : Device will be<br>not 0xFF                             | Specified register data<br>that robot should check for<br>etected<br>r - Robot read register accor<br>considered 'Present' by Rob                                                                  | device.<br>ding to configuration.<br>iot, when data read from device is                                       |
| Select the condition<br>Present - device is de<br>According to registe<br><b>Note</b> : Device will be<br>not 0xFF.<br><b>Register data is</b> | Specified register data<br>that robot should check for<br>etected<br>r - Robot read register accor<br>considered 'Present' by Rob<br>bitwise equal to                                              | device.<br>rding to configuration.<br>iot, when data read from device is<br>Optimal Default, Failsafe Default |
| Select the condition<br>Present - device is de<br>According to registe<br><b>Note</b> : Device will be<br>not 0xFF.<br><b>Register data is</b> | Specified register data<br>that robot should check for<br>etected<br>r - Robot read register accor<br>considered 'Present' by Rob<br>bitwise equal to<br>bytewise equal to                         | device.<br>ding to configuration.<br>oot, when data read from device is<br>Optimal Default, Failsafe Default  |
| Select the condition<br>Present - device is de<br>According to registe<br><b>Note</b> : Device will be<br>not 0xFF.<br><b>Register data is</b> | Specified register data<br>that robot should check for<br>etected<br>r - Robot read register accor<br>considered 'Present' by Rob<br>bitwise equal to<br>bytewise equal to<br>bytewise lesser than | device.<br>rding to configuration.<br>rot, when data read from device is<br>Optimal Default, Failsafe Default |

| <b>Options Summary</b>                 | 9                       | 2 s                                |
|----------------------------------------|-------------------------|------------------------------------|
| Register offset                        | 0                       | Optimal Default, Failsafe Default  |
| Fill register offset (o                | r index) for robot to r | ead, in hexadecimal. Range: 0 - FF |
| Bit offset                             | 0                       | Optimal Default, Failsafe Default  |
| Fill bit offset for reg                | ister, for robot to com | ipare with bit value.              |
| Bit value                              | Low                     | Optimal Default, Failsafe Default  |
|                                        | High                    |                                    |
| Fill bit value for rob                 | ot to compare registe   | r-bit with specified offset.       |
| Byte value                             | 0                       | Optimal Default, Failsafe Default  |
| Fill a byte value for<br>Range: 0 - FF | robot to compare reg    | ister data with, in hexadecimal.   |

#### Interface: MMIO

| Advanced                                                                                                    | u                                                                                                    |
|----------------------------------------------------------------------------------------------------|----------------------------------------------------------------------------------------------------|
| Device #i detecting configuration  Robot detects device with Interface [MMID] MMID Eddress 0  Expecting Device I is not] In condition [Specified regist data]  Register data is Ibitwise equal to Bit value I Loui | er<br>4<br>**: Select Screen<br>1: Select Screen<br>1: Select Item<br>Enter: Select<br>+<: Change Opt.<br>F1: Deneral Help<br>F2: Previous Values<br>F3: Optimized Defaults<br>F4: Save & Exit<br>ESCI Exit |

| Options Summary                   |                                                              |                                    |
|-----------------------------------|--------------------------------------------------------------|------------------------------------|
| MMIO Address                      | 0                                                            | Optimal Default, Failsafe Default  |
| Fill Memory Mapped                | I I/O address device is respo                                | onding to. Range: 0~FFFFFFFF       |
| Device                            | is                                                           |                                    |
|                                   | ls not                                                       | Optimal Default, Failsafe Default  |
| Select that robot sho             | uld or should not do action                                  | if condition met.                  |
| In condition                      | Present                                                      | Optimal Default, Failsafe Default  |
|                                   | Specified register data                                      |                                    |
| Note: Device will be<br>not 0xFF. | r - Robot read register accor<br>considered 'Present' by Rob | iot, when data read from device is |
| Register data is                  | bitwise equal to                                             | Optimal Default, Failsafe Default  |
|                                   | bytewise equal to                                            |                                    |
|                                   | bytewise lesser than                                         |                                    |
|                                   | bytewise larger than                                         |                                    |
| Select how robot sho<br>below.    | ould compare data read from                                  | n register, to a value configured  |

| Options Summary                       |                          |                                   |
|---------------------------------------|--------------------------|-----------------------------------|
| Bit offset                            | 0                        | Optimal Default, Failsafe Default |
| Fill bit offset for re                | gister, for robot to com | ipare with bit value.             |
| Bit value                             | Low                      | Optimal Default, Failsafe Default |
|                                       | High                     |                                   |
| Fill bit value for ro                 | bot to compare registe   | r-bit with specified offset.      |
| Byte value                            | 0                        | Optimal Default, Failsafe Default |
| Fill a byte value fo<br>Range: 0 - FF | r robot to compare reg   | ister data with, in hexadecimal.  |

#### 3.4.8 TSN GBE Configuration

| Main                                                                                             | Aptio Setup — AMI                                      |                                                                                                    |
|--------------------------------------------------------------------------------------------------|--------------------------------------------------------|----------------------------------------------------------------------------------------------------|
| PCH TSN LAN Controller<br>Enable Timed TSN PCS<br>PCH TSN Nulti-VC<br>PCH TSN Port #1 Link Speed | [Enabled]<br>[Disabled]<br>[RefClk 38.4Hhz<br>2.56bps] | Enable/Disable TSN LAN.<br>++: Select Screen<br>11: Select Item<br>Enter: Select<br>+/-: Change Oct.<br>F1: General Help<br>F2: Frevious Values<br>F3: Optimized Defaults<br>F4: Save & Exit<br>ESC: Exit |
| Vers                                                                                             | an 2.21.1278 Conurisht (C)                             | 2021 AMT                                                                                                    |

| Options Summary       | <i>85</i>                | 43                                 |
|-----------------------|--------------------------|------------------------------------|
| PCH TSN LAN           | Enabled                  | Optimal Default, Failsafe Default  |
| Controller            | Disabled                 |                                    |
| Enable/Disable TSN LA | N                        |                                    |
| Enable Timed TSN      | Disabled                 | Optimal Default, Failsafe Default  |
| PCS                   | Enabled                  |                                    |
| Enable/Disable TSN PC | S. When enabled, TSN PC  | S device will appear in ACPI table |
| PCH TSN Multi-Vc      | Disabled                 | Optimal Default, Failsafe Default  |
|                       | Enabled                  |                                    |
| Enable/Disable PCH TS | N Multi Virtual Channels | 12<br>17                           |
| PCH TSN Port #1 Link  | RefClk 24Mhz 2.5Gbps     |                                    |
| Speed                 | RefClk 24Mhz 1Gbps       | Optimal Default, Failsafe Default  |
|                       | RefClk 38.4Mhz           |                                    |
|                       | 2.5Gbps                  |                                    |
|                       | RefClk 38.4Mhz 1Gbps     |                                    |
| PCH TSN Link Speed co | onfig                    |                                    |

### 3.5 Setup Submenu: System I/O

| Aptio Setup - AMI<br>Main Advanced <mark>System I/O</mark> Security Boot Save & Exit                                                                                                    |                                       |  |
|----------------------------------------------------------------------------------------------------|---------------------------------------|--|
| System 1/0<br>P FOI Express Configuration<br>Storage Configuration<br>HD Audio Configuration<br>Digital IO Port Configuration<br>Legacy Logical Devices Configuration<br>Serial Port Console Redirection<br>PCH-ID Configuration | PCI Express Configuration<br>settings |  |
| Version 2.21.1278 Copyri                                                                                                    | ght (C) 2021 AMI                      |  |

#### 3.5.1 PCI Express Configuration

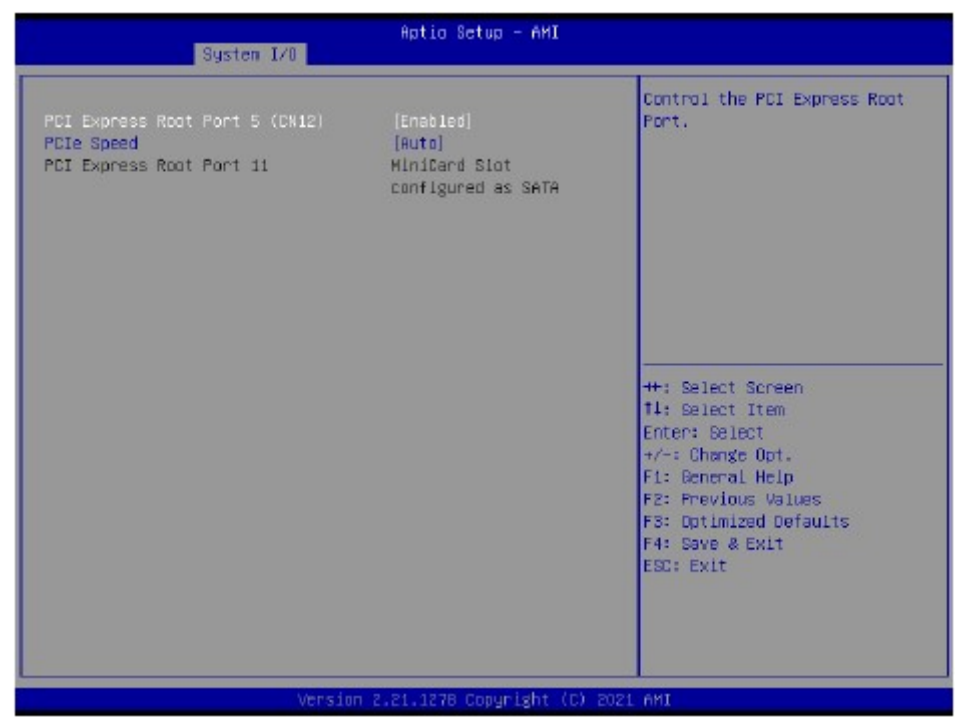

| Options Summary            |           |                                   |
|----------------------------|-----------|-----------------------------------|
| PCI Express Root Port 5    | Enabled   | Optimal Default, Failsafe Default |
| (CN12) / Port11            | Disabled  |                                   |
| Control the PCI Express Ro | oot Port. |                                   |
| PCIe Speed                 | Auto      | Optimal Default, Failsafe Default |
|                            | Gen1      |                                   |
|                            | Gen2      |                                   |
|                            | Gen3      |                                   |
| Control the PCI Express Sp | beed      | F                                 |

#### 3.5.2 Storage Configuration

| Aptio Setup - AMI<br>System I/0                              |                                             |                                                                                               |
|--------------------------------------------------------------|---------------------------------------------|-----------------------------------------------------------------------------------------------|
| NVRe Configuration                                           |                                             | NVMe Device Options Settings                                                                  |
| SATA Controller(s)                                           | [Enabled]                                   |                                                                                               |
| Serial ATA Port 1<br>Software Preserve<br>Port 1<br>Hot Plug | Empty<br>Unknown<br>IEnabled]<br>IDisabled] |                                                                                               |
| mSATA Port<br>Software Preserve<br>Port 0                    | Empty<br>Unknown<br>[Enabled]               |                                                                                               |
|                                                              |                                             | ++: Select Screen<br>11: Select Item<br>Enter: Select<br>+/-: Change Opt.<br>F1: Beneral Help |
|                                                              |                                             | F2: Previous Values<br>F3: Optimized Defaults<br>F4: Save & Exit<br>ESC: Exit                 |
|                                                              |                                             |                                                                                               |

| Options Summary         | 3              |                                   |
|-------------------------|----------------|-----------------------------------|
| SATA Controller(s)      | Disabled       |                                   |
|                         | Enabled        | Optimal Default, Failsafe Default |
| Enable/Disable SATA D   | evice.         |                                   |
| Port 0/1                | Disabled       |                                   |
|                         | Enabled        | Optimal Default, Failsafe Default |
| Enable or Disable SATA  | Port           |                                   |
| Hot Plug                | Disabled       | Optimal Default, Failsafe Default |
|                         | Enabled        |                                   |
| Designates this port as | Hot Pluggable. |                                   |

#### 3.5.2.1 NVME Configuration

| Advanced Advanced                          | - AMI                                                                                                    |
|--------------------------------------------|----------------------------------------------------------------------------------------------------|
| NUME Configuration<br>No NUME Device Found | ++: Select Screen<br>11: Select Item<br>Enter: Select<br>+/-: Change Opt.<br>F1: Beneral Help<br>F2: Previous Values<br>F3: Optimized Defaults<br>F4: Save & Exit<br>ESD: Exit |
| Version 2.21.1278 Copy                     | right (C) 2021 AMI                                                                                                    |

#### **3.5.3 HD Audio Subsystem Configuration Settings**

| Syst                  | Aptio Setup - AM)<br>em I/0 |                                                                                                    |
|-----------------------|-----------------------------|----------------------------------------------------------------------------------------------------|
| HD Audio Subsystem Do | nfiguration Settings        | Control Detection of the                                                                                                    |
| HD Audio              | [Enabled]                   | HD-Audio device.<br>Disabled = HDA will be<br>unconditionally disabled<br>Enabled = HDA will be<br>unconditionally enabled.<br>"#: Select Screen<br>f4: Select Item<br>Enter: Select<br>*/-: Change Opt.<br>F1: General Help<br>F2: Previous Values<br>F3: Optimized Oefaults<br>F4: Save & Exit<br>ESC: Exit |
|                       | Version 2.21.1278 Copyright | (C) 2021 AMI                                                                                                    |
| Options Summary       |                             |                                                                                                    |
| HD Audio              | Disabled                    |                                                                                                    |

 Disabled
 Disabled

 Enabled
 Optimal Default, Failsafe Default

 Control Detection of the HD-Audio device.
 Optimal Default, Failsafe Default

 Disabled = HDA will be unconditionally disabled
 Enabled

### 3.5.4 Digital IO Port Configuration

| Syste                                                                                                    | Aptio Setup -                                                                                                    | ANI                                                                                                    |
|----------------------------------------------------------------------------------------------------|----------------------------------------------------------------------------------------------------|----------------------------------------------------------------------------------------------------|
| Digital ID Port Config<br>OUD1<br>Output Level<br>DID2<br>Output Level<br>DID3<br>Output Level<br>DID4<br>Output Level<br>DID5<br>OUD6<br>DID7<br>DID8 | unation<br>(Output)<br>(High)<br>(Output)<br>(High)<br>(Output)<br>(High)<br>(Output)<br>(High)<br>Ifnout 1<br>Ifnout 1<br>Ifnout 1<br>Ifnout 1<br>Ifnout 1 | Set DIO as Input or Output<br>++: Select Screen<br>f1: Select Item<br>Enter: Select<br>+/-: Change Opt.<br>F1: General Help<br>F2: Previous Values<br>F3: Optimized Defaults<br>F4: Save & Exit<br>ESC: Exit |
| Option: Summary                                                                                                    | Version 2.21.1278 Copyriş                                                                                                    | sht (C) 2021 AMI                                                                                                    |
| DIO Port #                                                                                                    | Output<br>Input                                                                                                    |                                                                                                    |
| Set DIO as Input or O                                                                                                    | utput                                                                                                    |                                                                                                    |
| Output Level                                                                                                    | High<br>Low                                                                                                    | Optimal Default, Failsafe Default                                                                                                    |
| Set output level when                                                                                                    | DIO pin is output                                                                                                    |                                                                                                    |

3.5.5 Legacy Logical Devices Configuration

| Aptio Setup - AMI<br>System 1/0                                                                                                    |                                                                                                    |
|----------------------------------------------------------------------------------------------------|----------------------------------------------------------------------------------------------------|
| AMI SIO Driver Version : A5.16.00<br>Super ID Chip Logical Device(s) Configuration<br>FACTIVENT Serial Port 1<br>FACTIVENT Serial Port 2<br>FACTIVENT Serial Port 3<br>FACTIVENT Serial Port 4<br>MMENING: Logical Devices state on the left side of the<br>control, reflects the current Logical Device state. Changes<br>made during Setup Session will be shown after you restart<br>the system. | View and Set Basic properties<br>of the SIO Logical device.<br>Like IO Base, IRQ Range, DNA<br>Channel and Device Mode.                                                        |
|                                                                                                    | ++: Select Screen<br>fl: Select Item<br>Enter: 681ect<br>+/-: Change Opt.<br>Fl: Beneral Help<br>F2: Previous Values<br>F3: Optimized Defaults<br>F4: Save & Exit<br>ESC: Exit |
| Version 2.21.1278 Copyright (C) 20                                                                                                    | 21 AMI                                                                                                    |

#### 3.5.5.1 Serial Port1 Configuration

| Aptio Setup - AMI<br>System I/0                                                                                                    |                                        |                                                                                                    |
|----------------------------------------------------------------------------------------------------|----------------------------------------|----------------------------------------------------------------------------------------------------|
| Serial Port 1 Configuration                                                                                                    |                                        | Enable on Disable this Logical                                                                                                    |
| Use This Device                                                                                                    | [Enabled]                              | Device.                                                                                                    |
| Logical Device Settings:<br>Current : IO=3F8h; IRQ=4;                                                                                                    |                                        |                                                                                                    |
| Possible:<br>Mode :                                                                                                    | [Use Automatic<br>Settings]<br>[RS232] |                                                                                                    |
| Settings]<br>Mode : [RS232]<br>HARNING: Disabling SIO Logical Devices may have unwanted<br>side effects.<br>PROCEED WITH CAUTION.                                                                                                    |                                        | <pre> **: Select Screen 11: Select Item Enter: Select +/-: Change Opt. F1: General Help F2: Previous Values F3: Optimized Defaults F4: Save &amp; Exit ESC: Exit</pre> |
| 10.5 million (10.5 million (10 | a pr same commister / p) popr          | 6.MT                                                                                                    |

| <b>Options Summary</b>                       | 41                                                  | 45.                               |
|----------------------------------------------|-----------------------------------------------------|-----------------------------------|
| Use This Device                              | Disable                                             |                                   |
|                                              | Enable                                              | Optimal Default, Failsafe Default |
| Enable or Disable th                         | is Logical Device.                                  |                                   |
| Possible:                                    | Use Automatic Settings                              | Optimal Default, Failsafe Default |
|                                              | IO=3F8h; IRQ=4                                      |                                   |
|                                              | 10=2F8h; IRQ=3                                      | 10                                |
| Allows user to chang<br>This Setup Page afte | e Device's Resource settings.<br>r System restarts. | New settings will be reflected on |
| Mode                                         | RS232                                               | Optimal Default, Failsafe Default |
|                                              | RS422                                               |                                   |
|                                              | RS485                                               | 2                                 |
| UARTRS232, 422, 48                           | 35 selection                                        | 1                                 |

### 3.5.5.2 Serial Port2 Configuration

| Serial Port 2 Configuration                                                                    |                                                                                                    |
|------------------------------------------------------------------------------------------------|----------------------------------------------------------------------------------------------------|
| CONTRACTOR OF A CONTRACTOR OF                                                                  | Enable on Disable this Logical                                                                                                    |
| Use This Device (Enabled)                                                                      | Uevice.                                                                                                    |
| Logical Device Settings:<br>Current : IO=2F8h; IRQ=3;                                          |                                                                                                    |
| Possible: [Use Automatic<br>Settings]                                                          |                                                                                                    |
| Mode : [RS232]                                                                                 |                                                                                                    |
| HARNING: Disabling SIO Logical Devices may have unus<br>side effects.<br>PROCEED WITH CAUTION. | ++: Select Screen<br>++: Select Item<br>Enter: Select<br>+/-: Change Opt.<br>Fi: General Help<br>F2: Previous Values<br>F3: Optimized Defaults<br>F4: Save & Exit<br>ESC: Exit |

| <b>Options Summary</b>                       |                                                     | 5a                                |
|----------------------------------------------|-----------------------------------------------------|-----------------------------------|
| Use This Device                              | Disable                                             |                                   |
|                                              | Enable                                              | Optimal Default, Failsafe Default |
| Enable or Disable th                         | is Logical Device.                                  |                                   |
| Possible:                                    | Use Automatic Settings                              | Optimal Default, Failsafe Default |
|                                              | IO=2F8h; IRQ=3                                      | 35                                |
|                                              | 10=3F8h; IRQ=4                                      |                                   |
| Allows user to chang<br>This Setup Page afte | e Device's Resource settings.<br>r System restarts. | New settings will be reflected on |
| Mode                                         | RS232                                               | Optimal Default, Failsafe Default |
|                                              | RS422                                               |                                   |
|                                              | RS485                                               |                                   |
| UART RS232, 422, 44                          | 85 selection                                        | ÷.                                |

### 3.5.5.3 Serial Port3 Configuration

| System I/O                                                                                                    | Aptio Setup - AMI          |                                                                                                    |
|----------------------------------------------------------------------------------------------------|----------------------------|----------------------------------------------------------------------------------------------------|
| Serial Port 3 Configuration                                                                                                    |                            | Allous the user to change the                                                                                                    |
| Use This Device                                                                                                    | [Enabled]                  | settings will be reflected on<br>this setup page after system                                                                                                    |
| Logical Device Settings:<br>Current : IO=3EBh; IRQ=11;                                                                           |                            | restants.                                                                                                    |
| Possible:                                                                                                    | [Use Automatic             |                                                                                                    |
| Mode :                                                                                                    | [RS232]                    |                                                                                                    |
| Settings<br>Mode : [RS232]<br>WARNING: Disabling SIO Logical Devices may have unwanted<br>side effects.<br>PROCEED WITH CAUTION. |                            | <pre>++: Select Screen 11: Select Item Enter: Select +/-: Change Opt. F1: General Help F2: Previous Values F3: Optimized Defaults F4: Save &amp; Exit ESC: Exit</pre> |
| Version                                                                                                    | 2.21.1278 Copyright (C) 20 | 21 AMI                                                                                                    |

| <b>Options Summary</b>                       |                                                     |                                   |
|----------------------------------------------|-----------------------------------------------------|-----------------------------------|
| Use This Device                              | Disable                                             |                                   |
|                                              | Enable                                              | Optimal Default, Failsafe Default |
| Enable or Disable th                         | is Logical Device.                                  |                                   |
| Possible:                                    | Use Automatic Settings                              | Optimal Default, Failsafe Default |
|                                              | IO=3E8h; IRQ=11                                     | 15                                |
|                                              | 10=2E8h; IRQ=11                                     |                                   |
| Allows user to chang<br>This Setup Page afte | e Device's Resource settings.<br>r System restarts. | New settings will be reflected on |
| Mode                                         | RS232                                               | Optimal Default, Failsafe Default |
|                                              | RS422                                               |                                   |
|                                              | RS485                                               |                                   |
| UARTRS232, 422, 44                           | 85 selection                                        | ÷.                                |

### 3.5.5.4 Serial Port4 Configuration

| System I/O                                                                 | Aptio Setup – AMI                                                   |                                                                                                    |
|----------------------------------------------------------------------------|---------------------------------------------------------------------|----------------------------------------------------------------------------------------------------|
| Serial Port 4 Configuration<br>Use This Device<br>Logical Device Settings: | (Enabled)                                                           | Enable or Disable this Logical<br>Device.                                                                                                    |
| Possible:<br>Mode :<br>MPRNING: Disabling SIO Logical D                    | IUse Automatic<br>SettingsI<br>IRS232]<br>wevices may have unwanted |                                                                                                    |
| side effects.<br>PROCEED WITH CAUTION.                                     |                                                                     | ++: Select Screen<br>fl: Select Item<br>Enter: Select<br>+/-: Change Opt.<br>Fl: Beneral Help<br>F2: Previous Values<br>F3: Optimized Defaults<br>F4: Save & Exit<br>ESC: Exit |
| Versi                                                                      | on 2.21.1278 Copyright (D) a                                        | 021. AMI                                                                                                    |

| <b>Options Summary</b>                       | se 111                                              | 90-                               |
|----------------------------------------------|-----------------------------------------------------|-----------------------------------|
| Use This Device                              | Disable                                             |                                   |
|                                              | Enable                                              | Optimal Default, Failsafe Default |
| Enable or Disable th                         | is Logical Device.                                  |                                   |
| Possible:                                    | Use Automatic Settings                              | Optimal Default, Failsafe Default |
|                                              | 10=2E8h; IRQ=11                                     |                                   |
|                                              | 10=3E8h; IRQ=11                                     |                                   |
| Allows user to chang<br>This Setup Page afte | e Device's Resource settings.<br>r System restarts. | New settings will be reflected on |
| Mode                                         | RS232                                               | Optimal Default, Failsafe Default |
|                                              | RS422                                               | 22                                |
|                                              | RS485                                               |                                   |
| UARTRS232, 422, 48                           | 35 selection                                        | 10<br>10                          |

### 3.5.6 Legacy Logical Devices Configuration

| CINO.                                                       |                           | Console Redirection Enable or           |
|-------------------------------------------------------------|---------------------------|-----------------------------------------|
| Console Redirection                                         | [Disabled]                | Disedie,                                |
| Console Redirection Settings                                |                           |                                         |
| CDM1(Pci Bus0,Dev0,Func0) (Disab                            | Led)                      |                                         |
| Console Redirection                                         | Port Is Disabled          |                                         |
| Serial Port for Dut-of-Band Manag                           | genent/                   |                                         |
| Hindows Emergency Management Serv                           | vices (EMS)               |                                         |
| ► Console Redirection EMS<br>► Console Redirection Settings | 1015801601                |                                         |
|                                                             |                           | de- Salert Screen                       |
|                                                             |                           | 14: Select Item                         |
|                                                             |                           | Enter: Select                           |
|                                                             |                           | +/-: Change Opt.                        |
|                                                             |                           | F1: Weneral Help<br>F2: Previous Values |
|                                                             |                           | F3: Optimized Defaults                  |
|                                                             |                           | F4: Save & Exit                         |
|                                                             |                           | ESC: Exit                               |
|                                                             |                           |                                         |
|                                                             |                           |                                         |
| Versi                                                       | an 2.21.1278 Copyright (C | ) 2021 AMI                              |
|                                                             |                           |                                         |

| And a second second second |                                                           |
|----------------------------|-----------------------------------------------------------|
| Disabled                   | Optimal Default, Failsafe Default                         |
| Enabled                    |                                                           |
| or Disable.                |                                                           |
| Disabled                   | Optimal Default, Failsafe Default                         |
| Enabled                    |                                                           |
|                            | Disabled<br>Enabled<br>or Disable.<br>Disabled<br>Enabled |

### 3.5.6.1 Console Redirection Settings

| System I/0                                                                                                    | Aptio Setup - AMI                                                                                        |                                                                                                    |
|----------------------------------------------------------------------------------------------------|----------------------------------------------------------------------------------------------------|----------------------------------------------------------------------------------------------------|
| CDM0<br>Console Redirection Settings<br>Terminal Type<br>Bits per second<br>Data Bits<br>Parity<br>Stop Bits<br>Flow Control<br>VT-UTF8 Combo Key Support<br>Recorder Mode<br>Resolution 100x31<br>Putty KeyPad | (AKSI)<br>[115200]<br>[0]<br>[Wane]<br>[1]<br>[Wane]<br>[Enabled]<br>[Disabled]<br>[Disabled]<br>[VT100] | Emulation: ANSI: Extended<br>ASCII char set. VTIOD: ASCII<br>char set. VTIOD: Extends<br>VTIOD to support color,<br>function Keys, etc. VT-UTFB:<br>Uses UTF8 encoding to map<br>Unicode chars onto 1 or more<br>bytes.<br>+*: Select Screen<br>fl: Select Item<br>Enter: Select<br>*/-: Change Opt.<br>F1: Reneral Help<br>F2: Previous Values<br>F3: Optimized Defaults<br>F4: Save & Exit<br>ESC: Exit |
| Versio                                                                                                    | n 2.21.1278 Copyright (C)                                                                                | 2021 AMI                                                                                                    |

| Options Summary                                                         |                                                                      |                                                                            |
|-------------------------------------------------------------------------|----------------------------------------------------------------------|----------------------------------------------------------------------------|
| Terminal Type                                                           | VT100                                                                |                                                                            |
|                                                                         | VT100+                                                               | 0                                                                          |
|                                                                         | VT-UTF8                                                              | 0                                                                          |
|                                                                         | ANSI                                                                 | Optimal Default, Failsafe Default                                          |
| Emulation: ANSI: Exter<br>VT100 to support colo<br>Unicode chars onto 1 | nded ASCII char set. V<br>r, function keys, etc. V<br>or more bytes. | F100: ASCII char set. VT100+: Extends<br>T-UTF8: Uses UTF8 encoding to map |
| Bits Per second                                                         | 9600                                                                 |                                                                            |
|                                                                         | 19200                                                                |                                                                            |
|                                                                         | 38400                                                                |                                                                            |
|                                                                         | 57600                                                                |                                                                            |
|                                                                         | 115200                                                               | Optimal Default, Failsafe Default                                          |
| Selects serial port transide. Long or noisy line                        | ismission speed. The sp<br>es may require lower s                    | peed must be matched on the other peeds.                                   |
| Data Bits                                                               | 7                                                                    |                                                                            |
|                                                                         | 8                                                                    | Optimal Default, Failsafe Default                                          |
| Data Bits                                                               | 96 - C                                                               | *****                                                                      |

| THE PERSON NEWSFREE PERSON NEWSFREE PERSON NEWSFREE                                                                                                    |                                                                                                    |                                                                                                    |
|----------------------------------------------------------------------------------------------------|----------------------------------------------------------------------------------------------------|----------------------------------------------------------------------------------------------------|
| Parity                                                                                                    | None                                                                                                    | Optimal Default, Failsafe Default                                                                                                    |
| 50<br>1                                                                                                    | Even                                                                                                    |                                                                                                    |
|                                                                                                    | Odd                                                                                                    |                                                                                                    |
|                                                                                                    | Mark                                                                                                    |                                                                                                    |
|                                                                                                    | Space                                                                                                    |                                                                                                    |
| A parity bit can be sent v<br>parity bit is 0 if the num of<br>in the data bits is odd.<br>Mark and Space Parity do<br>additional data bit.                                                                                                    | with the data bits to<br>of I's in the data bits<br>Mark: parity bit is alv<br>o not allow for error                                                                                                    | detect some transmission errors. Even:<br>is even. Odd: parity bit is 0 if num of 1's<br>ways 1. Space: Parity bit is always 0.<br>detection. They can be used as an                                                                                                    |
| Stop Bits                                                                                                    | 1                                                                                                    | Optimal Default, Failsafe Default                                                                                                    |
|                                                                                                    | 2                                                                                                    |                                                                                                    |
| require more than 1 stop<br>Flow Control                                                                                                    | None                                                                                                    | Optimal Default, Failsafe Default                                                                                                    |
| Flow Control                                                                                                    | None<br>Usedu and DTC//                                                                                                    | opumai Deladir, Paisale Deladir                                                                                                    |
|                                                                                                    |                                                                                                    |                                                                                                    |
| Flow control can prevent                                                                                                    | data loss from buffe                                                                                                    | er overflow. When sending data, if the                                                                                                    |
| Flow control can prevent<br>receiving buffers are full,<br>buffers are empty, a 'star<br>control uses two wires to                                                                                                    | data loss from buffe<br>a 'stop' signal can b<br>t' signal can be sent<br>send start/stop sig                                                                                                    | er overflow. When sending data, if the<br>e sent to stop the data flow. Once the<br>to re-start the flow. Hardware flow<br>nals.                                                                                                    |
| Flow control can prevent<br>receiving buffers are full,<br>buffers are empty, a 'star<br>control uses two wires to<br>VT-UTF8 Combo Key                                                                                                    | data loss from buffe<br>a 'stop' signal can b<br>t' signal can be sent<br>send start/stop sig<br>Disabled                                                                                                    | er overflow. When sending data, if the<br>be sent to stop the data flow. Once the<br>to re-start the flow. Hardware flow<br>nals.                                                                                                    |
| Flow control can prevent<br>receiving buffers are full,<br>buffers are empty, a 'star<br>control uses two wires to<br>VT-UTF8 Combo Key<br>Support                                                                                                    | data loss from buffe<br>a 'stop' signal can b<br>t' signal can be sent<br>send start/stop sig<br>Disabled<br>Enabled                                                                                                    | er overflow. When sending data, if the<br>be sent to stop the data flow. Once the<br>to re-start the flow. Hardware flow<br>nals.<br>Optimal Default, Failsafe Default                                                                                                    |
| Flow control can prevent<br>receiving buffers are full,<br>buffers are empty, a 'star<br>control uses two wires to<br>VT-UTF8 Combo Key<br>Support<br>Enable VT-UTF8 Combin                                                                                                    | data loss from buffe<br>a 'stop' signal can b<br>t' signal can be sent<br>send start/stop sig<br>Disabled<br>Enabled<br>ation Key Support fe                                                                                                    | er overflow. When sending data, if the<br>re sent to stop the data flow. Once the<br>to re-start the flow. Hardware flow<br>nals.<br>Optimal Default, Failsafe Default<br>or ANSI/VT100 terminals                                                                                                    |
| Flow control can prevent<br>receiving buffers are full,<br>buffers are empty, a 'star<br>control uses two wires to<br>VT-UTF8 Combo Key<br>Support<br>Enable VT-UTF8 Combin<br>Recorder Mode                                                                                                | data loss from buffe<br>a 'stop' signal can b<br>t' signal can be sent<br>send start/stop sig<br>Disabled<br>Enabled<br>ation Key Support fe<br>Disabled                                                                                                    | er overflow. When sending data, if the<br>re sent to stop the data flow. Once the<br>to re-start the flow. Hardware flow<br>nals.<br>Optimal Default, Failsafe Default<br>or ANSI/VT100 terminals<br>Optimal Default, Failsafe Default                                                                                                    |
| Flow control can prevent<br>receiving buffers are full,<br>buffers are empty, a 'star<br>control uses two wires to<br>VT-UTF8 Combo Key<br>Support<br>Enable VT-UTF8 Combin<br>Recorder Mode                                                                                                | data loss from buffe<br>a 'stop' signal can b<br>t' signal can be sent<br>send start/stop sig<br>Disabled<br>Enabled<br>ation Key Support fe<br>Disabled<br>Enabled                                                                                                    | er overflow. When sending data, if the<br>be sent to stop the data flow. Once the<br>to re-start the flow. Hardware flow<br>nals.<br>Optimal Default, Failsafe Default<br>or ANSI/VT100 terminals<br>Optimal Default, Failsafe Default                                                                                                    |
| Flow control can prevent<br>receiving buffers are full,<br>buffers are empty, a 'star<br>control uses two wires to<br>VT-UTF8 Combo Key<br>Support<br>Enable VT-UTF8 Combin<br>Recorder Mode<br>With this mode enabled                                                                      | data loss from buffe<br>a 'stop' signal can be<br>t' signal can be sent<br>send start/stop sig<br>Disabled<br>Enabled<br>Disabled<br>Enabled<br>Enabled<br>only text will be sent                                                                                                    | er overflow. When sending data, if the<br>be sent to stop the data flow. Once the<br>it to re-start the flow. Hardware flow<br>nals.<br>Optimal Default, Failsafe Default<br>or ANSI/VT100 terminals<br>Optimal Default, Failsafe Default<br>t. This is to capture Terminal data.                                                                                |
| Flow control can prevent<br>receiving buffers are full,<br>buffers are empty, a 'star<br>control uses two wires to<br>VT-UTF8 Combo Key<br>Support<br>Enable VT-UTF8 Combin<br>Recorder Mode<br>With this mode enabled<br>Resolution 100x31                                                 | data loss from buffe<br>a 'stop' signal can be<br>send start/stop sig<br>Disabled<br>Enabled<br>ation Key Support fe<br>Disabled<br>Enabled<br>only text will be sen<br>Disabled                                                                                                    | er overflow. When sending data, if the<br>be sent to stop the data flow. Once the<br>it to re-start the flow. Hardware flow<br>nals.<br>Optimal Default, Failsafe Default<br>or ANSI/VT100 terminals<br>Optimal Default, Failsafe Default<br>t. This is to capture Terminal data.<br>Optimal Default, Failsafe Default                                           |
| Flow control can prevent<br>receiving buffers are full,<br>buffers are empty, a 'star<br>control uses two wires to<br>VT-UTF8 Combo Key<br>Support<br>Enable VT-UTF8 Combin<br>Recorder Mode<br>With this mode enabled<br>Resolution 100x31                                                 | data loss from buffe<br>a 'stop' signal can be<br>send start/stop sig<br>Disabled<br>Enabled<br>Enabled<br>Enabled<br>only text will be sen<br>Disabled<br>Enabled<br>Enabled                                                                                                    | er overflow. When sending data, if the<br>be sent to stop the data flow. Once the<br>to re-start the flow. Hardware flow<br>nals.<br>Optimal Default, Failsafe Default<br>or ANSI/VT100 terminals<br>Optimal Default, Failsafe Default<br>t. This is to capture Terminal data.<br>Optimal Default, Failsafe Default                                              |
| Flow control can prevent<br>receiving buffers are full,<br>buffers are empty, a 'star<br>control uses two wires to<br>VT-UTF8 Combo Key<br>Support<br>Enable VT-UTF8 Combin<br>Recorder Mode<br>With this mode enabled<br>Resolution 100x31<br>Enables or disables exter                    | data loss from buffe<br>a 'stop' signal can be<br>send start/stop signal can be sent<br>send start/stop signal<br>Disabled<br>Enabled<br>Enabled<br>Enabled<br>Disabled<br>Enabled<br>Enabled<br>Enabled<br>Enabled<br>Enabled<br>Enabled<br>Enabled                                                                                                    | er overflow. When sending data, if the<br>re sent to stop the data flow. Once the<br>to re-start the flow. Hardware flow<br>nals.<br>Optimal Default, Failsafe Default<br>or ANSI/VT100 terminals<br>Optimal Default, Failsafe Default<br>to capture Terminal data.<br>Optimal Default, Failsafe Default                                                         |
| Flow control can prevent<br>receiving buffers are full,<br>buffers are empty, a 'star<br>control uses two wires to<br>VT-UTF8 Combo Key<br>Support<br>Enable VT-UTF8 Combin<br>Recorder Mode<br>With this mode enabled<br>Resolution 100x31<br>Enables or disables exter<br>Putty KeyPad    | data loss from buffe<br>a 'stop' signal can be<br>t' signal can be sent<br>send start/stop sig<br>Disabled<br>Enabled<br>Disabled<br>Enabled<br>Disabled<br>Enabled<br>Disabled<br>Enabled<br>VT100                                                                                                    | er overflow. When sending data, if the<br>re sent to stop the data flow. Once the<br>to re-start the flow. Hardware flow<br>nals.<br>Optimal Default, Failsafe Default<br>or ANSI/VT100 terminals<br>Optimal Default, Failsafe Default<br>t. This is to capture Terminal data.<br>Optimal Default, Failsafe Default<br>optimal Default, Failsafe Default         |
| Flow control can prevent<br>receiving buffers are full,<br>buffers are empty, a 'star<br>control uses two wires to<br>VT-UTF8 Combo Key<br>Support<br>Enable VT-UTF8 Combin<br>Recorder Mode<br>With this mode enabled<br>Resolution 100x31<br>Enables or disables exter<br>Putty KeyPad    | data loss from buffe<br>a 'stop' signal can be<br>send start/stop sig<br>Disabled<br>Enabled<br>Enabled<br>Disabled<br>Enabled<br>Disabled<br>Enabled<br>Enabled<br>Usabled<br>Usabled<br>Enabled<br>Usabled<br>Usabled<br>Usabled<br>Usabled<br>Usabled<br>Usabled<br>Usabled<br>Usabled                                                                                                    | er overflow. When sending data, if the<br>be sent to stop the data flow. Once the<br>it to re-start the flow. Hardware flow<br>nals.<br>Optimal Default, Failsafe Default<br>or ANSI/VT100 terminals<br>Optimal Default, Failsafe Default<br>ton<br>Optimal Default, Failsafe Default<br>tion                                                                    |
| Flow control can prevent<br>receiving buffers are full,<br>buffers are empty, a 'star<br>control uses two wires to<br>VT-UTF8 Combo Key<br>Support<br>Enable VT-UTF8 Combin<br>Recorder Mode<br>With this mode enabled in<br>Resolution 100x31<br>Enables or disables exter<br>Putty KeyPad | data loss from buffe<br>a 'stop' signal can be<br>send start/stop sig<br>Disabled<br>Enabled<br>Enabled<br>Disabled<br>Enabled<br>Enabled<br>Enabled<br>Enabled<br>Uisabled<br>Enabled<br>Uisabled<br>Enabled<br>Uisabled<br>Enabled<br>XTERMR6                                                                                                    | er overflow. When sending data, if the<br>be sent to stop the data flow. Once the<br>it to re-start the flow. Hardware flow<br>nals.<br>Optimal Default, Failsafe Default<br>or ANSI/VT100 terminals<br>Optimal Default, Failsafe Default<br>ton<br>Optimal Default, Failsafe Default<br>optimal Default, Failsafe Default                                       |
| Flow control can prevent<br>receiving buffers are full,<br>buffers are empty, a 'star<br>control uses two wires to<br>VT-UTF8 Combo Key<br>Support<br>Enable VT-UTF8 Combin<br>Recorder Mode<br>With this mode enabled<br>Resolution 100x31<br>Enables or disables exter<br>Putty KeyPad    | data loss from buffe<br>a 'stop' signal can be<br>send start/stop signal can be<br>be send start/stop signal can be<br>be send start/stop signal<br>Disabled<br>Enabled<br>Disabled<br>Enabled<br>Disabled<br>Enabled<br>Disabled<br>Enabled<br>Med terminal resolution<br>VT100<br>UNUX<br>XTERMR6<br>SCO                                                                                                    | er overflow. When sending data, if the<br>be sent to stop the data flow. Once the<br>it ore-start the flow. Hardware flow<br>nals.<br>Optimal Default, Failsafe Default<br>or ANSI/VT100 terminals<br>Optimal Default, Failsafe Default<br>ton<br>Optimal Default, Failsafe Default<br>optimal Default, Failsafe Default                                         |
| Flow control can prevent<br>receiving buffers are full,<br>buffers are empty, a 'star<br>control uses two wires to<br>VT-UTF8 Combo Key<br>Support<br>Enable VT-UTF8 Combin<br>Recorder Mode<br>With this mode enabled<br>Resolution 100x31<br>Enables or disables exter<br>Putty KeyPad    | data loss from buffe<br>a 'stop' signal can be<br>send start/stop signal can be sent<br>isend start/stop signal<br>Disabled<br>Enabled<br>Enabled<br>Enabled<br>Enabled<br>Enabled<br>Enabled<br>Enabled<br>USABLE<br>Enabled<br>Enabled<br>Enabled<br>SCO<br>ESCN                                                                                                    | er overflow. When sending data, if the<br>be sent to stop the data flow. Once the<br>it o re-start the flow. Hardware flow<br>nals.<br>Optimal Default, Failsafe Default<br>or ANSI/VT100 terminals<br>Optimal Default, Failsafe Default<br>ton<br>Optimal Default, Failsafe Default<br>optimal Default, Failsafe Default                                        |
| Flow control can prevent<br>receiving buffers are full,<br>buffers are empty, a 'star<br>control uses two wires to<br>VT-UTF8 Combo Key<br>Support<br>Enable VT-UTF8 Combin<br>Recorder Mode<br>With this mode enabled<br>Resolution 100x31<br>Enables or disables exter<br>Putty KeyPad    | data loss from buffe<br>a 'stop' signal can be<br>send start/stop signal can be sent<br>isend start/stop signal can be sent<br>Disabled<br>Enabled<br>Enabled<br>Enabled<br>Enabled<br>Enabled<br>Enabled<br>Enabled<br>Enabled<br>USABLE<br>Enabled<br>Enabled<br>Ena | er overflow. When sending data, if the<br>be sent to stop the data flow. Once the<br>it o re-start the flow. Hardware flow<br>nals.<br>Optimal Default, Failsafe Default<br>or ANSI/VT100 terminals<br>Optimal Default, Failsafe Default<br>tor ANSI optimal Default, Failsafe Default<br>Optimal Default, Failsafe Default<br>optimal Default, Failsafe Default |

#### 3.5.7 PCH-IO Configuration

|  | Select function enabled for                                                                                                    |
|--|----------------------------------------------------------------------------------------------------|
|  | Full size MiniCard Slot(CN4                                                                                                    |
|  | <pre>+*: Select Screen 14: Select Iten Enter: Select +/-: Change Opt. F1: General Help F2: Frevious Values F3: Optimized Defaults F4: Case &amp; Fult</pre> |
|  | ESC: Exit                                                                                                    |
|  | t (C) 2021 AMI                                                                                                    |

| Options Summary                                            |      |                                   |
|------------------------------------------------------------|------|-----------------------------------|
| MiniCard Slot Function                                     | SATA | Optimal Default, Failsafe Default |
|                                                            | PCle |                                   |
| Select function enabled for Full size MiniCard Slot (CN10) |      |                                   |

### 3.6 Setup Submenu: Security

| Aptio Setup Utility - Copyright (C) 2019 American Megetrenos, Inc.<br>Nain Advanced Chipset Security Boot Seve & Exit                                                                                                    |                                                                                                    |                                                                               |
|----------------------------------------------------------------------------------------------------|----------------------------------------------------------------------------------------------------|-------------------------------------------------------------------------------|
| Password Description                                                                                                    |                                                                                                    | Set Administrator Password                                                    |
| If ONLY the Administrator's<br>then this only limits access<br>only asked for when enterin<br>if ONLY the User's password<br>is a power on password and<br>boot or enter Setup. In Set<br>have Administrator rights.<br>The password length must be<br>in the following range:<br>Windows length | s password is set,<br>is to Setup and is<br>ig Setup.<br>d is set, then this<br>must be entered to<br>tup the User will<br>e |                                                                               |
| Maximum length                                                                                                    | 20                                                                                                    | -                                                                             |
|                                                                                                    |                                                                                                    | ++: Select Screen                                                             |
| Edministrator Passured                                                                                                    |                                                                                                    | T+: Select Iten                                                               |
| User Passuord                                                                                                    |                                                                                                    | +/-: Change Dpt.                                                              |
|                                                                                                    |                                                                                                    | Fi: General Help                                                              |
| • Secure Baot                                                                                                    |                                                                                                    | F2: Previous Values<br>F3: Optimized Defaults<br>F4: Save & Exit<br>ESC: Exit |
|                                                                                                    |                                                                                                    |                                                                               |
|                                                                                                    |                                                                                                    |                                                                               |
|                                                                                                    |                                                                                                    |                                                                               |

#### Change User/Administrator Password

You can set an Administrator Password or User Password. An Administrator Password must be set before you can set a User Password. The password will be required during boot up, or when the user enters the Setup utility. A User Password does not provide access to many of the features in the Setup utility.

Select the password you wish to set, and press Enter. In the dialog box, enter your password (must be between 3 and 20 letters or numbers). Press Enter and retype your password to confirm. Press Enter again to set the password.

#### Removing the Password

Select the password you want to remove and enter the current password. At the next dialog box press Enter to disable password protection.

#### 3.6.1 Trusted Computing

|                                                                                     | Aptio Setup - AMI                                            |                                                                                                    |
|-------------------------------------------------------------------------------------|--------------------------------------------------------------|----------------------------------------------------------------------------------------------------|
| Configuration<br>Security Device Support<br>NO Security Device Found                | [Enable]                                                     | Enables or Disables BIOS<br>support for security device.<br>O.S. will not show Security<br>Device. TOS EFF protocol and<br>DMTMS interface will not be<br>available.<br>**: Select Screen<br>T4: Select Screen<br>T4: Select Ten<br>Enter: Select<br>*/-: Change Opt.<br>F1: General Helo<br>F2: Previous Values<br>F3: Optimized Defaults<br>F4: Save 8 ENI |
| Options Summary                                                                     | rsion 2,21,1278 Occyright (C                                 | ESC: Exit                                                                                                    |
| Security Device Support                                                             | Disable                                                      |                                                                                                    |
| becany bence support                                                                | Enable                                                       | Optimal Default, Failsafe Default                                                                                                    |
| Enables or Disables BIOS s<br>O.S. will not show Security<br>available.             | upport for security devi<br>Device. TCG EFI protoc           | ce.<br>oland INTIA interface will not be                                                                                                    |
| SHA-1 PCR Bank                                                                      | Disable                                                      |                                                                                                    |
|                                                                                     | Enable                                                       | Optimal Default, Failsafe Default                                                                                                    |
| Enable or Disable SHA-1P                                                            | CR Bank                                                      |                                                                                                    |
| SHA256 PCR Bank                                                                     | Disable                                                      | 5.<br>2.                                                                                                    |
| Contra and Anna A                                                                   | Enable                                                       | Optimal Default, Failsafe Default                                                                                                    |
| Enable or Disable SHA256                                                            | PCR Bank                                                     |                                                                                                    |
| Pending Operation                                                                   | None                                                         | Optimal Default, Failsafe Default                                                                                                    |
| 5                                                                                   | TPM Clear                                                    |                                                                                                    |
| Schedule an Operation for                                                           | the Security Device. NO                                      | OTE: Your Computer will reboot                                                                                                    |
| during restart in order to c                                                        | hange State of Security                                      | Device.                                                                                                    |
| Options Summary                                                                     |                                                              |                                                                                                    |
| Platform Hierarchy                                                                  | Disabled                                                     |                                                                                                    |
| ind dominicial day                                                                  | Enabled                                                      | Optimal Default Failsafe Default                                                                                                    |
| Enable or disable Platform                                                          | Hierarchy                                                    |                                                                                                    |
| Storage Hierarchy                                                                   | Disabled                                                     |                                                                                                    |
|                                                                                     | Enabled                                                      | Optimal Default, Failsafe Default                                                                                                    |
| Enable or Disable Storage                                                           | Hierarchy                                                    |                                                                                                    |
| Endorsement Hierarchy                                                               | Disabled                                                     |                                                                                                    |
| i serveran en en en en en en en en en en en en en                                   | Enabled                                                      | Optimal Default, Failsafe Default                                                                                                    |
| Enable or Disable Endorser                                                          | ment Hierarchy                                               |                                                                                                    |
| TPM2.0 UEFI Spec Version                                                            | TCG_1_2                                                      | 2                                                                                                    |
|                                                                                     | TCG_2                                                        | Optimal Default, Failsafe Default                                                                                                    |
| Select the TCG2 Spec Versio<br>TCG_1_2: the Compatible m<br>TCG_2: Support new TCG2 | on Support,<br>Iode for Win8/Win10<br>protocol and event for | mat f <mark>or</mark> Win10 or later                                                                                                    |
| Physical Presence Spec                                                              | 1.2                                                          | )                                                                                                    |
| Version                                                                             | 1.3                                                          | Optimal Default, Failsafe Default                                                                                                    |
| Select to Tell O.S. to suppor                                                       | t PPI Spec Version 1.2 c                                     | or 1.3. Note some HCK tests might                                                                                                    |
| not support 1.3.                                                                    |                                                              |                                                                                                    |

#### 3.6.2 Secure Boot

|                                                                     | Aptio Setup – AMI<br>Security |                                                                                             |
|---------------------------------------------------------------------|-------------------------------|---------------------------------------------------------------------------------------------|
| System Mode                                                         | Setup                         | Secure Boot feature is Active                                                               |
| Secure Boot                                                         | IDisebled<br>Not Active       | Platform Key(PK) is encolled<br>and the System is in User mode.<br>The mode change requires |
| Secure Boot Hode<br>• Restore Factory Keys<br>• Reset To Setup Mode | lCustoni                      | platform reset                                                                              |
| ▶ Key Management                                                    |                               |                                                                                             |
|                                                                     |                               |                                                                                             |
|                                                                     |                               | Enter: Select<br>+/-: Change Opt.                                                           |
|                                                                     |                               | F1: General Help<br>F2: Previous Values<br>F3: Optimized Defaults<br>F4: Save & Exit        |
|                                                                     |                               | ESC: EXII                                                                                   |
|                                                                     |                               |                                                                                             |

| Options Summary                                       |                                              |                                                                            |
|-------------------------------------------------------|----------------------------------------------|----------------------------------------------------------------------------|
| Secure Boot                                           | Disabled                                     | Optimal Default, Failsafe Default                                          |
|                                                       | Enabled                                      |                                                                            |
| Secure Boot feature is Ar<br>and the System is in Use | ctive if Secure Boot i<br>r mode. The mode o | s Enabled, Platform Key (PK) is enrolled<br>change requires platform reset |
| Secure Boot Mode                                      | Custom                                       | Optimal Default, Failsafe Default                                          |
|                                                       | Standard                                     |                                                                            |
| Secure Boot mode optio                                | ns: Standard or Cust                         | tom.                                                                       |
| present user without full                             | authentication                               | s can be configured by a physically                                        |
| Restore Factory Keys                                  |                                              |                                                                            |
| Force System to User Me                               | ode. Install factory d                       | efault Secure Boot key databases                                           |
| Reset To Setup Mode                                   | 54                                           |                                                                            |
| Delete all Secure Boot ke                             | ey databases from N                          | VRAM                                                                       |

#### 3.6.2.1 Key Management

| Aptio Setup Utility - Copyright (C) 2019 American Megatrends, Inc.<br>Security                                                                                                    |                                                                                                    |                                                                                                    |
|----------------------------------------------------------------------------------------------------|----------------------------------------------------------------------------------------------------|----------------------------------------------------------------------------------------------------|
| Vendor Keys                                                                                                    | Vəlid                                                                                                | Install factory default Secure                                                                                                    |
| Factory Key Provision<br>• Restore Factory Keys<br>• Reset To Setup Mode<br>• Export Secure Boot variables<br>• Erroll Efi Image<br>Device Buard Ready<br>• Remove 'UEFI DA' from DB<br>• Restore DB defaults | (Disabled)                                                                                           | reset and while the System is<br>in Setup mode                                                                                                    |
| Secure Boot veriable   Size <br>Platforn Key(PK)   0 <br>Key Exchange Keys   0<br>Authorized Signatures   0 <br>Forbidden Signatures   0 <br>Authorized TimeStamps   0 <br>OsRecovery Signatures   0          | Keys  Key Source<br>0  No Keys<br>0  No Keys<br>0  No Keys<br>0  No Keys<br>0  No Keys<br>0  No Keys | <pre>++: Select Screen 11: Select Item Enter: Select +/-: Change Opt. F1: General Help F2: Previous Values F3: Optimized Defaults F4: Save &amp; Exit ESD: Exit</pre> |

| Options Summary                                        |                                           |                                                                            |
|--------------------------------------------------------|-------------------------------------------|----------------------------------------------------------------------------|
| Factory Key Provision                                  | Disabled                                  | Optimal Default, Failsafe Default                                          |
|                                                        | Enabled                                   |                                                                            |
| Secure Boot feature is Ac<br>and the System is in User | tive if Secure Boot i<br>mode. The mode ( | s Enabled, Platform Key (PK) is enrolled<br>change requires platform reset |
| Restore Factory Keys                                   |                                           |                                                                            |
| Force System to User Mo                                | de. Install factory d                     | efault Secure Boot key databases                                           |
| Reset To Setup Mode                                    |                                           |                                                                            |
| Delete all Secure Boot ke                              | y databases from N                        | IVRAM                                                                      |
| Export Secure Boot<br>variables                        |                                           |                                                                            |
| Copy NVRAM content of<br>system device                 | Secure Boot variab                        | les to files in a root folder on a file                                    |
| Enroll Efi Image                                       |                                           |                                                                            |
| Allow the image to run in<br>image into Authorized Si  | Secure Boot mode<br>gnature Database (    | e Enroll SHA256 Hash certificate of a P<br>db)                             |

| Remove 'UER CA' from                                                                                                    | 1                                | 1                               |
|----------------------------------------------------------------------------------------------------|----------------------------------|---------------------------------|
| DB                                                                                                    |                                  |                                 |
| Device Guard ready syster<br>Authorized Signature data                                                                                                    | n must not list 'Mi<br>base (db) | crosoft UEFI CA' Certificate in |
| Restore DB defaults                                                                                                    |                                  |                                 |
| Restore DB variable to fact                                                                                                    | ory defaults                     |                                 |
| Platform Kev(PK)                                                                                                    | Details                          | 5 · ·                           |
|                                                                                                    | Export                           |                                 |
|                                                                                                    | Update                           |                                 |
|                                                                                                    | Delete                           |                                 |
| Key Exchange Keys                                                                                                    | Details                          |                                 |
|                                                                                                    | Export                           |                                 |
|                                                                                                    | Update                           |                                 |
|                                                                                                    | Append                           |                                 |
|                                                                                                    | Delete                           |                                 |
| Authorized Signatures                                                                                                    | Details                          |                                 |
|                                                                                                    | Export                           |                                 |
|                                                                                                    | Update                           |                                 |
|                                                                                                    | Append                           |                                 |
|                                                                                                    | Delete                           |                                 |
| Forbidden Signatures                                                                                                    | Details                          |                                 |
|                                                                                                    | Export                           |                                 |
|                                                                                                    | Update                           |                                 |
|                                                                                                    | Append                           |                                 |
|                                                                                                    | Delete                           |                                 |
| Authorized TimeStamps                                                                                                    | Update                           |                                 |
|                                                                                                    | Append                           |                                 |
| OsRecovery Signatures                                                                                                    | Update                           |                                 |
|                                                                                                    | Append                           |                                 |
| <ul> <li>a) EFI_SIGNATURE_LIST</li> <li>b) EFI_SIGNATURE_LIST</li> <li>b) EFI_CERT_X509 (DER)</li> <li>c) EFI_CERT_RSA2048 (bd) EFI_CERT_SHAXXX</li> <li>2. Authenticated UEFI Varia</li> </ul> | in)                              | un a ne.                        |
| 3.EFI PE/COFF Image (SHA                                                                                                    | 4256)                            |                                 |
| Key Source: Factory, Extern                                                                                                    | nal Mixed                        |                                 |

### 3.7 Setup Submenu: Boot

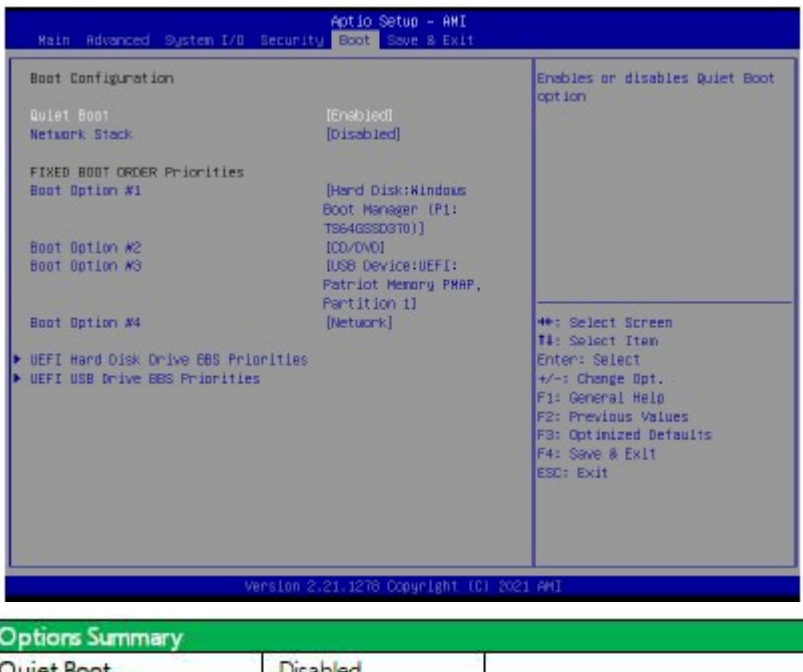

| Quiet Boot             | Disabled          |                                   |
|------------------------|-------------------|-----------------------------------|
|                        | Enabled           | Optimal Default, Failsafe Default |
| Enables or disables sh | nowing boot logo. |                                   |
| Network Stack          | Disabled          | Optimal Default, Failsafe Default |
|                        | -                 |                                   |

#### 3.7.1 BBS Priorities

| Aptio Setup    | Utility - Copyright (C) 2019 Americ<br>Boot | an Hegatrends, Inc.                                                                                                    |
|----------------|---------------------------------------------|----------------------------------------------------------------------------------------------------|
| Boot Option #1 | (Windows Ebot Manager<br>(P1: TS64G55D370)) | Sets the system boot order<br>**: Select Screen<br>14: Select Item<br>Enter: Select<br>*/-: Chage Opt.<br>F1: General Help<br>F2: Previous Values<br>F3: Optimized Defaults<br>F4: Save & Exit<br>ESD: Exit |
| Version 2.2    |                                             |                                                                                                    |

### 3.8 Setup Submenu: Save & Exit

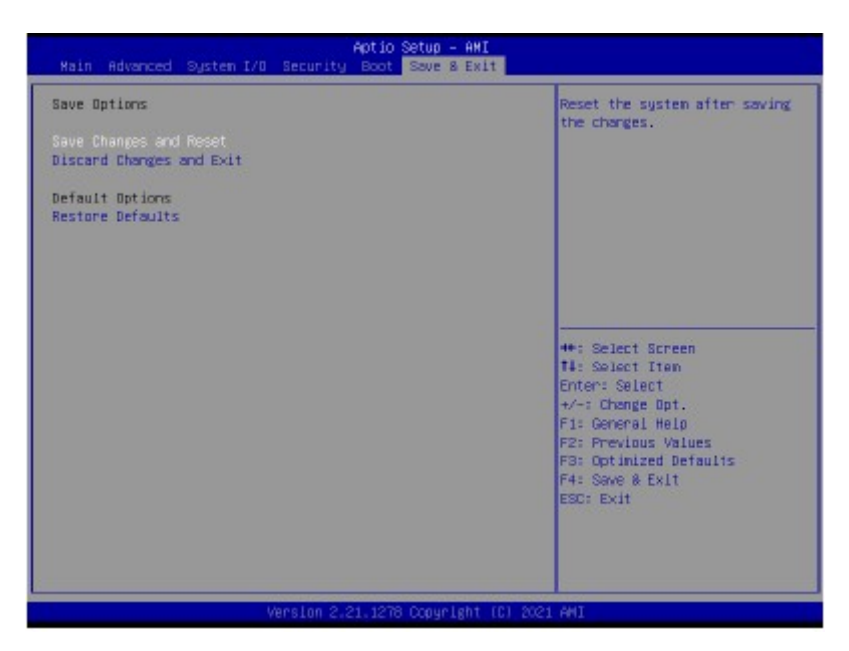

# **Chapter 4** Installation of Drivers

### 4.1 Intel<sup>®</sup> Chipset Device Software

To install the Intel<sup>®</sup> Chipset Device Software, please follow the steps below. **Step 1.** Here is welcome page. Please make sure you save and exit all programs before install. Click **Next**.

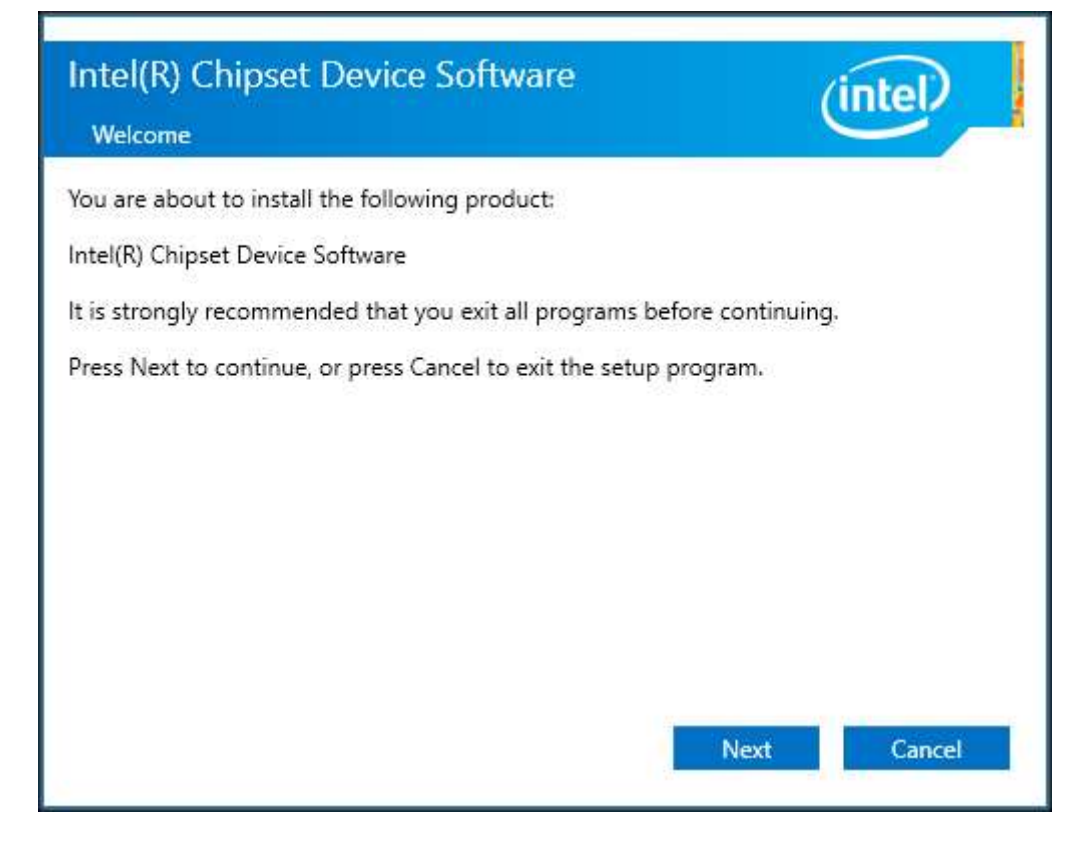

**Step2.** Read the license agreement. Click **Accept** to accept all of the terms of the license agreement.

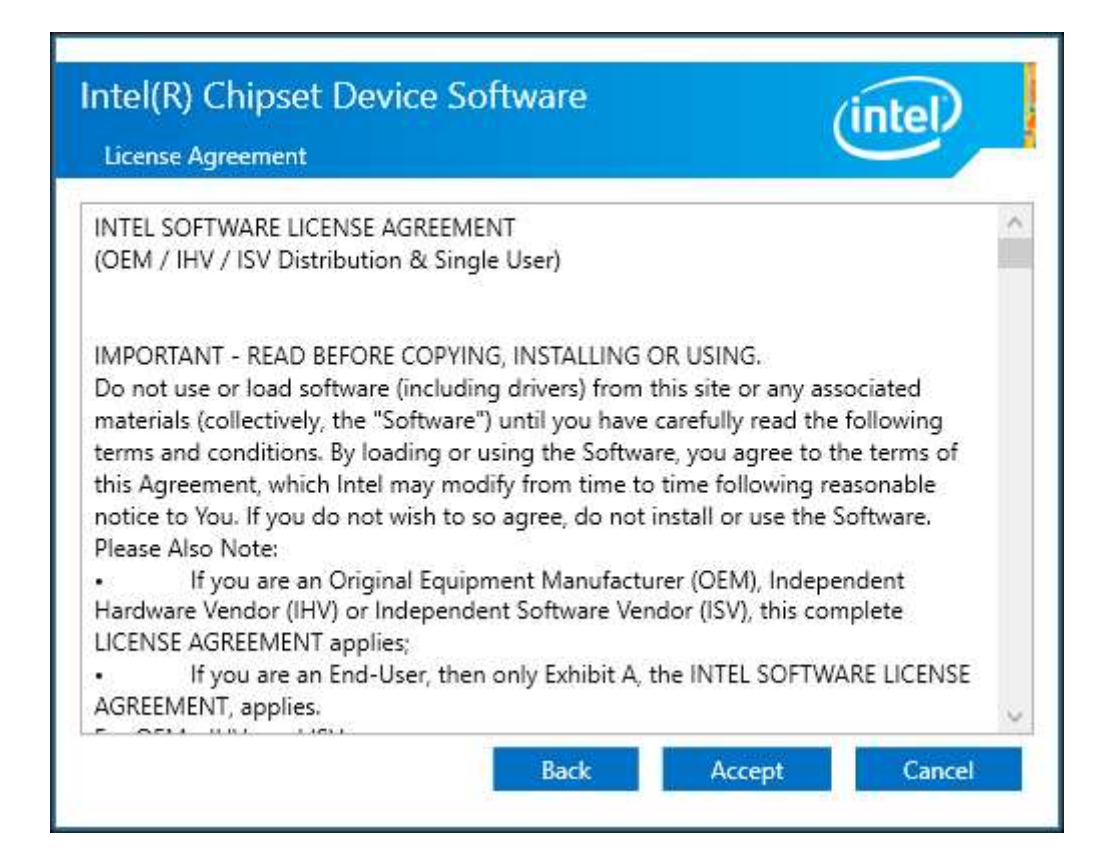

Step3. Click Install to begin the installation.

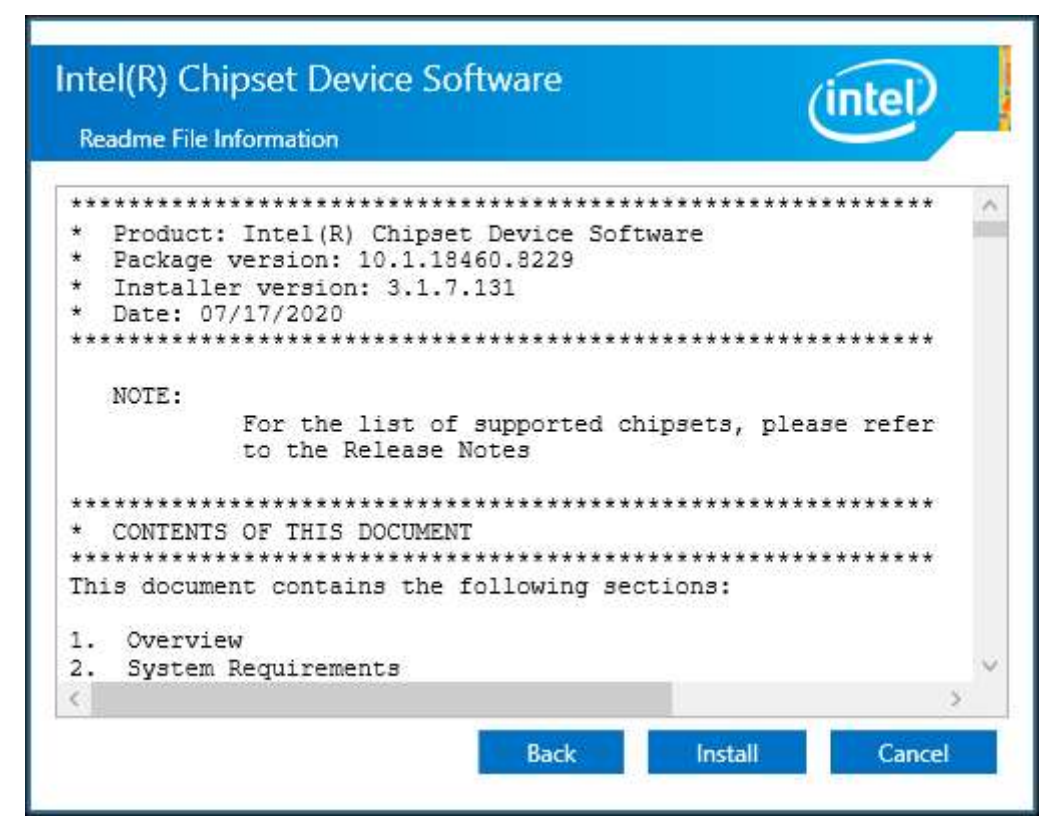

Step5. Click Finish to finish installation.

| Intel(R) Chipset Device Software                                                           | (intel) |
|--------------------------------------------------------------------------------------------|---------|
| You have successfully installed the following product:<br>Intel(R) Chipset Device Software |         |
| Press Finish to complete the setup process.                                                |         |
|                                                                                            |         |
|                                                                                            |         |
| <u>View Log Files</u>                                                                      | Finish  |

### 4.2 Intel<sup>®</sup> VGA Chipset

To install the Intel<sup>®</sup> VGA Chipset, please follow the steps below.

Step1. Click Next.

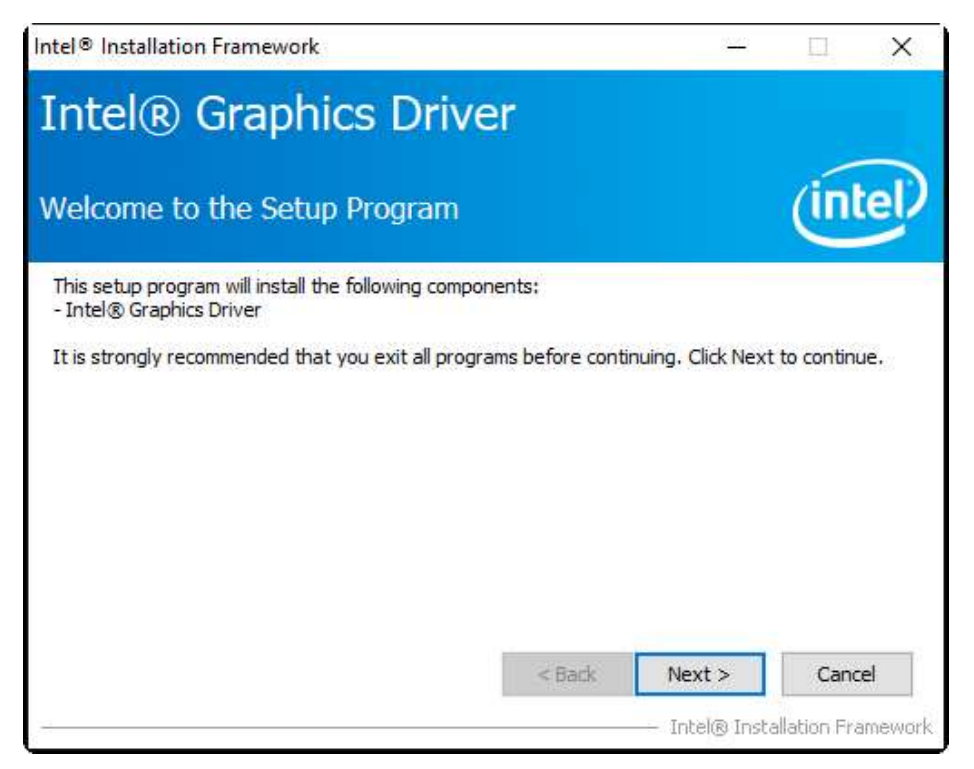

**Step2.** Read the license agreement. Click **Yes** to accept all of the terms of the license agreement.

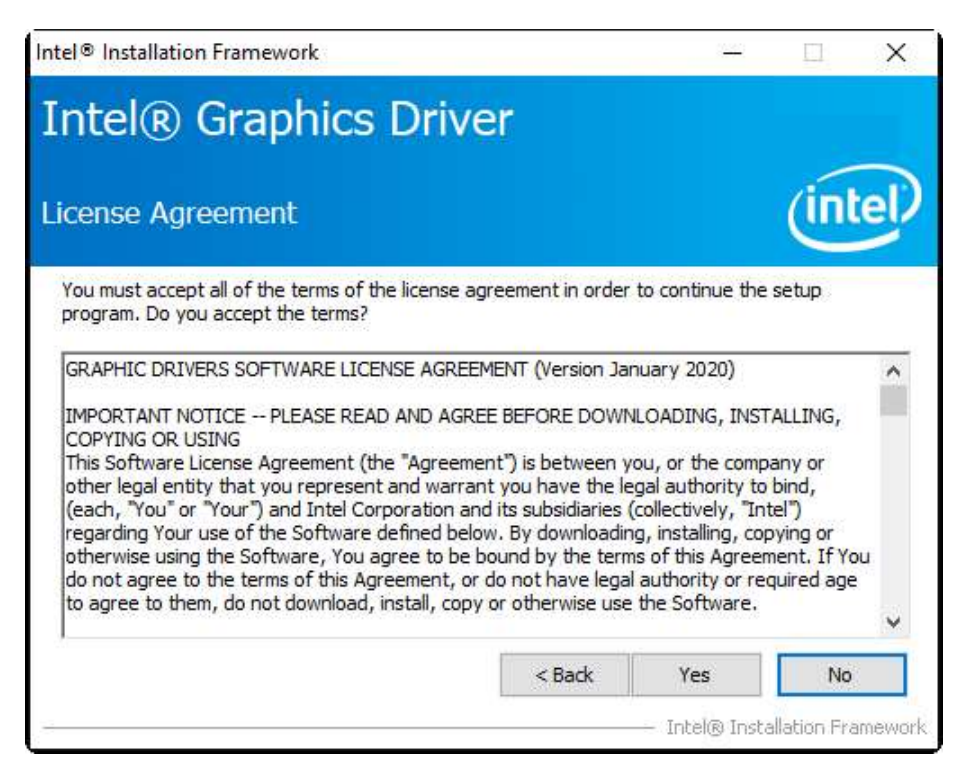

Step3. Click Next to continue.

| ntel® Installation Framework                                                                                                    |                    | ( <u>144</u> )      |             | × |
|----------------------------------------------------------------------------------------------------|--------------------|---------------------|-------------|---|
| Intel® Graphics Driv                                                                                                    | ver                |                     |             |   |
| Readme File Information                                                                                                    |                    |                     | (inte       |   |
| Refer to the Readme file below to view the sys                                                                                                    | tem requirements a | and installation ir | nformation. |   |
| Driver Version: 27.20.100.9268                                                                                                    |                    |                     |             | ^ |
| Release Version: Production Version                                                                                                    |                    |                     | - 1         |   |
| Operating System(s):<br>Microsoft Windows* 10-64 (RS3)<br>Microsoft Windows* 10-64 (RS4)<br>Microsoft Windows* 10-64 (RS5)<br>Microsoft Windows* 10-64 (19H1)<br>Microsoft Windows* 10-64 (19H2)<br>Microsoft Windows* 10-64 (20H1) |                    |                     |             | ~ |
|                                                                                                    | < Back             | Next >              | Cancel      |   |
|                                                                                                    |                    | ·                   |             | - |

### Step4. Click Next to continue the program.

| ntel® Graphics Driver                                                                                                    |                                                                                                    |
|----------------------------------------------------------------------------------------------------|----------------------------------------------------------------------------------------------------|
| etup Progress                                                                                                    | (inte                                                                                                    |
| Please wait while the following setup operations are p<br>Deleting File: C:\ProgramData\Microsoft\Windows\St<br>Deleting File: C:\ProgramData\Microsoft\Windows\St                                                         | performed:<br>art Menu\Programs\Intel(R) Graphics and ∧<br>art Menu\Programs\Intel\Intel(R) Graphic                                                                                   |
| Deleting File: C:\Users\Public\Desktop\Intel(R) HD Gr<br>Deleting File: C:\Users\Public\Desktop\Intel(R) Graph<br>Deleting File: C:\ProgramData\Wicrosoft\Windows\St<br>Deleting File: C:\ProgramData\Wicrosoft\Windows\St | "aphics Control Panel.Ink<br>nics and Media Control Panel.Ink<br>art Menu\Programs\Intel\Intel(R) Iris(R) (<br>art Menu\Programs\Intel(R) Iris(R) Graph<br>Graphics Control Panel Ink |
| Deleting File: C:\Users\Public\Desktop\Intel(R) Iris(R<br>Deleting File: C:\Users\Public\Desktop\Intel\Intel(R)<br>Deleting Registry Key: HKLM\SOFTWARE\Intel\GFX\<br>Deleting Registry Key: HKLM\SOFTWARE\Intel\GFX\      | Iris(R) Graphics Control Panel.Ink<br>Internal/AudioFix<br>Internal/AudioFix                                                                                                    |

**Step5.** Select **Yes, I want to restart this computer now**. Click **Finish** to complete installation.

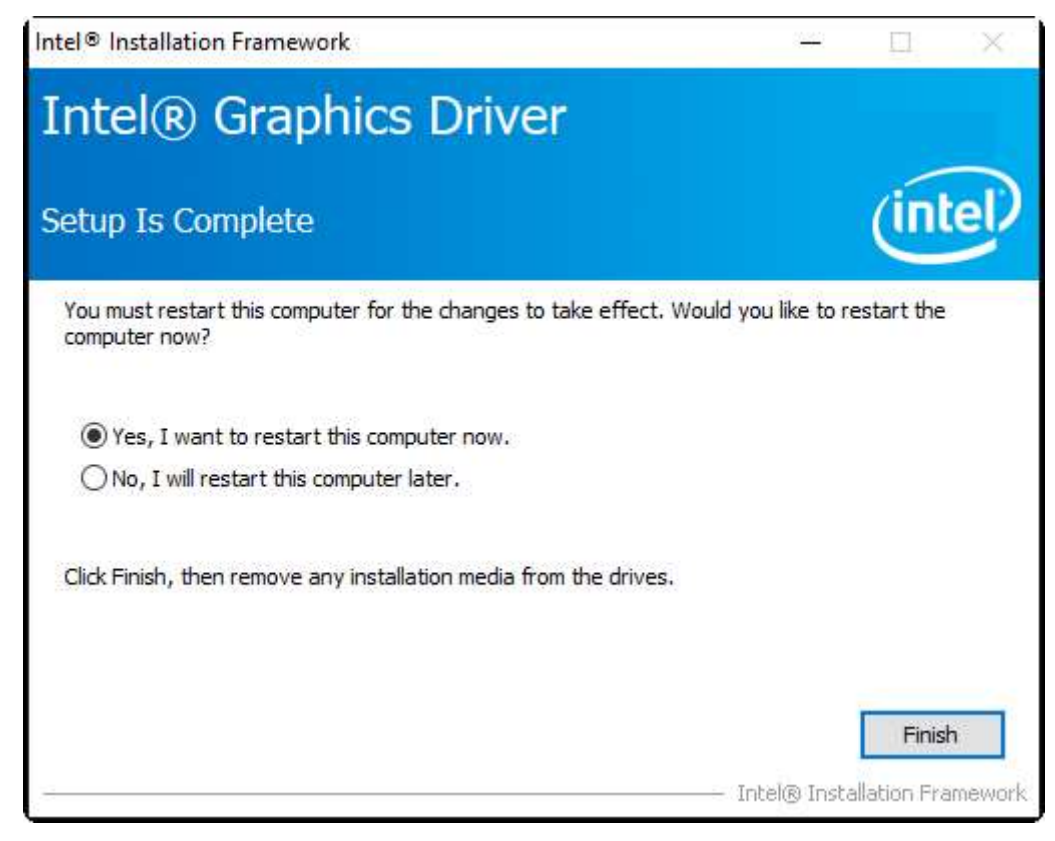

### 4.3 Realtek Audio Driver

To install the Realtek Audio Driver, please follow the steps below.

Step1. Select setup language you need. Click Next to continue.

| Realtek Audio Driver Setup (4.77) | 6.0.9107.1 x64 Edition                                                                                                    | ×  |
|-----------------------------------|----------------------------------------------------------------------------------------------------|----|
|                                   | Welcome to the InstallShield Wizard for Realtek Audio Driver<br>The InstallShield Wizard will install Realtek Audio Driver on your computer. To continue, dick<br>Next. |    |
| InstallSnield                     | < Back Next > Cance                                                                                                    | el |

Step2. Click Finish to complete the installation.

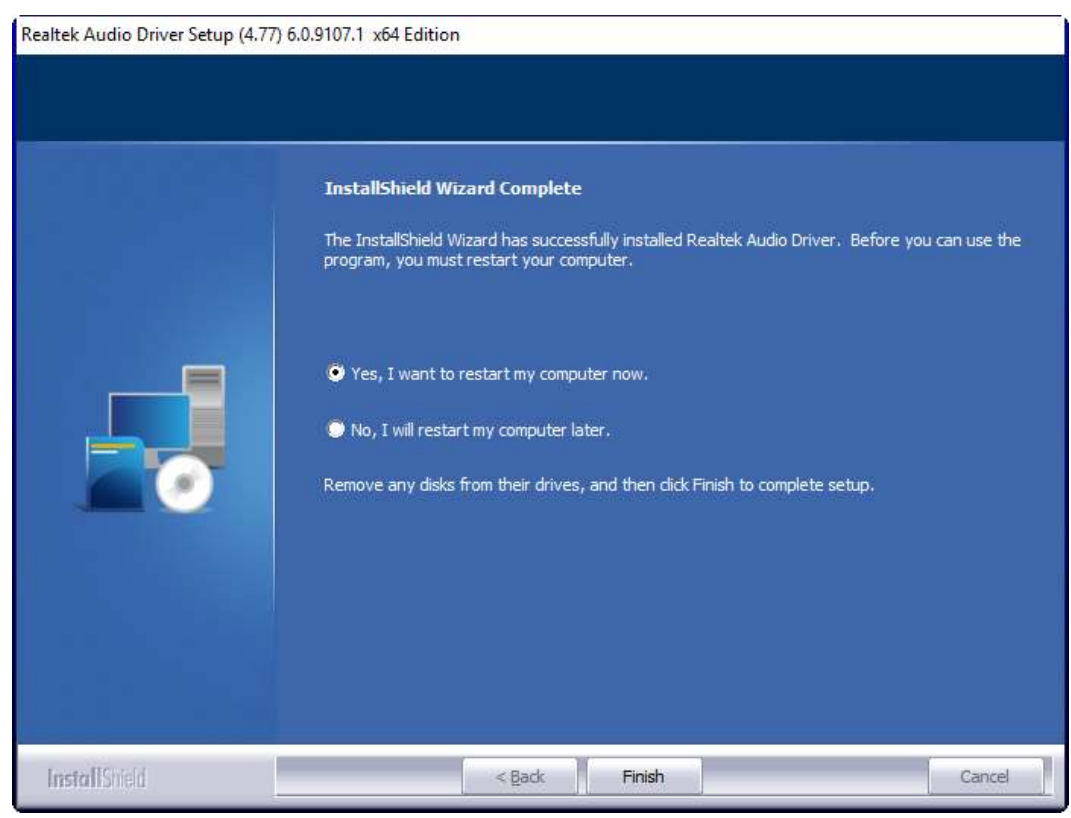

## 4.4 Intel<sup>®</sup> LAN Driver

To install the Intel<sup>®</sup> LAN Driver, please follow the steps below.

**Step1.** Here is welcome page. Please wait for program setup process.

| ៅ Intel(R) Network Connections Instal                                        | ll Wizard                                   |                                 | ×      |
|------------------------------------------------------------------------------|---------------------------------------------|---------------------------------|--------|
| Welcome to the install wizard<br>Network Connections                         | for Intel(R)                                |                                 | intel. |
| Intel(R) Network Conne<br>wizard which will guide y<br>process. Please wait. | ctions Setup is prep<br>rou through the pro | aring the install<br>gram setup |        |
|                                                                              | < Back                                      | Next >                          | Cancel |

**Step2.** Read the license agreement. Select **I accept the terms in the license agreement** and click **Yes** to accept all of the terms of the license agreement.

| License Agreement                                                                                                    |                                                                                                    |                                                                                                    |
|----------------------------------------------------------------------------------------------------|----------------------------------------------------------------------------------------------------|----------------------------------------------------------------------------------------------------|
| Please read the following license ag                                                                                                    | greement carefully.                                                                                                    | intel                                                                                                    |
| SOFTWAR                                                                                                    | E LICENSE AGREEMENT                                                                                                    | ^                                                                                                    |
| OF THE SOFTWARE UNTIL YO                                                                                                    | L, ACCESS, COPY, OR US<br>DU HAVE READ AND ACCE                                                                                                    | E ANY PORTION<br>EPTED THE                                                                                    |
| COPYING, ACCESSING, OR U<br>LEGALLY BOUND BY THE TEF<br>AGREEMENT. If You do not agu<br>benefit You act has not authoriz<br>do not install, access, copy, or<br>Software in Your possession.                                                                                                    | SING THE SOFTWARE, YO<br>SING THE SOFTWARE, YO<br>RMS AND CONDITIONS OF<br>ree to be bound by, or the er<br>red You to accept, these terr<br>use the Software and destro   | STALLING,<br>DU AGREE TO BE<br>THIS<br>ntity for whose<br>ms and conditions,<br>by all copies of the          |
| COPYING, ACCESSING, OR U<br>LEGALLY BOUND BY THE TEF<br>AGREEMENT. If You do not agu<br>benefit You act has not authoriz<br>do not install, access, copy, or<br>Software in Your possession.                                                                                                    | THIS AGREEMENT. BY INS<br>ISING THE SOFTWARE, YC<br>RMS AND CONDITIONS OF<br>ree to be bound by, or the en<br>red You to accept, these term<br>use the Software and destro | STALLING,<br>DU AGREE TO BE<br>THIS<br>ntity for whose<br>ms and conditions,<br>by all copies of the<br>Print |
| <ul> <li>COPYING, ACCESSING, OR U<br/>LEGALLY BOUND BY THE TEF<br/>AGREEMENT. If You do not agu<br/>benefit You act has not authoriz<br/>do not install, access, copy, or<br/>Software in Your possession.</li> <li>I accept the terms in the license agr<br/>O I do not accept the terms in the lice</li> </ul> | THIS AGREEMENT. BY INS<br>SING THE SOFTWARE, YO<br>RMS AND CONDITIONS OF<br>ree to be bound by, or the er<br>red You to accept, these terr<br>use the Software and destro  | STALLING,<br>DU AGREE TO BE<br>THIS<br>ntity for whose<br>ms and conditions,<br>by all copies of the<br>Print |

#### Step3. Click Next to continue.

| ntel(R) Network Connections Install Wiz | ard        |        | ×        |
|-----------------------------------------|------------|--------|----------|
| Setup Options                           | 1000       |        | intol    |
| Select the program features you want    | installed. |        | II ILEI. |
| Install:                                |            |        |          |
| Device drivers                          |            |        |          |
| Intel® Advanced Network Ser             | vices      |        |          |
|                                         |            |        |          |
|                                         |            |        |          |
|                                         |            |        |          |
|                                         |            |        |          |
| Feature Description                     |            |        |          |
|                                         |            |        |          |
|                                         |            |        |          |
|                                         |            |        |          |
|                                         |            |        |          |
|                                         |            |        |          |
|                                         |            |        |          |
|                                         | < Back     | Next > | Cancel   |

#### **Step4.** Click **Install** to begin the installation.

| 🛃 Intel(R) Network Connections Install Wizard                                     | ×                                                                                                    |
|-----------------------------------------------------------------------------------|----------------------------------------------------------------------------------------------------|
| Ready to Install the Program                                                      | the second second second second second second second second second second second second second second second s |
| The wizard is ready to begin installation.                                        | intel.                                                                                                    |
| Click Install to begin the installation,                                          |                                                                                                    |
| If you want to review or change any of your installation setting exit the wizard. | is, click Back. Click Cancel to                                                                                |
|                                                                                   |                                                                                                    |
|                                                                                   |                                                                                                    |
|                                                                                   |                                                                                                    |
|                                                                                   |                                                                                                    |
|                                                                                   |                                                                                                    |
|                                                                                   |                                                                                                    |
|                                                                                   |                                                                                                    |
|                                                                                   |                                                                                                    |
| < Back                                                                            | Install Cancel                                                                                                 |

#### **Step5.** Click **Install** to begin the installation.

| 🛃 Intel(R) Network Connections Install Wizard                                                                                                    | ×                                       |
|----------------------------------------------------------------------------------------------------|-----------------------------------------|
| Install wizard Completed                                                                                                    | intel.                                  |
| A shortcut has been created in the Start Menu. You can also<br>desktop, if desired. To access new features, launch the Intel<br>Configuration Uti <mark>l</mark> ity from the Start Menu. | create one on the<br>(R) PROSet Adapter |
| Additional Options:                                                                                                    |                                         |
| Launch Intel(R) PROSet Adapter Configuration Utility                                                                                                    |                                         |
| < Back F                                                                                                    | inish Cancel                            |

# Chapter 5 Bu

# **Button Pin Setting**

### 5.1 Loosen Swing ARM screws

Use screwdriver to loosen 6 pcs of screws at the side of the swing arm as pointed in picture below.

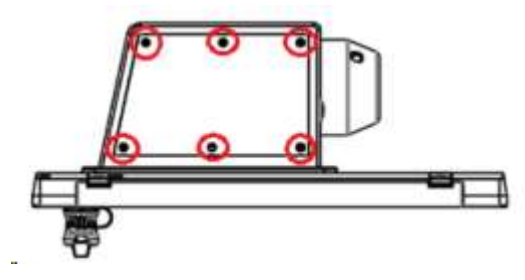

### **5.2 Buttons Pin Setting**

Set buttons' pin as definition below to connect to specified related system functions.

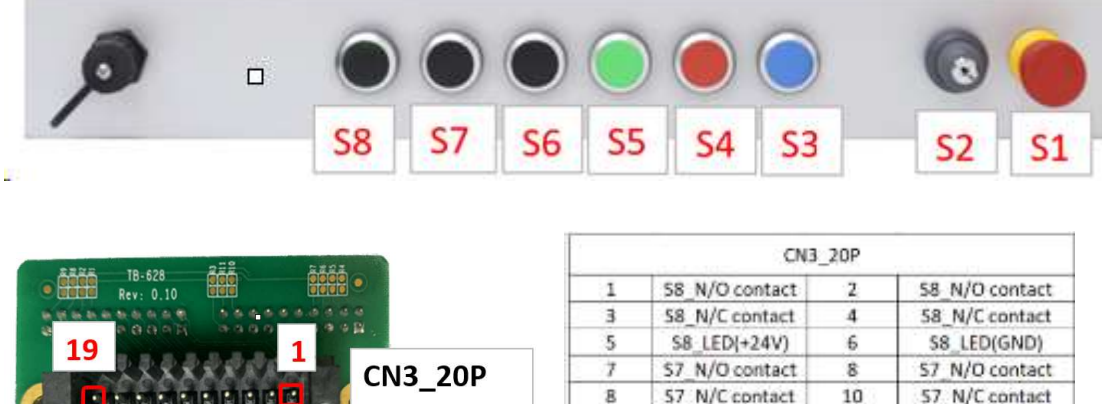

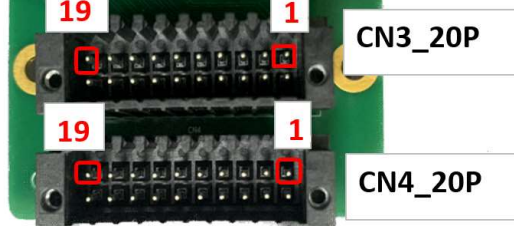

|                                     | no the courses                                                                                                    | -                                    | man int to manner                                                                                                  |
|-------------------------------------|----------------------------------------------------------------------------------------------------|--------------------------------------|----------------------------------------------------------------------------------------------------|
| 5                                   | S8_LED(+24V)                                                                                                    | 6                                    | S8_LED(GND)                                                                                                    |
| 7                                   | S7 N/O contact                                                                                                    | 8                                    | S7 N/O contact                                                                                                    |
| 8                                   | 57_N/C contact                                                                                                    | 10                                   | 57_N/C contact                                                                                                    |
| 11                                  | \$7_LED(+24V)                                                                                                    | 12                                   | S7_LED(GND)                                                                                                    |
| 13                                  | S6_N/O contact                                                                                                    | 14                                   | 56_N/O contact                                                                                                    |
| 15                                  | 56_N/C contact                                                                                                    | 16                                   | 56_N/C contact                                                                                                    |
| 17                                  | \$6_LED(+24V)                                                                                                    | 18                                   | S6_LED(GND)                                                                                                    |
| 19                                  | 55_LED(+24V)                                                                                                    | 20                                   | S5_LED(GND)                                                                                                    |
|                                     | CN4                                                                                                    | _20P                                 |                                                                                                    |
| 1                                   | S5_N/O contact                                                                                                    | 2                                    | S5_N/O contact                                                                                                    |
| 3                                   | 55_N/C contact                                                                                                    | 4                                    | 55 N/C contact                                                                                                    |
|                                     |                                                                                                    |                                      | and the continuer                                                                                                  |
| 5                                   | S4_N/O contact                                                                                                    | 6                                    | S4_N/O contact                                                                                                    |
| 5                                   | S4_N/O contact<br>S4_N/C contact                                                                                     | 6<br>8                               | S4_N/O contact<br>S4_BN/C contact                                                                                  |
| 5<br>7<br>8                         | S4_N/O contact<br>54_N/C contact<br>S4_LED(+24V)                                                                     | 6<br>8<br>10                         | S4_N/O contact<br>S4_BN/C contact<br>S4_LED(GND)                                                                   |
| 5<br>7<br>8<br>11                   | S4_N/O contact<br>S4_N/C contact<br>S4_LED(+24V)<br>S3_N/O contact                                                   | 6<br>8<br>10<br>12                   | S4_N/O contact<br>S4_BN/C contact<br>S4_LED(GND)<br>S3_N/O contact                                                 |
| 5<br>7<br>8<br>11<br>13             | S4_N/O contact<br>S4_N/C contact<br>S4_LED(+24V)<br>S3_N/O contact<br>S3_N/C contact                                 | 6<br>8<br>10<br>12<br>14             | S4_N/O contact<br>S4_BN/C contact<br>S4_LED(GND)<br>S3_N/O contact<br>S3_N/C contact                               |
| 5<br>7<br>8<br>11<br>13<br>15       | S4_N/O contact<br>S4_LED(+24V)<br>S3_N/O contact<br>S3_N/C contact<br>S3_LED(+24V)                                   | 6<br>8<br>10<br>12<br>14<br>16       | S4_N/O contact<br>S4_BN/C contact<br>S4_LED(GND)<br>S3_N/O contact<br>S3_N/C contact<br>S3_LED(GND)                |
| 5<br>7<br>8<br>11<br>13<br>15<br>17 | S4_N/O contact<br>54_N/C contact<br>54_LED(+24V)<br>S3_N/O contact<br>53_N/C contact<br>S3_LED(+24V)<br>S2_LED(+24V) | 6<br>8<br>10<br>12<br>14<br>16<br>18 | S4_N/O contact<br>S4_BN/C contact<br>S4_LED(GND)<br>S3_N/O contact<br>S3_N/C contact<br>S3_LED(GND)<br>S2_LED(GND) |

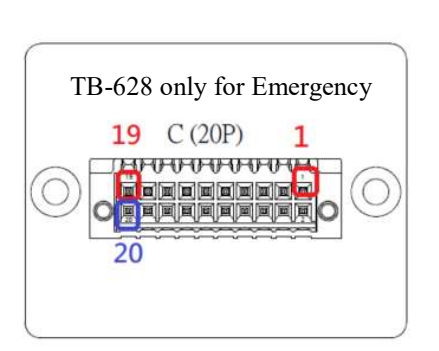

| TB-628_For Emergency_20P |                |    |                |
|--------------------------|----------------|----|----------------|
| 1                        | NA             | 2  | NA             |
| 3                        | NA             | 4  | NA             |
| 5                        | NA             | 6  | NA             |
| 7                        | NA             | 8  | NA             |
| 8                        | NA             | 10 | NA             |
| 11                       | NA             | 12 | NA             |
| 13                       | NA             | 14 | NA             |
| 15                       | NA             | 16 | NA             |
| 17                       | NA             | 18 | NA             |
| 19                       | S1_N/C contact | 20 | S1_N/C contact |

### 5.3 Fix screws back

After setting, fix the 6 pcs screws back on the swing arm with screwdriver.